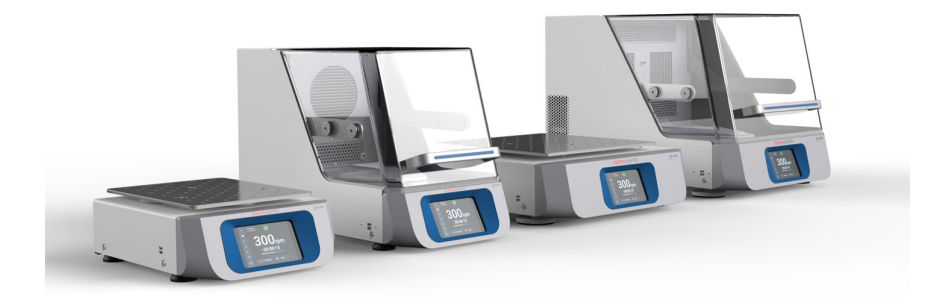

# Thermo Scientific Wytrząsarki serii Solaris

Instrukcje

70900207-е • 2024-11

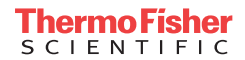

# Spis treści

| Wstęp                                                           | . 5  |
|-----------------------------------------------------------------|------|
| Informacje na temat niniejszego podręcznika                     | 5    |
| Zastosowanie zgodne z przeznaczeniem                            | 5    |
| Wytrząsarka laboratoryjna otwarta                               | 5    |
| Wytrząsarka z inkubacją (tylko grzanie) i chłodząca wytrząsarka |      |
| termiczna (chłodzenie i grzanie)                                | 5    |
| Wymagane kwalifikacje                                           | 5    |
| Hasła ostrzegawcze i symbole                                    | 6    |
| Symbole użyte na wytrząsarce i jej akcesoriach                  | 6    |
| Symbole użyte w tej instrukcji                                  | 7    |
| Wskazówki bezpieczeństwa                                        | 7    |
| 1. Dane techniczne                                              | . 11 |
| 1 1 Dane techniczne                                             | 11   |
| Wytrzasarka Thermo Scientific Solaris 2000                      | 11   |
| Wytrzasarka Thermo Scientific Solaris 4000                      | 12   |
| Wytrzasarka Thermo Scientific Solaris 2000 I                    | . 13 |
| Wytrzasarka Thermo Scientific Solaris 4000 I                    | 14   |
| Wytrzasarka Thermo Scientific Solaris 2000 R                    | 15   |
| Wytrząsarka Thermo Scientific Solaris 4000 R                    | 16   |
| 1.2. Wyposażenie                                                | . 17 |
| 1. 2. 1. Platformy                                              | . 18 |
| 1. 2. 2. Uchwyty na kolby                                       | . 19 |
| 1. 2. 3. Uchwyt na kolby do płytek deepwell i mikropłytek       | . 23 |
| 1. 2. 4. Stojaki na probówki                                    | . 24 |
| 1. 2. 5. Uchwyt do stojaka na probówki z regulacją kąta         | . 28 |
| 1. 2. 6. Regulowane uchwyty na naczynia                         | . 30 |
| 1. 2. 7. Uchwyt na naczynie kwadratowe                          | . 32 |
| 1. 2. 8. Stojaki na zlewki Nalgene                              | . 34 |
| 1. 2. 9. Uchwyt do rozdzielacza                                 | . 38 |
| 1. 2. 10. Taca uniwersalna                                      | . 39 |
| 1. 2. 11. Maty adhezyjne                                        | . 40 |
| 1. 2. 12. Akcesoria ogólne                                      | . 42 |

| 1. 3.   | Normy i dyrektywy                                              | 43 |
|---------|----------------------------------------------------------------|----|
| 1. 4.   | Widok ogólny produktu                                          | 44 |
| 1.      | 4. 1. Solaris 2000                                             | 44 |
| 1.      | 4. 2. Solaris 4000                                             | 44 |
| 1.      | 4. 3. Solaris 2000 I / 2000 R                                  | 45 |
| 1.      | 4. 4. Solaris 4000 I / 4000 R                                  | 45 |
| 1.      | 4. 5. Przyłącza                                                | 46 |
| 2. Trar | nsport i ustawianie                                            | 49 |
| 2, 1,   | Rozpakowanie                                                   | 49 |
| 2       | Zakres dostawy                                                 | 49 |
| 2. 2.   | Mieisce ustawienia                                             | 50 |
| 23      | Transport                                                      | 52 |
| 21 01   | Obsługa wytrzasarki                                            | 52 |
| 2. 4.   | Poziomowanie                                                   | 53 |
| 2 5     | Przyłacze sieciowe                                             | 53 |
| 2. 5.   |                                                                | 5/ |
| 2.0.    |                                                                | 50 |
| Z. /.   | Przecnowywanie                                                 | 29 |
| 2. 8.   | Wysyłka                                                        | 59 |
| 3. Obs  | ługa                                                           | 60 |
| 3. 1.   | Włączanie/Wyłączanie                                           | 60 |
| 3. 2.   | Graficzny interfejs użytkownika                                | 60 |
| 3.      | 2. 1. Ustawianie głównych parametrów pracy wytrząsarki         | 61 |
| 3.      | 2. 2. Stan operacyjny                                          | 66 |
| 3.      | 2. 3. Ustawienia                                               | 68 |
| 3.      | 2. 4. Programy                                                 | 78 |
| 3. 3.   | Wyposażenie                                                    | 88 |
| 3.      | 3. 1. Montaż platformy                                         | 89 |
| 3.      | 3. 2. Montaż uchwytów do kolb i naczyń laboratoryjnych         | 92 |
| 3.      | 3. 3. Montaż uchwytu do kolby kwadratowej                      | 94 |
| 3.      | 3. 4. Montaż stojaka na probówki                               | 96 |
| 3.      | 3. 5. Montaż uchwytu do stojaka na probówki z regulacją kąta   | 97 |
| 3.      | 3. 6. Montaż uchwytu na kolby do płytek deepwell i mikropłytek | 98 |
| 3.      | 3. 7. Montaż regulowanego uchwytu do naczyń                    | 99 |

| 3. 3. 8. Montaż stojaków na zlewki                    | 101 |
|-------------------------------------------------------|-----|
| 3. 3. 9. Montaż uchwytu do rozdzielacza               | 102 |
| 3. 3. 10. Montaż tacy uniwersalnej                    | 105 |
| 3. 3. 11. Układanie i stosowanie maty adhezyjnej      | 106 |
| 3. 3. 12. Montaż dystrybutora gazu                    | 113 |
| 3. 4. Załadunek i użytkowanie zgodne z przeznaczeniem | 115 |
| Łałdowanie                                            | 116 |
| Użytkowanie zgodne z przeznaczeniem                   | 117 |
| 4. Konserwacja i pielęgnacja ′                        | 121 |
| 4.1. Informacje podstawowe                            | 122 |
| Sprawdzanie akcesoriów                                | 123 |
| 4. 2. Czyszczenie                                     | 123 |
| Pulpit sterowniczy                                    | 123 |
| 4. 3. Dezynfekcja                                     | 124 |
| 4. 4. Odkażanie.                                      | 124 |
| 4. 5. Autoklawowanie                                  | 125 |
| 4. 6. Kalibracja temperatury                          | 126 |
| 4. 6. 1. Sprawdzone procedury kalibracji temperatury  | 126 |
| 4. 6. 2. Przeprowadzanie kalibracji temperatury       | 126 |
| 4. 6. 3. Zapytanie o kalibrację temperatury           | 130 |
| 4. 7. Instalacja oprogramowania układowego            | 130 |
| 4. 8. Wymiana platformy                               | 134 |
| 4. 9. Serwis                                          | 134 |
| 4. 10. Wysyłka i utylizacja                           | 134 |
| 5. Przyczyny i usuwanie błędów                        | 135 |
| GPL (General Public License, licencja publiczna)      | 137 |
| Indeks                                                | 138 |

# Wstęp

# Informacje na temat niniejszego podręcznika

Niniejsza instrukcja opisuje następujące wytrząsarki laboratoryjne i ich akcesoria ("1. 2. Wyposażenie" na stronie 17):

| Wytrząsarka                                                                             | Nr<br>artykułu |
|-----------------------------------------------------------------------------------------|----------------|
| Wytrząsarka Thermo Scientific Solaris 2000, 100–240 V ±10 %, 50 / 60 Hz                 | SK2000         |
| Wytrząsarka Thermo Scientific Solaris 4000, 100–240 V $\pm$ 10 %, 50 / 60 Hz            | SK4000         |
| Wytrząsarka Thermo Scientific Solaris 2000 I, 100–120, 200–240 V $\pm 10$ %, 50 / 60 Hz | SK2001         |
| Wytrząsarka Thermo Scientific Solaris 4000 l, 100–120, 200–240 V ±10 %, 50 / 60 Hz      | SK4001         |
| Wytrząsarka Thermo Scientific Solaris 2000 R, 100–240 V ±10 %, 50 / 60 Hz               | SK2002         |
| Wytrząsarka Thermo Scientific Solaris 4000 R, 100–240 V $\pm 10$ %, 50 / 60 Hz          | SK4002         |

Opisy i instrukcje w tym podręczniku nie odnoszą się do pełnej nazwy produktu, lecz do poszczególnych wytrząsarek według ich klasy:

- Wytrząsarka laboratoryjna otwarta
- Wytrząsarka z inkubacją (tylko grzanie)
- Chłodząca wytrząsarka termiczna (chłodzenie i grzanie)

## Zastosowanie zgodne z przeznaczeniem

#### Wytrząsarka laboratoryjna otwarta

Niniejsze urządzenie jest wykorzystywane w działalności badawczej i produkcyjnej do wytrząsania roztworów w ruchu 2-D wirowym, przy jednoczesnej kontroli prędkości i czasu trwania pracy.

#### Wytrząsarka z inkubacją (tylko grzanie) i chłodząca wytrząsarka termiczna

#### (chłodzenie i grzanie)

Niniejsze urządzenie jest wykorzystywane w działalności badawczej i produkcyjnej do wytrząsania roztworów w ruchu orbitalnym 2D, przy jednoczesnej kontroli prędkości, czasu trwania i temperatury pracy.

#### Wymagane kwalifikacje

Wytrząsarka może być obsługiwana wyłącznie przez przeszkolony personel.

# Hasła ostrzegawcze i symbole

| Hasło ostrzegawcze | Stopień niebezpieczeństwa                                                                                                    |
|--------------------|----------------------------------------------------------------------------------------------------|
| OSTRZEŻENIE        | Hasło to ostrzega przed niebezpiecznymi sytuacjami, których zaistnienie może<br>prowadzić do śmiertelnych lub ciężkich obrażeń ciała. |
| UWAGA              | Hasło to ostrzega przed niebezpiecznymi sytuacjami, których zaistnienie może<br>prowadzić do lekkich lub umiarkowanych obrażeń ciała. |
| WSKAZÓWKA          | Hasłem tym oznaczono ważne informacje, które nie wiążą się<br>z niebezpieczeństwami.                                                  |

## Symbole użyte na wytrząsarce i jej akcesoriach

Przestrzegać wskazówek zawartych w instrukcji w celu ochrony siebie i otoczenia przed niebezpieczeństwem wypadków.

| <b>(</b> | Dalsze informacje zamieszczono<br>w instrukcji obsługi.                                                    |
|----------|----------------------------------------------------------------------------------------------------|
|          | Wyciągnąć wtyczkę przewodu<br>zasilającego                                                                 |
|          | Zagrożenie ogólne                                                                                          |
|          | Niebezpieczeństwo oparzenia przez<br>gorące powierzchnie                                                   |
|          | Niebezpieczeństwo zranienia palców lub<br>dłoni przez niezamierzone zamknięcie się<br>części mechanicznych |

# Symbole użyte w tej instrukcji

Przestrzegać wskazówek zawartych w instrukcji w celu ochrony siebie i otoczenia przed niebezpieczeństwem wypadków.

| Zagrożenie ogólne                                                                                              | 4 | Niebezpieczeństwo porażenia<br>prądem elektrycznym                                      |
|----------------------------------------------------------------------------------------------------|---|-----------------------------------------------------------------------------------------|
| Zagrożenie biologiczne                                                                                         |   | Niebezpieczeństwo odniesienia<br>ran ciętych                                            |
| Niebezpieczeństwo<br>spowodowane przez materiały<br>łatwopalne                                                 | i | Hasłem tym oznaczono ważne<br>informacje, które nie wiążą się<br>z niebezpieczeństwami. |
| Niebezpieczeństwo zranienia<br>palców lub dłoni przez<br>niezamierzone zamknięcie się<br>części mechanicznych. |   |                                                                                         |

# Wskazówki bezpieczeństwa

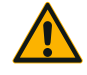

Niezastosowanie się do niniejszych wskazówek bezpieczeństwa grozi zaistnieniem niebezpiecznych sytuacji, które mogą prowadzić do śmiertelnych lub ciężkich obrażeń ciała.

**OSTRZEŻENIE** 

- Przestrzegać wskazówek bezpieczeństwa.
- Wytrząsarka może być używana wyłącznie zgodnie z przeznaczeniem. Użycie niezgodnie z przeznaczeniem może prowadzić do powstania szkód, skażenia lub śmiertelnych obrażeń ciała.
- Wytrząsarka może być obsługiwana wyłącznie przez odpowiednio przeszkolony personel.
- Zapewnienie stosowania odpowiednich środków ochrony osobistej stanowi obowiązek użytkownika. Użytkownik urządzenia powinien przestrzegać zaleceń zawartych w podręczniku bezpieczeństwa biologicznego w laboratoriach ("Laboratory Biosafety Manual") Światowej Organizacji Zdrowia (WHO) oraz przepisów obowiązujących w danym kraju.

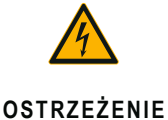

#### Szkody powstałe wskutek nieprawidłowego zasilania.

Upewnić się, że wytrząsarka została podłączona do właściwie uziemionego gniazda zasilania.

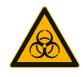

#### Niebezpieczeństwo wynikające z niewłaściwego obchodzenia się z substancjami niebezpiecznymi.

OSTRZEŻENIE

Po zakończeniu pracy z próbkami zawierającymi substancje o wysokiej agresywności korozyjnej (roztwory soli, kwasy, zasady) należy starannie oczyścić akcesoria i wytrząsarkę.

- Wytrząsarka nie jest inertyzowana ani zabezpieczona przed wybuchem. Nigdy nie używać wytrząsarki w strefie zagrożonej wybuchem.
- Nie wytrząsać materiałów toksycznych lub radioaktywnych ani też drobnoustrojów chorobotwórczych, jeśli nie zostały podjęte odpowiednie środki ostrożności.
- W przypadku wytrząsania materiałów niebezpiecznych przestrzegać instrukcji zawartych w "Podręczniku bezpieczeństwa biologicznego w laboratoriach" ("Laboratory Biosafety Manual") Światowej Organizacji Zdrowia (WHO) oraz przepisów obowiązujących w danym kraju. W przypadku wytrząsania próbek II grupy ryzyka (według podręcznika "Laboratory Biosafety Manual" Światowej Organizacji Zdrowia (WHO)), konieczne jest stosowanie hermetycznych uszczelek mikrobiologicznych. Podręcznik "Laboratory Biosafety Manual" Światowej Organizacji Zdrowia (wHO)), konieczne jest stosowanie hermetycznych uszczelek mikrobiologicznych. Podręcznik "Laboratory Biosafety Manual" jest dostępny na stronie internetowej Światowej Organizacji Zdrowia (www.who.int). W przypadku materiałów wyższej grupy ryzyka należy podjąć dodatkowe środki bezpieczeństwa.
- Jeżeli wytrząsarka lub jej akcesoria zostały zanieczyszczone przez materiały toksyczne lub substancje patogenne, należy przeprowadzić właściwe procedury dezynfekcji i odkażania ("Odkażanie" na stronie 124; "Dezynfekcja" na stronie 124).
- W przypadku wystąpienia sytuacji niebezpieczeństwa należy odłączyć wytrząsarkę od źródła zasilania i natychmiast opuścić obszar zagrożenia.

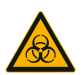

OSTRZEŻENIE

Uszczerbek na zdrowiu w wyniku kontaktu z substancjami zakaźnymi. Jeśli ciecze lub inne materiały przypadkowo dostaną się pod platformę, należy natychmiast wyłączyć wytrząsarkę, wyciągnąć wtyczkę przewodu zasilającego z gniazdka elektrycznego i zdjąć platformę ("Platformy" na stronie 18).

Wytrzeć rozlaną ciecz zgodnie z obowiązującymi procedurami laboratoryjnymi. Stosować odpowiednie środki ochrony osobistej.

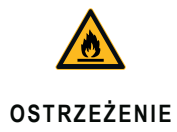

# Uszczerbek na zdrowiu w wyniku wytrząsania materiałów lub substancji wybuchowych lub łatwopalnych.

Nie wytrząsać materiałów i substancji wybuchowych i łatwopalnych.

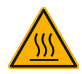

UWAGA

Niebezpieczeństwo oparzenia przez gorące powierzchnie.

W wytrząsarce z regulacją temperatury powierzchnie takie jak platforma i akcesoria pod pokrywą mogą nagrzewać się do bardzo wysokich temperatur. Nie dotykać gorących powierzchni. Należy poczekać, aż gorące powierzchnie ostygną.

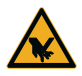

IIWAGA

Rany cięte spowodowane odłamkami szkła.

Odłączona platforma i akcesoria, takie jak uchwyty, mogą spowodować pęknięcie szkła, jeśli naczynia wypadną z wytrząsarki.

Upewnić się, że platforma i akcesoria są prawidłowo zainstalowane, używając odpowiednich narzędzi i śrub. Upewnić się, że uchwyty na kolby są w stanie wytrzymać masę naczyń i próbek przy zadanej prędkości obrotowej. Platformy z regulowanymi uchwytami do różnych naczyń mogą być przystosowane tylko do prędkości obrotowych poniżej wartości granicznej stabilności wytrząsarki. Dodatkowe informacje na ten temat zamieszczono w rozdziale "3. 4. Załadunek i użytkowanie zgodne z przeznaczeniem" na stronie 115.

Zwracać uwagę na wszelkie nietypowe dźwięki. Mogą one sygnalizować odłączenie platformy i akcesoriów.

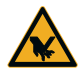

Uszkodzenie wytrząsarki lub nieprawidłowe działanie na skutek uszkodzenia panelu sterowania (ekranu dotykowego).

UWAGA

 Nie należy obsługiwać wytrząsarki, jeśli panel sterowania jest uszkodzony.

 Wyłączyć wytrząsarkę. Wyciągnąć wtyczkę przewodu zasilającego. Zlecić wymianę ekranu dotykowego autoryzowanemu serwisantowi.

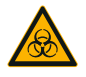

Zagrożenie biologiczne spowodowane pękniętymi lub nieszczelnymi naczyniami.

UWAGA

Nieprawidłowo zainstalowane akcesoria mogą spowodować rozlanie się próbek.

- Należy upewnić się, czy akcesoria są prawidłowo zamocowane, tzn. czy do ich montażu użyto właściwych narzędzi i śrub.
- Należy upewnić się, czy akcesoria są prawidłowo (stabilnie) zamocowane na platformie.
- Należy zawsze używać naczyń tylko z akcesoriami dopasowanymi do rozmiaru danego naczynia.
- Pojemniki nie mogą być uszkodzone i muszą być prawidłowo zainstalowane.

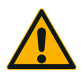

Błędy przy załadunku i uszkodzone akcesoria mogą zagrażać bezpieczeństwu.

- UWAGA
- Ładunek (akcesoria i próbki) powinien być zawsze rozłożony jak najbardziej równomiernie, zwłaszcza podczas obsługi platformy dwupoziomowej.
- Nie używać akcesoriów, które wykazują ślady korozji lub pęknięcia.
  W celu uzyskania dalszych informacji należy skontaktować się z działem obsługi klienta.
- Używać wyłącznie prawidłowo załadowanej wytrząsarki.
- Nigdy nie przeciążać wytrząsarki.
- Przed przystąpieniem do obsługi wytrząsarki należy upewnić się, że akcesoria są prawidłowo zamocowane. Postępować zgodnie z instrukcjami podanymi w rozdziale "Wyposażenie" na stronie 88.

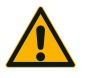

UWAGA

#### Niebezpieczeństwo obrażeń ciała wskutek nieprzestrzegania podstawowych zasad obsługi.

- Nigdy nie uruchamiać wytrząsarki bez prawidłowo zamontowanej platformy.
- Nigdy nie używać wytrząsarki, jeśli części obudowy są uszkodzone lub zostały zdemontowane.
- Nigdy nie używać wytrząsarki z uszkodzoną sprężyną pokrywy. Uszkodzona sprężyna pokrywy nie jest w stanie pewnie utrzymać pokrywy w pozycji pełnego otwarcia.
- Nie wolno poruszać wytrząsarką podczas jej pracy.
- Nie opierać się o wytrząsarkę.
- Załadunek lub rozładunek wytrząsarki należy przeprowadzać zawsze po jej całkowitym zatrzymaniu i potwierdzeniu tego stanu na panelu sterowania.
- Nie kłaść niczego na wytrząsarce podczas jej pracy.
- Nie dotykać platformy ani zamocowanych na wytrząsarce akcesoriów podczas pracy.
- Otwieranie obudowy wytrząsarki przez operatora jest niedozwolone.

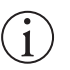

# Niekompatybilne akcesoria mogą negatywnie wpływać na poziom zabezpieczenia.

WSKAZÓWKA

W wytrząsarce należy stosować wyłącznie akcesoria, które zostały dopuszczone przez firmę Thermo Fisher Scientific. Aktualne wykazy są dostępne na stronie internetowej <u>www.thermofisher.com</u>.

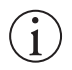

WSKAZÓWKA

#### Aby wyłączyć wytrząsarkę:

Nacisnąć przycisk STOP. Wyłączyć wytrząsarkę za pomocą wyłącznika głównego. Wyciągnąć wtyczkę przewodu zasilającego. W przypadku awarii odłączyć zasilanie.

# 1. Dane techniczne

# 1.1. Dane techniczne

| Wytrząsarka Thermo Scientific Solaris 2000                        |                                                                                                    |                            |                   |  |
|-------------------------------------------------------------------|----------------------------------------------------------------------------------------------------|----------------------------|-------------------|--|
| Zakres regulacji obrotów                                          | od 15 do 525 obr./min.                                                                                                    |                            |                   |  |
| Czas cyklu                                                        | 99 godzin 59 minut (z inkrementacją co 1 min.) lub tryb pracy ciąglej                                                                                                    |                            |                   |  |
| Poziom hałasu przy maks. prędkości obrotowej                      | 50 dB (A) (1 m przed urządz                                                                                                    | zeniem na wysokości 1,6 m) |                   |  |
| Maks. obciążenie<br>(łącznie z platformą, akcesoriami i próbkami) | 25 kg (55 lbs)                                                                                                    |                            |                   |  |
| Zasilanie                                                         | 100-240 V ±10 %, 50 / 60 H                                                                                                    | łz                         |                   |  |
| Pobór mocy                                                        | 60 W                                                                                                    |                            |                   |  |
| Warunki środowiskowe                                              |                                                                                                    |                            |                   |  |
| Przechowywanie i wysyłka                                          | Temperatura: -10 °C do 55 °<br>Wilgotność: 15 % do 85 %                                                                                                    | °C                         |                   |  |
| Eksploatacja                                                      | Użytkowanie w pomieszczeniach zamkniętych<br>Wysokość do 3000 m nad poziomem morza<br>Temperatura: 5 °C do 40 °C<br>Maksymalna względna wilgotność powietrza 80 % do temperatury otoczenia 31 °C,<br>zmniejszająca się liniowo do 50 % względnej wilgotności powietrza przy 40 °C. |                            |                   |  |
| Stopień zanieczyszczenia                                          | 2                                                                                                    |                            |                   |  |
| Kategoria instalacji                                              | II                                                                                                    |                            |                   |  |
| IP                                                                | 20                                                                                                    |                            |                   |  |
| Złącza                                                            | USB                                                                                                    | Ethernet                   |                   |  |
|                                                                   | 2x USB-A 2.0                                                                                                    | RJ45                       |                   |  |
| Dane fizyczne                                                     | Długość                                                                                                    | Szerokość                  | Wysokość          |  |
|                                                                   | 47 cm<br>(18,5 in)                                                                                                    | 37 cm<br>(14,5 in)         | 15 cm<br>(5,5 in) |  |
| Waga                                                              | 20,9 kg (46,0 lbs)                                                                                                    |                            |                   |  |

Tabela 1: Dane techniczne – Solaris 2000

# Wytrząsarka Thermo Scientific Solaris 4000

| Zakres regulacji obrotów                                          | od 15 do 525 obr./min.                                                                                                    |                    |                 |  |
|-------------------------------------------------------------------|----------------------------------------------------------------------------------------------------|--------------------|-----------------|--|
| Czas cyklu                                                        | 99 godzin 59 minut (z inkrementacją co 1 min.) lub tryb pracy ciąglej                                                                                                    |                    |                 |  |
| Poziom hałasu przy maks. prędkości obrotowej                      | 54 dB (A) (1 m przed urządzeniem na wysokości 1,6 m)                                                                                                    |                    |                 |  |
| Maks. obciążenie<br>(łącznie z platformą, akcesoriami i próbkami) | 43 kg (95 lbs)                                                                                                    |                    |                 |  |
| Zasilanie                                                         | 100–240 V ±10 %, 50 / 60 Hz                                                                                                    |                    |                 |  |
| Pobór mocy                                                        | 80 W                                                                                                    |                    |                 |  |
| Warunki środowiskowe                                              |                                                                                                    |                    |                 |  |
| Przechowywanie i wysylka                                          | Temperatura: -10 °C do 55 °<br>Wilgotność: 15 % do 85 %                                                                                                    | °C                 |                 |  |
| Eksploatacja                                                      | Użytkowanie w pomieszczeniach zamkniętych<br>Wysokość do 3000 m nad poziomem morza<br>Temperatura: 5 °C do 40 °C<br>Maksymalna względna wilgotność powietrza 80 % do temperatury otoczenia 31 °C,<br>zmniejszająca się liniowo do 50 % względnej wilgotności powietrza przy 40 °C. |                    |                 |  |
| Stopień zanieczyszczenia                                          | 2                                                                                                    |                    |                 |  |
| Kategoria instalacji                                              | 11                                                                                                    |                    |                 |  |
| IP                                                                | 20                                                                                                    |                    |                 |  |
| Złącza                                                            | USB                                                                                                    | Ethernet           |                 |  |
|                                                                   | 2x USB-A 2.0                                                                                                    | RJ45               |                 |  |
| Dane fizyczne                                                     | Długość                                                                                                    | Szerokość          | Wysokość        |  |
|                                                                   | 65 cm<br>(25,6 in)                                                                                                    | 58 cm<br>(22,8 in) | 18 cm<br>(7 in) |  |
| Waga                                                              | 75,1 kg (165,5 lbs)                                                                                                    |                    |                 |  |

Tabela 2: Dane techniczne – Solaris 4000

# Wytrząsarka Thermo Scientific Solaris 2000 I

| Zakres regulacji obrotów                                          | od 15 do 525 obr./min.                                                                                                    |                                                                                                |                    |  |
|-------------------------------------------------------------------|----------------------------------------------------------------------------------------------------|------------------------------------------------------------------------------------------------|--------------------|--|
| Osiągany zakres temperatur                                        | 3060 °C                                                                                                    |                                                                                                |                    |  |
| Stabilność temperatury w kolbie<br>w temperaturze 37 °C           | Temperatura otoczenia 23 °C; przez 1 h w stabilnej temperaturze we wnętrzu komory $\pm$ 0,1 °C                                                                                                    |                                                                                                |                    |  |
| Równomierność temperatury w kolbie<br>w temperaturze 37 °C        | Temperatura otoczenia 23 °C<br>± 0,5 °C                                                                                                    | Temperatura otoczenia 23 °C; przez 1 h w stabilnej temperaturze we wnętrzu komory $\pm$ 0,5 °C |                    |  |
| Czas cyklu                                                        | 99 godzin 59 minut (z inkren                                                                                                    | nentacją co 1 min.) lub tryb pra                                                               | acy ciągłej        |  |
| Poziom hałasu przy maks. prędkości obrotowej                      | 52 dB (A) (1 m przed urządz                                                                                                    | eniem na wysokości 1,6 m)                                                                      |                    |  |
| Maks. obciążenie<br>(łącznie z platformą, akcesoriami i próbkami) | 16 kg (35 lbs),<br>wraz z platformą 11 x 14 o w                                                                                                    | 16 kg (35 lbs),<br>wraz z platformą 11 x 14 o wadze 2,3 kg (5,1 lbs)                           |                    |  |
| Zasilanie                                                         | 100-120, 200-240 V ±10 %                                                                                                    | , 50 / 60 Hz                                                                                   |                    |  |
| Pobór mocy                                                        | 900 W                                                                                                    |                                                                                                |                    |  |
| Warunki środowiskowe                                              |                                                                                                    |                                                                                                |                    |  |
| Przechowywanie i wysyłka                                          | Temperatura: -10 °C do 55 °C<br>Wilgotność: 15 % do 85 %                                                                                                    |                                                                                                |                    |  |
| Eksploatacja                                                      | Użytkowanie w pomieszczeniach zamkniętych<br>Wysokość do 3000 m nad poziomem morza<br>Temperatura: 5 °C do 40 °C<br>Maksymalna względna wilgotność powietrza 80 % do temperatury otoczenia 31 °C,<br>zmniejszająca się liniowo do 50 % względnej wilgotności powietrza przy 40 °C. |                                                                                                |                    |  |
| Stopień zanieczyszczenia                                          | 2                                                                                                    |                                                                                                |                    |  |
| Kategoria instalacji                                              | II                                                                                                    |                                                                                                |                    |  |
| IP                                                                | 20                                                                                                    |                                                                                                |                    |  |
| Złącza                                                            | USB                                                                                                    | Ethernet                                                                                       |                    |  |
|                                                                   | 2x USB-A 2.0                                                                                                    | RJ45                                                                                           |                    |  |
| Dane fizyczne                                                     | Długość                                                                                                    | Szerokość                                                                                      | Wysokość           |  |
|                                                                   | 70 cm<br>(27,6 in)                                                                                                    | 36 cm<br>(14,2 in)                                                                             | 46 cm<br>(18,1 in) |  |
| Z otwartą pokrywą                                                 |                                                                                                    |                                                                                                | 79 cm<br>(30,8 in) |  |
| Waga                                                              | 44,9 kg (99 lbs)                                                                                                    |                                                                                                |                    |  |

Tabela 3: Dane techniczne - Solaris 2000 I

# Wytrząsarka Thermo Scientific Solaris 4000 I

| Zakres regulacji obrotów                                          | od 15 do 525 obr./min.                                                                                                    |                                  |                          |
|-------------------------------------------------------------------|----------------------------------------------------------------------------------------------------|----------------------------------|--------------------------|
| Osiągany zakres temperatur                                        | 3060 °C                                                                                                    |                                  |                          |
| Stabilność temperatury w kolbie<br>w temperaturze 37 °C           | Temperatura otoczenia 23 °C; przez 1 h w stabilnej temperaturze we wnętrzu komory $\pm$ 0,1 °C                                                                                                    |                                  |                          |
| Równomierność temperatury w kolbie<br>w temperaturze 37 °C        | Temperatura otoczenia 23 °C<br>± 0,5 °C                                                                                                    | C; przez 1 h w stabilnej tempera | aturze we wnętrzu komory |
| Czas cyklu                                                        | 99 godzin 59 minut (z inkrer                                                                                                    | nentacją co 1 min.) lub tryb pr  | acy ciągłej              |
| Poziom hałasu przy maks. prędkości obrotowej                      | 52 dB (A) (1 m przed urządz                                                                                                    | zeniem na wysokości 1,6 m)       |                          |
| Maks. obciążenie<br>(łącznie z platformą, akcesoriami i próbkami) | 32 kg (70,5 lbs),<br>wraz z platformą 18 x 18 o v                                                                                                    | vadze 4,3 kg (9,5 lbs)           |                          |
| Zasilanie                                                         | 100–120, 200–240 V ±10 %                                                                                                    | o, 50 / 60 Hz                    |                          |
| Pobór mocy                                                        | 900 W                                                                                                    |                                  |                          |
| Warunki środowiskowe                                              |                                                                                                    |                                  |                          |
| Przechowywanie i wysyłka                                          | Temperatura: -10 °C do 55 °C<br>Wilgotność: 15 % do 85 %                                                                                                    |                                  |                          |
| Eksploatacja                                                      | Użytkowanie w pomieszczeniach zamkniętych<br>Wysokość do 3000 m nad poziomem morza<br>Temperatura: 5 °C do 40 °C<br>Maksymalna względna wilgotność powietrza 80 % do temperatury otoczenia 31 °C,<br>zmniejszająca się liniowo do 50 % względnej wilgotności powietrza przy 40 °C. |                                  |                          |
| Stopień zanieczyszczenia                                          | 2                                                                                                    |                                  |                          |
| Kategoria instalacji                                              | 11                                                                                                    |                                  |                          |
| IP                                                                | 20                                                                                                    |                                  |                          |
| Złącza                                                            | USB                                                                                                    | Ethernet                         |                          |
|                                                                   | 2x USB-A 2.0                                                                                                    | RJ45                             |                          |
| Dane fizyczne                                                     | Długość                                                                                                    | Szerokość                        | Wysokość                 |
|                                                                   | 77 cm<br>(30,3 in)                                                                                                    | 57 cm<br>(22,4 in)               | 55 cm<br>(21,7 in)       |
| Z otwartą pokrywą                                                 |                                                                                                    |                                  | 94 cm<br>(36,7 in)       |
| Waga                                                              | 68,1 kg (150,1 lbs)                                                                                                    |                                  |                          |

Tabela 4: Dane techniczne - Solaris 4000 I

# Wytrząsarka Thermo Scientific Solaris 2000 R

| Zakres regulacji obrotów                                          | od 15 do 525 obr./min.                                                                                                    |                                  |                    |
|-------------------------------------------------------------------|----------------------------------------------------------------------------------------------------|----------------------------------|--------------------|
| Osiągany zakres temperatur                                        | 5–60 °C                                                                                                    |                                  |                    |
| Stabilność temperatury w kolbie<br>w temperaturze 37 °C           | Temperatura otoczenia 23 °C; przez 1 h w stabilnej temperaturze we wnętrzu komory $\pm$ 0,1 °C                                                                                                    |                                  |                    |
| Równomierność temperatury w kolbie<br>w temperaturze 37 °C        | Temperatura otoczenia 23 °C; przez 1 h w stabilnej temperaturze we wnętrzu komory $\pm$ 0,5 °C                                                                                                    |                                  |                    |
| Czas cyklu                                                        | 99 godzin 59 minut (z inkren                                                                                                    | nentacją co 1 min.) lub tryb pra | acy ciągłej        |
| Poziom hałasu przy maks. prędkości obrotowej                      | 56 dB (A) (1 m przed urządz                                                                                                    | eniem na wysokości 1,6 m)        |                    |
| Maks. obciążenie<br>(łącznie z platformą, akcesoriami i próbkami) | 16 kg (35 lbs),<br>wraz z platformą 11 x 14 o wadze 2,3 kg (5,1 lbs)                                                                                                    |                                  |                    |
| Zasilanie                                                         | 100-240 V ±10 %, 50 / 60 H                                                                                                    | Iz                               |                    |
| Pobór mocy                                                        | 350 W                                                                                                    |                                  |                    |
| Warunki środowiskowe                                              |                                                                                                    |                                  |                    |
| Przechowywanie i wysyłka                                          | Temperatura: -10 °C do 55 °C<br>Wilgotność: 15 % do 85 %                                                                                                    |                                  |                    |
| Eksploatacja                                                      | Użytkowanie w pomieszczeniach zamkniętych<br>Wysokość do 3000 m nad poziomem morza<br>Temperatura: 5 °C do 40 °C<br>Maksymalna względna wilgotność powietrza 80 % do temperatury otoczenia 31 °C,<br>zmniejszająca się liniowo do 50 % względnej wilgotności powietrza przy 40 °C. |                                  |                    |
| Stopień zanieczyszczenia                                          | 2                                                                                                    |                                  |                    |
| Kategoria instalacji                                              | II                                                                                                    |                                  |                    |
| IP                                                                | 20                                                                                                    |                                  |                    |
| Złącza                                                            | USB                                                                                                    | Ethernet                         |                    |
|                                                                   | 2x USB-A 2.0                                                                                                    | RJ45                             |                    |
| Dane fizyczne                                                     | Długość                                                                                                    | Szerokość                        | Wysokość           |
|                                                                   | 70 cm<br>(27,6 in)                                                                                                    | 36 cm<br>(14,2 in)               | 46 cm<br>(18,1 in) |
| Z otwartą pokrywą                                                 |                                                                                                    |                                  | 79 cm<br>(30,8 in) |
| Waga                                                              | 47,2 kg (104,1 lbs)                                                                                                    |                                  |                    |

Tabela 5: Dane techniczne – Solaris 2000 R

# Wytrząsarka Thermo Scientific Solaris 4000 R

| Zakres regulacji obrotów                                          | od 15 do 525 obr./min.                                                                                                    |                                 |                          |  |
|-------------------------------------------------------------------|----------------------------------------------------------------------------------------------------|---------------------------------|--------------------------|--|
| Osiągany zakres temperatur                                        | 4–60 °C                                                                                                    |                                 |                          |  |
| Stabilność temperatury w kolbie<br>w temperaturze 37 °C           | Temperatura otoczenia 23 °C<br>± 0,1 °C                                                                                                    | ; przez 1 h w stabilnej tempera | aturze we wnętrzu komory |  |
| Równomierność temperatury w kolbie<br>w temperaturze 37 °C        | Temperatura otoczenia 23 °C<br>± 0,5 °C                                                                                                    | ; przez 1 h w stabilnej tempera | aturze we wnętrzu komory |  |
| Czas cyklu                                                        | 99 godzin 59 minut (z inkrementacją co 1 min.) lub tryb pracy ciąglej                                                                                                    |                                 |                          |  |
| Poziom hałasu przy maks. prędkości obrotowej                      | 56 dB (A) (1 m przed urządze                                                                                                    | eniem na wysokości 1,6 m)       |                          |  |
| Maks. obciążenie<br>(łącznie z platformą, akcesoriami i próbkami) | 32 kg (70,5 lbs),<br>wraz z platformą 18 x 18 o wadze 4,3 kg (9,5 lbs)                                                                                                    |                                 |                          |  |
| Zasilanie                                                         | 100–240 V ±10 %, 50 / 60 Hz                                                                                                    |                                 |                          |  |
| Pobór mocy                                                        | 750 W                                                                                                    |                                 |                          |  |
| Warunki środowiskowe                                              |                                                                                                    |                                 |                          |  |
| Przechowywanie i wysyłka                                          | Temperatura: -10 °C do 55 °C<br>Wilgotność: 15 % do 85 %                                                                                                    |                                 |                          |  |
| Eksploatacja                                                      | Użytkowanie w pomieszczeniach zamkniętych<br>Wysokość do 3000 m nad poziomem morza<br>Temperatura: 5 °C do 40 °C<br>Maksymalna względna wilgotność powietrza 80 % do temperatury otoczenia 31 °C,<br>zmniejszająca się liniowo do 50 % względnej wilgotności powietrza przy 40 °C. |                                 |                          |  |
| Stopień zanieczyszczenia                                          | 2                                                                                                    |                                 |                          |  |
| Kategoria instalacji                                              | 11                                                                                                    |                                 |                          |  |
| IP                                                                | 20                                                                                                    |                                 |                          |  |
| Złącza                                                            | USB                                                                                                    | Ethernet                        |                          |  |
|                                                                   | 2x USB-A 2.0                                                                                                    | RJ45                            |                          |  |
| Dane fizyczne                                                     | Długość                                                                                                    | Szerokość                       | Wysokość                 |  |
|                                                                   | 77 cm<br>(30,3 in)                                                                                                    | 57 cm<br>(22,4 in)              | 55 cm<br>(21,7 in)       |  |
| Z otwartą pokrywą                                                 |                                                                                                    |                                 | 94 cm<br>(36,7 in)       |  |
| Waga                                                              | 74,9 kg (165,1 lbs)                                                                                                    |                                 |                          |  |

Tabela 6: Dane techniczne – Solaris 4000 R

# 1.2. Wyposażenie

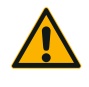

Niekompatybilne akcesoria mogą negatywnie wpływać na poziom zabezpieczenia.

W wytrząsarce należy stosować wyłącznie akcesoria, które zostały UWAGA dopuszczone przez firmę Thermo Fisher Scientific.

Aktualne wykazy są dostępne na stronie internetowej www.thermofisher.com.

Wyposażenie

# 1.2.1. Platformy

| Platforma                                                                                   |                    |          |
|---------------------------------------------------------------------------------------------|--------------------|----------|
|                                                                                             |                    |          |
| Solaris 2000                                                                                | Waga               |          |
| Platforma uniwersalna Thermo Scientific Solaris 12x14                                       | 2,7 kg (5,9 lbs)   | SK1214   |
| Dwupoziomowa platforma uniwersalna Thermo Scientific Solaris 12x14                          | 6,4 kg (14,1 lbs)  | SK1214D  |
| Zestaw do rozbudowy dwupoziomowej platformy uniwersalnej Thermo Scientific<br>Solaris 12x14 |                    | SK1214DK |
| Platforma uniwersalna Thermo Scientific Solaris 18x18                                       | 4,3 kg (9,4 lbs)   | SK1818   |
| Dwupoziomowa platforma uniwersalna Thermo Scientific Solaris 18x18                          | 9,7 kg (21,3 lbs)  | SK1818D  |
| Zestaw do rozbudowy dwupoziomowej platformy uniwersalnej Thermo Scientific<br>Solaris 18x18 |                    | SK1818DK |
| Platforma uniwersalna Thermo Scientific Solaris 18x24                                       | 6,0 kg (13,2 lbs)  | SK1824   |
| Solaris 4000                                                                                |                    |          |
| Platforma uniwersalna Thermo Scientific Solaris 18x30                                       | 7,5 kg (16,5 lbs)  | SK1830   |
| Dwupoziomowa platforma uniwersalna Thermo Scientific Solaris 18x30                          | 16,3 kg (35,9 lbs) | SK1830D  |
| Zestaw do rozbudowy dwupoziomowej platformy uniwersalnej Thermo Scientific<br>Solaris 18x30 |                    | SK1830DK |
| Platforma uniwersalna Thermo Scientific Solaris 36x24                                       | 12,0 kg (26,4 lbs) | SK3624   |
| Solaris 2000 I / 2000 R                                                                     |                    |          |
| Platforma uniwersalna Thermo Scientific Solaris 11x14                                       | 2,3 kg (5,1 lbs)   | SK1114   |
| Solaris 4000 I / 4000 R                                                                     |                    |          |
| Platforma uniwersalna Thermo Scientific Solaris 18x18                                       | 4,3 kg (9,5 lbs)   | SK1818   |
| Zestawy montażowe i akcesoria                                                               |                    |          |
| Zestaw części zamiennych do uchwytów na kolby (śruby)                                       |                    | SK1001   |
| Zestaw części zamiennych do platformy, mały (śruby do platformy, narzędzia)                 |                    | SK0100   |
| Zestaw części zamiennych do platformy, duży (śruby do platformy, narzędzia)                 |                    | SK0101   |
| Śrubokręt do akcesoriów                                                                     |                    | 75004131 |

Tabela 7: Dostępne platformy

# 1. 2. 2. Uchwyty na kolby

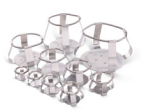

### Do platform Solaris 2000

|                                            | Nr artykułu | ι       | Uniwersalna |         |         | Dwupoziomowa |  |  |
|--------------------------------------------|-------------|---------|-------------|---------|---------|--------------|--|--|
|                                            |             | 12 x 14 | 18 x 18     | 18 x 24 | 12 x 14 | 18 x 18      |  |  |
| Uchwyt na kolbę stożkową<br>10 ml          | 30150BI     | 72      | 113         | 157     | 140     | 226          |  |  |
| Uchwyt na kolbę stożkową<br>25 ml          | 30151       | 42      | 64          | 80      | 80      | 124          |  |  |
| Uchwyt na kolbę stożkową<br>50 ml          | 30152BI     | 42      | 64          | 80      | 80      | 124          |  |  |
| Uchwyt na kolbę stożkową<br>125 ml         | 30153       | 15      | 32          | 40      | 30      | 62           |  |  |
| Uchwyt na kolbę stożkową<br>250 ml         | 30154BI     | 9       | 16          | 24      | 16      | 32           |  |  |
| Uchwyt na kolbę stożkową<br>300 ml         | 30155       | 9       | 16          | 20      | 16      | 32           |  |  |
| Uchwyt na kolbę stożkową<br>500 ml         | 30156BI     | 9       | 16          | 20      | 16      | 32           |  |  |
| Uchwyt na kolbę stożkową 1 l               | 30157BI     | 4       | 9           | 11      | 8       | 16           |  |  |
| Uchwyt na kolbę stożkową 2 l               | 30158       | 3       | 5           | 6       | -       | -            |  |  |
| Uchwyt na kolbę stożkową 4 l               | 30159       | 1       | 4           | 4       | -       | -            |  |  |
| Uchwyt na kolbę stożkową 5 l               | 30159B      | 1       | 2           | 4       | -       | -            |  |  |
| Uchwyt na kolbę stożkową 6 l               | 30160       | 1       | 2           | 2       | -       | -            |  |  |
| Uchwyt na kolbę Fernbacha<br>2800 ml       | 30162       | 1       | 4           | 4       | -       | -            |  |  |
| Uchwyt na niską kolbę<br>hodowlaną 2500 ml | 30161       | 1       | 2           | 2       | -       | -            |  |  |

Tabela 8: Dostępne uchwyty na kolby dla platform Solaris 2000

#### Do platform Solaris 4000

|                                            | Nr artykułu | Uniwe   | rsalna  | Dwupoziomowa |
|--------------------------------------------|-------------|---------|---------|--------------|
|                                            |             | 18 x 30 | 36 x 24 | 18 x 30      |
| Uchwyt na kolbę stożkową<br>10 ml          | 30150BI     | 203     | 187     | 402          |
| Uchwyt na kolbę stożkową<br>25 ml          | 30151       | 112     | 187     | 220          |
| Uchwyt na kolbę stożkową<br>50 ml          | 30152BI     | 112     | 187     | 220          |
| Uchwyt na kolbę stożkową<br>125 ml         | 30153       | 46      | 83      | 92           |
| Uchwyt na kolbę stożkową<br>250 ml         | 30154BI     | 34      | 40      | 68           |
| Uchwyt na kolbę stożkową<br>300 ml         | 30155       | 28      | 40      | 56           |
| Uchwyt na kolbę stożkową<br>500 ml         | 30156BI     | 28      | 40      | 56           |
| Uchwyt na kolbę stożkową 1 l               | 30157BI     | 14      | 20      | 28           |
| Uchwyt na kolbę stożkową 2 l               | 30158       | 8       | 11      | 16           |
| Uchwyt na kolbę stożkową 4 l               | 30159       | 6       | 8       | -            |
| Uchwyt na kolbę stożkową 5 l               | 30159B      | 5       | 8       | -            |
| Uchwyt na kolbę stożkową 6 l               | 30160       | 3       | 6       | -            |
| Uchwyt na kolbę Fernbacha<br>2800 ml       | 30162       | 6       | 8       | 12           |
| Uchwyt na niską kolbę<br>hodowlaną 2500 ml | 30161       | 3       | 6       | 6            |

Tabela 9: Dostępne uchwyty na kolby dla platform Solaris 4000

#### Do platform Solaris 2000 I / 2000 R

|                                            | Nr artykułu | Uniwersalna |
|--------------------------------------------|-------------|-------------|
|                                            |             | 11 x 14     |
| Uchwyt na kolbę stożkową 10 ml             | 30150BI     | 59          |
| Uchwyt na kolbę stożkową 25 ml             | 30151       | 35          |
| Uchwyt na kolbę stożkową 50 ml             | 30152BI     | 35          |
| Uchwyt na kolbę stożkową 125 ml            | 30153       | 15          |
| Uchwyt na kolbę stożkową 250 ml            | 30154BI     | 7           |
| Uchwyt na kolbę stożkową 300 ml            | 30155       | 7           |
| Uchwyt na kolbę stożkową 500 ml            | 30156BI     | 7           |
| Uchwyt na kolbę stożkową 1 l               | 30157BI     | 4           |
| Uchwyt na kolbę stożkową 2 l               | 30158       | 2           |
| Uchwyt na kolbę stożkową 4 l               | 30159       | -           |
| Uchwyt na kolbę stożkową 5 l               | 30159B      | -           |
| Uchwyt na kolbę stożkową 6 l               | 30160       | -           |
| Uchwyt na kolbę Fernbacha<br>2800 ml       | 30162       | 1           |
| Uchwyt na niską kolbę hodowlaną<br>2500 ml | 30161       | 1           |

Tabela 10: Dostępne uchwyty na kolby dla platform Solaris 2000 I / 2000 R

### Do platform Solaris 4000 I / 4000 R

|                                            | Nr artykułu | Uniwersalna |
|--------------------------------------------|-------------|-------------|
|                                            |             | 18 x 18     |
| Uchwyt na kolbę stożkową 10 ml             | 30150BI     | 113         |
| Uchwyt na kolbę stożkową 25 ml             | 30151       | 64          |
| Uchwyt na kolbę stożkową 50 ml             | 30152BI     | 64          |
| Uchwyt na kolbę stożkową 125 ml            | 30153       | 32          |
| Uchwyt na kolbę stożkową 250 ml            | 30154BI     | 16          |
| Uchwyt na kolbę stożkową 300 ml            | 30155       | 16          |
| Uchwyt na kolbę stożkową 500 ml            | 30156BI     | 16          |
| Uchwyt na kolbę stożkową 1 l               | 30157BI     | 9           |
| Uchwyt na kolbę stożkową 2 l               | 30158       | 6           |
| Uchwyt na kolbę stożkową 4 l               | 30159       | -           |
| Uchwyt na kolbę stożkową 5 l               | 30159B      | -           |
| Uchwyt na kolbę stożkową 6 l               | 30160       | -           |
| Uchwyt na kolbę Fernbacha<br>2800 ml       | 30162       | 4           |
| Uchwyt na niską kolbę hodowlaną<br>2500 ml | 30161       | 1           |

Tabela 11: Dostępne uchwyty na kolby dla platform Solaris 4000 I / 4000 R

## 1. 2. 3. Uchwyt na kolby do płytek deepwell i mikropłytek

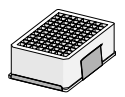

#### Do platform Solaris 2000

|                                                | Nr artykułu Uniw |         | Uniwersalna | iwersalna |         | Dwupoziomowa |  |
|------------------------------------------------|------------------|---------|-------------|-----------|---------|--------------|--|
|                                                |                  | 12 x 14 | 18 x 18     | 18 x 24   | 12 x 14 | 18 x 18      |  |
| Platforma dla płytek deepwell<br>i mikropłytek | 30175            | 7       | 12          | 16        | 14      | 24           |  |

Tabela 12: Pojemność uchwytów na kolby do płytek deepwell / mikropłytek dla platform Solaris 2000

#### Do platform Solaris 2000 I / 2000 R

|                                                | Nr artykułu | Uniwersalna |  |
|------------------------------------------------|-------------|-------------|--|
|                                                |             | 11 x 14     |  |
| Platforma dla płytek deepwell<br>i mikropłytek | 30175       | 6           |  |

Tabela 13: Pojemność uchwytów do płytek deepwell / mikropłytek dla platform Solaris 2000 I / 2000 R

#### Do platform Solaris 4000

|                                                | Nr artykułu | Uniwe   | rsalna  | Dwupoziomowa |
|------------------------------------------------|-------------|---------|---------|--------------|
|                                                |             | 18 x 30 | 36 x 24 | 18 x 30      |
| Platforma dla plytek deepwell<br>i mikroplytek | 30175       | 23      | 36      | 42           |

Tabela 14: Pojemność uchwytów do płytek deepwell / mikropłytek dla platform Solaris 4000

#### Do platform Solaris 4000 I / 4000 R

|                                                | Nr artykułu | Uniwersalna |
|------------------------------------------------|-------------|-------------|
|                                                |             | 18 x 18     |
| Platforma dla płytek deepwell<br>i mikropłytek | 30175       | 10          |

Tabela 15: Pojemność uchwytów do płytek deepwell / mikropłytek dla platform Solaris 4000 I / 4000 R

## 1. 2. 4. Stojaki na probówki

#### Do platform Solaris 2000

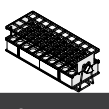

|                                                     | Nr artykułu | Uniwersalna |         |         | Dwupoziomowa |         |  |
|-----------------------------------------------------|-------------|-------------|---------|---------|--------------|---------|--|
|                                                     |             | 12 x 14     | 18 x 18 | 18 x 24 | 12 x 14      | 18 x 18 |  |
| Połówkowe                                           |             |             |         |         |              |         |  |
| 10–13 mm,<br>czerwony, układ 6 x 6                  | 30181       | 8           | 12      | 15      | 14           | 22      |  |
| 14–16 mm,<br>pomarańczowy, układ 6 x 6              | 30183       | 5           | 9       | 11      | 9            | 16      |  |
| 17–20 mm,<br>biały, układ 4 x 5                     | 30185       | 7           | 11      | 14      | 12           | 20      |  |
| 21–25 mm,<br>niebieski, układ 4 x 4                 | 30187       | 6           | 9       | 11      | 10           | 16      |  |
| 26–30 mm,<br>zielony, układ 3 x 3                   | 30189       | 6           | 9       | 12      | 11           | 17      |  |
| na mikroprobówki, 1,5 ml,<br>niebieski, układ 4 x 6 | 30191       | 6           | 10      | 13      | 11           | 19      |  |
| Pełnowymiarowe                                      |             |             |         |         |              |         |  |
| 10–13 mm, układ 6 x 12                              | 30180BI     | 3           | 7       | 9       | 6            | 12      |  |
| 14–16 mm, układ 6 x 12                              | 30182       | 3           | 4       | 6       | 6            | 8       |  |
| 17–20 mm, układ 4 x 10                              | 30184       | 3           | 5       | 7       | 6            | 8       |  |
| 21–25 mm, układ 4 x 10                              | 30186       | 2           | 3       | 5       | 4            | 6       |  |
| 26–30 mm, układ 3 x 8                               | 30188       | 3           | 4       | 5       | 5            | 8       |  |
| na mikroprobówki, 1,5 ml,<br>układ 8 x 12           | 30190       | 3           | 4       | 7       | 6            | 8       |  |

Tabela 16: Dostępne stojaki na probówki dla platform Solaris 2000

### Do platform Solaris 4000

|                                                     | Nr artykułu | Uniwersalna |         | Dwupoziomowa |  |
|-----------------------------------------------------|-------------|-------------|---------|--------------|--|
|                                                     |             | 18 x 30     | 36 x 24 | 18 x 30      |  |
| Połówkowe                                           |             |             |         |              |  |
| 10–13 mm,<br>czerwony, układ 6 x 6                  | 30181       | 21          | 32      | 40           |  |
| 14–16 mm,<br>pomarańczowy, układ 6 x 6              | 30183       | 13          | 20      | 24           |  |
| 17–20 mm,<br>biały, układ 4 x 5                     | 30185       | 18          | 20      | 34           |  |
| 21–25 mm,<br>niebieski, układ 4 x 4                 | 30187       | 14          | 22      | 26           |  |
| 26–30 mm,<br>zielony, układ 3 x 3                   | 30189       | 15          | 24      | 30           |  |
| na mikroprobówki, 1,5 ml,<br>niebieski, układ 4 x 6 | 30191       | 18          | 24      | 34           |  |
| Pełnowymiarowe                                      |             |             |         |              |  |
| 10-13 mm, układ 6 x 12                              | 30180BI     | 13          | 20      | 18           |  |
| 14–16 mm, układ 6 x 12                              | 30182       | 9           | 12      | 16           |  |
| 17–20 mm, układ 4 x 10                              | 30184       | 9           | 15      | 18           |  |
| 21–25 mm, układ 4 x 10                              | 30186       | 6           | 9       | 12           |  |
| 26–30 mm, układ 3 x 8                               | 30188       | 7           | 10      | 13           |  |
| na mikroprobówki, 1,5 ml,<br>układ 8 x 12           | 30190       | 9           | 12      | 17           |  |

Tabela 17: Dostępne stojaki na probówki dla platform Solaris 4000

#### Do platform Solaris 2000 I / 2000 R

|                                                     | Nr artykułu | Uniwersalna |
|-----------------------------------------------------|-------------|-------------|
|                                                     |             | 11 x 14     |
| Połówkowe                                           |             |             |
| 10–13 mm,<br>czerwony, układ 6 x 6                  | 30181       | 6           |
| 14–16 mm,<br>pomarańczowy, układ 6 x 6              | 30183       | 2           |
| 17–20 mm,<br>biały, układ 4 x 5                     | 30185       | 4           |
| 21–25 mm,<br>niebieski, układ 4 x 4                 | 30187       | 2           |
| 26–30 mm,<br>zielony, układ 3 x 3                   | 30189       | 4           |
| na mikroprobówki, 1,5 ml,<br>niebieski, układ 4 x 6 | 30191       | 3           |
| Pełnowymiarowe                                      |             |             |
| 10–13 mm, układ 6 x 12                              | 30180BI     | 3           |
| 14–16 mm, układ 6 x 12                              | 30182       | 2           |
| 17–20 mm, układ 4 x 10                              | 30184       | 2           |
| 21–25 mm, układ 4 x 10                              | 30186       | 1           |
| 26–30 mm, układ 3 x 8                               | 30188       | 2           |
| na mikroprobówki, 1,5 ml,<br>układ 8 x 12           | 30190       | 2           |

Tabela 18: Dostępne stojaki na probówki dla platform Solaris 2000 I / 2000 R

#### Do platform Solaris 4000 I / 4000 R

|                                                     | Nr artykułu | Uniwersalna |
|-----------------------------------------------------|-------------|-------------|
|                                                     |             | 18 x 18     |
| Połówkowe                                           |             |             |
| 10–13 mm,<br>czerwony, układ 6 x 6                  | 30181       | 12          |
| 14–16 mm,<br>pomarańczowy, układ 6 x 6              | 30183       | 8           |
| 17–20 mm,<br>biały, układ 4 x 5                     | 30185       | 10          |
| 21–25 mm,<br>niebieski, układ 4 x 4                 | 30187       | 8           |
| 26–30 mm,<br>zielony, układ 3 x 3                   | 30189       | 9           |
| na mikroprobówki, 1,5 ml,<br>niebieski, układ 4 x 6 | 30191       | 8           |
| Pełnowymiarowe                                      |             |             |
| 10–13 mm, układ 6 x 12                              | 30180BI     | 7           |
| 14–16 mm, układ 6 x 12                              | 30182       | 4           |
| 17–20 mm, układ 4 x 10                              | 30184       | 5           |
| 21–25 mm, układ 4 x 10                              | 30186       | 3           |
| 26–30 mm, układ 3 x 8                               | 30188       | 4           |
| na mikroprobówki, 1,5 ml,<br>układ 8 x 12           | 30190       | 5           |

Tabela 19: Dostępne stojaki na probówki dla platform Solaris 4000 I / 4000 R

## 1. 2. 5. Uchwyt do stojaka na probówki z regulacją kąta

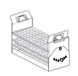

#### Do platform Solaris 2000

|                          | Nr artykułu | Uniwersalna |         | Dwupoziomowa |         |         |
|--------------------------|-------------|-------------|---------|--------------|---------|---------|
|                          |             | 12 x 14     | 18 x 18 | 18 x 24      | 12 x 14 | 18 x 18 |
| 10-13 mm, na 72 probówki | 236090      | 3           | 4       | 6            | 6       | 8       |
| 16-20 mm, na 40 probówki | 236091      | 3           | 4       | 6            | 5       | 8       |
| 21-25 mm, na 40 probówki | 236092      | 3           | 3       | 4            | 5       | 6       |
| 26-30 mm, na 24 probówki | 236093      | 3           | 3       | 4            | 5       | 6       |

Tabela 20: Dostępne uchwyty do stojaków na probówki z regulowanym kątem dla platform Solaris 2000

#### Do platform Solaris 4000

|                          | Nr artykułu | Uniwersalna |         | Dwupoziomowa |
|--------------------------|-------------|-------------|---------|--------------|
|                          |             | 18 x 30     | 36 x 24 | 18 x 30      |
| 10-13 mm, na 72 probówki | 236090      | 7           | 14      | 14           |
| 16-20 mm, na 40 probówki | 236091      | 7           | 14      | 14           |
| 21-25 mm, na 40 probówki | 236092      | 5           | 9       | 10           |
| 26-30 mm, na 24 probówki | 236093      | 6           | 9       | 12           |

Tabela 21: Dostępne uchwyty do stojaków na probówki z regulowanym kątem dla platform Solaris 4000

#### Do platform Solaris 2000 I / 2000 R

|                          | Nr artykułu | Uniwersalna |
|--------------------------|-------------|-------------|
|                          |             | 11 x 14     |
| 10-13 mm, na 72 probówki | 236090      | 2           |
| 16-20 mm, na 40 probówki | 236091      | 2           |
| 21-25 mm, na 40 probówki | 236092      | 1           |
| 26-30 mm, na 24 probówki | 236093      | 1           |

Tabela 22: Dostępne uchwyty do stojaków na probówki z regulowanym kątem dla platform Solaris 2000 I / 2000 R

#### Do platform Solaris 4000 I / 4000 R

|                          | Nr artykułu | Uniwersalna |
|--------------------------|-------------|-------------|
|                          |             | 18 x 18     |
| 10-13 mm, na 72 probówki | 236090      | 4           |
| 16-20 mm, na 40 probówki | 236091      | 3           |
| 21-25 mm, na 40 probówki | 236092      | 3           |
| 26-30 mm, na 24 probówki | 236093      | 3           |

Tabela 23: Dostępne uchwyty do stojaków na probówki z regulowanym kątem dla platform Solaris 4000 I / 4000 R

## 1. 2. 6. Regulowane uchwyty na naczynia

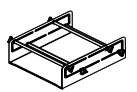

#### Do platform Solaris 2000

|                                                              | Nr artykułu | Uniwersalna |         | Dwupoziomowa |         |         |
|--------------------------------------------------------------|-------------|-------------|---------|--------------|---------|---------|
|                                                              |             | 12 x 14     | 18 x 18 | 18 x 24      | 12 x 14 | 18 x 18 |
| Uchwyt do naczyń z pojedynczą<br>regulacją wysokości 11"x14" | 75004104    | -           | -       | -            | -       | -       |
| Uchwyt do naczyń z podwójną<br>regulacją wysokości 12"x14"   | 75004102    | 1           | 1       | 1            | -       | 2       |
| Uchwyt do naczyń z podwójną<br>regulacją wysokości 18"x18"   | 75004103    | -           | 1       | 1            | -       | -       |
| Regulowany uchwyt na jedno<br>naczynie                       | 75004101    | 4           | 4       | 6            | 6       | 8       |

Tabela 24: Dostępne regulowane uchwyty na naczynia dla platform Solaris 2000

#### Do platform Solaris 4000

|                                                              | Nr artykułu | Uniwersalna |         | Dwupoziomowa |
|--------------------------------------------------------------|-------------|-------------|---------|--------------|
|                                                              |             | 18 x 30     | 36 x 24 | 18 x 30      |
| Uchwyt do naczyń z pojedynczą<br>regulacją wysokości 11"x14" | 75004104    | -           | -       | -            |
| Uchwyt do naczyń z podwójną<br>regulacją wysokości 12"x14"   | 75004102    | 2           | 2       | 4            |
| Uchwyt do naczyń z podwójną<br>regulacją wysokości 18"x18"   | 75004103    | 1           | 2       | 2            |
| Regulowany uchwyt na jedno naczynie                          | 75004101    | 8           | 12      | 16           |

Tabela 25: Regulowane uchwyty na naczynia dla platform Solaris 4000

#### Do platform Solaris 2000 I / 2000 R

|                                                              | Nr artykułu | Uniwersalna |
|--------------------------------------------------------------|-------------|-------------|
|                                                              |             | 11 x 14     |
| Uchwyt do naczyń z pojedynczą<br>regulacją wysokości 11"x14" | 75004104    | 1           |
| Uchwyt do naczyń z podwójną<br>regulacją wysokości 12"x14"   | 75004102    | -           |
| Uchwyt do naczyń z podwójną<br>regulacją wysokości 18"x18"   | 75004103    | -           |
| Regulowany uchwyt na jedno naczynie                          | 75004101    | 2           |

Tabela 26: Regulowane uchwyty na naczynia dla platform Solaris 2000 I / 2000 R

#### Do platform Solaris 4000 I / 4000 R

|                                                              | Nr artykułu | Uniwersalna |
|--------------------------------------------------------------|-------------|-------------|
|                                                              |             | 18 x 18     |
| Uchwyt do naczyń z pojedynczą<br>regulacją wysokości 11"x14" | 75004104    | -           |
| Uchwyt do naczyń z podwójną<br>regulacją wysokości 12"x14"   | 75004102    | 1           |
| Uchwyt do naczyń z podwójną<br>regulacją wysokości 18"x18"   | 75004103    | 1           |
| Regulowany uchwyt na jedno naczynie                          | 75004101    | 4           |

Tabela 27: Regulowane uchwyty na naczynia dla platform Solaris 4000 I / 4000 R

## 1. 2. 7. Uchwyt na naczynie kwadratowe

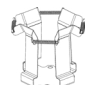

#### Do platform Solaris 2000

|                                          | Nr artykułu | Uniwersalna |         | Dwupoziomowa |         |         |
|------------------------------------------|-------------|-------------|---------|--------------|---------|---------|
|                                          |             | 12 x 14     | 18 x 18 | 18 x 24      | 12 x 14 | 18 x 18 |
| Uchwyt na butelkę kwadratową,<br>125 ml  | 75004106    | 12          | 16      | 24           | 21      | 32      |
| Uchwyt na butelkę kwadratową,<br>250 ml  | 75004107    | 9           | 16      | 22           | 18      | 32      |
| Uchwyt na butelkę kwadratową,<br>500 ml  | 75004108    | 6           | 9       | 12           | 11      | 18      |
| Uchwyt na butelkę kwadratową,<br>1000 ml | 75004109    | 4           | 9       | 12           | 8       | 18      |

Tabela 28: Dostępne uchwyty na naczynia kwadratowe dla platform Solaris 2000

#### Do platform Solaris 4000

|                                          | Nr artykułu | Uniwersalna |         | Dwupoziomowa |
|------------------------------------------|-------------|-------------|---------|--------------|
|                                          |             | 18 x 30     | 36 x 24 | 18 x 30      |
| Uchwyt na butelkę kwadratową,<br>125 ml  | 75004106    | 28          | 54      | 56           |
| Uchwyt na butelkę kwadratową,<br>250 ml  | 75004107    | 28          | 52      | 56           |
| Uchwyt na butelkę kwadratową,<br>500 ml  | 75004108    | 15          | 24      | 30           |
| Uchwyt na butelkę kwadratową,<br>1000 ml | 75004109    | 15          | 24      | 28           |

Tabela 29: Dostępne uchwyty na naczynia kwadratowe dla platform Solaris 4000

#### Do platform Solaris 2000 I / 2000 R

|                                          | Nr artykułu | Uniwersalna |
|------------------------------------------|-------------|-------------|
|                                          |             | 11 x 14     |
| Uchwyt na butelkę kwadratową,<br>125 ml  | 75004106    | 9           |
| Uchwyt na butelkę kwadratową,<br>250 ml  | 75004107    | 7           |
| Uchwyt na butelkę kwadratową,<br>500 ml  | 75004108    | 3           |
| Uchwyt na butelkę kwadratową,<br>1000 ml | 75004109    | 2           |

Tabela 30: Dostępne uchwyty na naczynia kwadratowe dla platform Solaris 2000 I / 2000 R

#### Do platform Solaris 4000 I / 4000 R

|                                          | Nr artykułu | Uniwersalna |
|------------------------------------------|-------------|-------------|
|                                          |             | 18 x 18     |
| Uchwyt na butelkę kwadratową,<br>125 ml  | 75004106    | 16          |
| Uchwyt na butelkę kwadratową,<br>250 ml  | 75004107    | 16          |
| Uchwyt na butelkę kwadratową,<br>500 ml  | 75004108    | 9           |
| Uchwyt na butelkę kwadratową,<br>1000 ml | 75004109    | 9           |

Tabela 31: Dostępne uchwyty na naczynia kwadratowe dla platform Solaris 4000 I / 4000 R

# 1. 2. 8. Stojaki na zlewki Nalgene

#### Do platform Solaris 2000

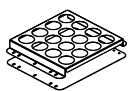

|                                  | Nr artykułu | ι       | Jniwersalna | a                 | Dwupoz  | iomowa  |
|----------------------------------|-------------|---------|-------------|-------------------|---------|---------|
|                                  |             | 12 x 14 | 18 x 18     | 18 x 24           | 12 x 14 | 18 x 18 |
| Rozmiar 11 x 14 / 12 x 14        |             |         | S           | itojaki / miejsca |         |         |
| Zlewka Nalgene 30 ml, 36 miejsc  | 75004116    | 1 / 36  | -           | -                 | 2/72    | -       |
| Zlewka Nalgene 50 ml, 28 miejsc  | 75004129    | 1 / 28  | -           | -                 | 2 / 56  | -       |
| Zlewka Nalgene 100 ml, 16 miejsc | 75004118    | 1 / 16  | -           | -                 | 2/32    | -       |
| Zlewka Nalgene 250 ml, 9 miejsc  | 75004119    | 1/9     | -           | -                 | 2 / 18  | -       |
| Zlewka Nalgene 400 ml, 8 miejsc  | 75004120    | 1/8     | -           | -                 | 2 / 16  | -       |
| Zlewka Nalgene 600 ml, 5 miejsc  | 75004121    | 1/5     | -           | -                 | 2 / 10  | -       |
| Rozmiar 9 x 18                   |             |         | S           | itojaki / miejsca |         |         |
| Zlewka Nalgene 30 ml, 32 miejsc  | 75004110    | -       | 2 / 64      | 2 / 64            | -       | 4 / 128 |
| Zlewka Nalgene 50 ml, 24 miejsc  | 75004128    | -       | 2/48        | 2/48              | -       | 4 / 96  |
| Zlewka Nalgene 100 ml, 15 miejsc | 75004112    | -       | 2/30        | 2/30              | -       | 4 / 60  |
| Zlewka Nalgene 250 ml, 8 miejsc  | 75004113    | -       | 2/16        | 2 / 16            | -       | 4 / 32  |
| Zlewka Nalgene 400 ml, 6 miejsc  | 75004114    | -       | 2/12        | 2 / 12            | -       | 4 / 24  |
| Zlewka Nalgene 600 ml, 4 miejsc  | 75004115    | -       | 2/8         | 2/8               | -       | 4 / 16  |

Tabela 32: Dostępne stojaki na zlewki Nalgene dla platform Solaris 2000

### Do platform Solaris 4000

|                                  | Nr artykułu | Uniwersalna |                  | Dwupoziomowa |
|----------------------------------|-------------|-------------|------------------|--------------|
|                                  |             | 18 x 30     | 36 x 24          | 18 x 30      |
| Rozmiar 11 x 14 / 12 x 14        |             |             | Stojaki / miejsc | a            |
| Zlewka Nalgene 30 ml, 36 miejsc  | 75004116    | -           | -                | -            |
| Zlewka Nalgene 50 ml, 28 miejsc  | 75004129    | -           | -                | -            |
| Zlewka Nalgene 100 ml, 15 miejsc | 75004118    | -           | -                | -            |
| Zlewka Nalgene 250 ml, 9 miejsc  | 75004119    | -           | -                | -            |
| Zlewka Nalgene 400 ml, 8 miejsc  | 75004120    | -           | -                | -            |
| Zlewka Nalgene 600 ml, 5 miejsc  | 75004121    | -           | -                | -            |
| Rozmiar 9 x 18                   |             |             | Stojaki / miejsc | a            |
| Zlewka Nalgene 30 ml, 32 miejsc  | 75004110    | 3 / 96      | 4 / 128          | 6 / 192      |
| Zlewka Nalgene 50 ml, 24 miejsc  | 75004128    | 3/72        | 4 / 96           | 6 / 144      |
| Zlewka Nalgene 100 ml, 15 miejsc | 75004112    | 3 / 45      | 4 / 60           | 6 / 90       |
| Zlewka Nalgene 250 ml, 8 miejsc  | 75004113    | 3 / 24      | 4 / 32           | 6 / 48       |
| Zlewka Nalgene 400 ml, 6 miejsc  | 75004114    | 3 / 18      | 4 / 24           | 6 / 36       |
| Zlewka Nalgene 600 ml, 4 miejsc  | 75004115    | 3 / 12      | 4 / 16           | 6 / 24       |

Tabela 33: Dostępne stojaki na zlewki Nalgene dla platform Solaris 4000

#### Do platform Solaris 2000 I / 2000 R

|                                  | Nr artykułu | Uniwersalna       |
|----------------------------------|-------------|-------------------|
|                                  |             | 11 x 14           |
| Rozmiar 11 x 14 / 12 x 14        |             | Stojaki / miejsca |
| Zlewka Nalgene 30 ml, 36 miejsc  | 75004116    | 1/36              |
| Zlewka Nalgene 50 ml, 28 miejsc  | 75004129    | 1 / 28            |
| Zlewka Nalgene 100 ml, 16 miejsc | 75004118    | 1 / 16            |
| Zlewka Nalgene 250 ml, 9 miejsc  | 75004119    | 1/9               |
| Zlewka Nalgene 400 ml, 8 miejsc  | 75004120    | 1/8               |
| Zlewka Nalgene 600 ml, 5 miejsc  | 75004121    | 1/5               |
| Rozmiar 9 x 18                   |             | Stojaki / miejsca |
| Zlewka Nalgene 30 ml, 32 miejsc  | 75004110    | -                 |
| Zlewka Nalgene 50 ml, 24 miejsc  | 75004128    | -                 |
| Zlewka Nalgene 100 ml, 15 miejsc | 75004112    | -                 |
| Zlewka Nalgene 250 ml, 8 miejsc  | 75004113    | -                 |
| Zlewka Nalgene 400 ml, 6 miejsc  | 75004114    | -                 |
| Zlewka Nalgene 600 ml, 4 miejsc  | 75004115    | -                 |

Tabela 34: Dostępne stojaki na zlewki Nalgene dla platform Solaris 2000 I / 2000 R
#### Do platform Solaris 4000 I / 4000 R

|                                  | Nr artykułu | Uniwersalna       |
|----------------------------------|-------------|-------------------|
|                                  |             | 18 x 18           |
| Rozmiar 11 x 14 / 12 x 14        |             | Stojaki / miejsca |
| Zlewka Nalgene 30 ml, 36 miejsc  | 75004116    | -                 |
| Zlewka Nalgene 50 ml, 28 miejsc  | 75004129    | -                 |
| Zlewka Nalgene 100 ml, 16 miejsc | 75004118    | -                 |
| Zlewka Nalgene 250 ml, 9 miejsc  | 75004119    | -                 |
| Zlewka Nalgene 400 ml, 8 miejsc  | 75004120    | -                 |
| Zlewka Nalgene 600 ml, 5 miejsc  | 75004121    | -                 |
| Rozmiar 9 x 18                   |             | Stojaki / miejsca |
| Zlewka Nalgene 30 ml, 32 miejsc  | 75004110    | 2 / 64            |
| Zlewka Nalgene 50 ml, 24 miejsc  | 75004128    | 2 / 48            |
| Zlewka Nalgene 100 ml, 15 miejsc | 75004112    | 2/30              |
| Zlewka Nalgene 250 ml, 8 miejsc  | 75004113    | 2 / 16            |
| Zlewka Nalgene 400 ml, 6 miejsc  | 75004114    | 2/12              |
| Zlewka Nalgene 600 ml, 4 miejsc  | 75004115    | 2/8               |

Tabela 35: Dostępne stojaki na zlewki Nalgene dla platform Solaris 4000 I / 4000 R

## 1. 2. 9. Uchwyt do rozdzielacza

#### Do platform Solaris 2000

| . 2. 5. Ochwyt do i                                              | OZUZICIACZA |         |            |         |         | 300     |
|------------------------------------------------------------------|-------------|---------|------------|---------|---------|---------|
| o platform Solaris 20                                            | 000         |         |            |         | p       | f)      |
|                                                                  | Nr artykułu | ι       | Iniwersaln | a       | Dwupoz  | iomowa  |
|                                                                  |             | 12 x 14 | 18 x 18    | 18 x 24 | 12 x 14 | 18 x 18 |
| Pojedynczy uchwyt na kolbę do<br>rozdzielacza, 250 ml do 2000 ml | 75004125    | 2       | 3          | 4       | 2       | 5       |
| Uchwyt do rozdzielacza,<br>montowany pionowo                     |             | 4       | 4          | 6       | -       | -       |

Tabela 36: Dostępne uchwyty do rozdzielacza dla platform Solaris 2000

#### **Do platform Solaris 4000**

|                                                                   | Nr artykułu | Uniwe   | rsalna  | Dwupoziomowa |  |
|-------------------------------------------------------------------|-------------|---------|---------|--------------|--|
|                                                                   |             | 18 x 30 | 36 x 24 | 18 x 30      |  |
| Pojedynczy uchwyt na kolbę do<br>rozdzielacza, 250 ml do 2 000 ml | 75004125    | 5       | 7       | 9            |  |
| Uchwyt do rozdzielacza,<br>montowany pionowo                      |             | 8       | 12      | -            |  |

Tabela 37: Dostępne uchwyty do rozdzielacza dla platform Solaris 4000

#### Do platform Solaris 2000 I / 2000 R

|                                                                  | Nr artykułu | Uniwersalna |
|------------------------------------------------------------------|-------------|-------------|
|                                                                  |             | 11 x 14     |
| Pojedynczy uchwyt na kolbę do rozdzielacza,<br>250 ml do 2000 ml | 75004125    | -           |
| Uchwyt do rozdzielacza, montowany pionowo                        |             | -           |

Tabela 38: Dostępne uchwyty do rozdzielaczy dla platform Solaris 2000 I / 2000 R

#### Do platform Solaris 4000 I / 4000 R

|                                                                   | Nr artykułu | Uniwersalna |  |
|-------------------------------------------------------------------|-------------|-------------|--|
|                                                                   |             | 18 x 18     |  |
| Pojedynczy uchwyt na kolbę do rozdzielacza,<br>250 ml do 2 000 ml | 75004125    | -           |  |
| Uchwyt do rozdzielacza, montowany pionowo                         |             | -           |  |

Tabela 39: Dostępne uchwyty do rozdzielaczy dla platform Solaris 4000 I / 4000 R

### 1. 2. 10. Taca uniwersalna

# mungay

#### Do platform Solaris 2000

|                                    | Nr artykułu | Uniwersalna |         | r artykułu Uniwersalna Dwupoziomo |         | iomowa  |
|------------------------------------|-------------|-------------|---------|-----------------------------------|---------|---------|
|                                    |             | 12 x 14     | 18 x 18 | 18 x 24                           | 12 x 14 | 18 x 18 |
| Taca uniwersalna 11 x 14 / 12 x 14 | 75004123    | 1           | -       | -                                 | 2       | -       |
| Taca uniwersalna 9 x 18            | 75004122    | -           | 2       | 3                                 | -       | 4       |

Tabela 40: Dostępne tace uniwersalne dla platform Solaris 2000

#### Do platform Solaris 4000

|                                    | Nr artykułu | Nr artykułu Uniwersalna Dwu |         | Dwupoziomowa |
|------------------------------------|-------------|-----------------------------|---------|--------------|
|                                    |             | 18 x 30                     | 36 x 24 | 18 x 30      |
| Taca uniwersalna 11 x 14 / 12 x 14 | 75004123    | -                           | -       | -            |
| Taca uniwersalna 9 x 18            | 75004122    | 3                           | 6       | 6            |

Tabela 41: Dostępne tace uniwersalne dla platform Solaris 4000

#### Do platform Solaris 2000 I / 2000 R

|                                    | Nr artykułu | Uniwersalna |
|------------------------------------|-------------|-------------|
|                                    |             | 11 x 14     |
| Taca uniwersalna 11 x 14 / 12 x 14 | 75004123    | 1           |
| Taca uniwersalna 9 x 18            | 75004122    | -           |

Tabela 42: Dostępne tace uniwersalne dla platform Solaris 2000 I / 2000 R

#### Do platform Solaris 4000 I / 4000 R

|                                    | Nr artykułu | Uniwersalna |
|------------------------------------|-------------|-------------|
|                                    |             | 18 x 18     |
| Taca uniwersalna 11 x 14 / 12 x 14 | 75004123    | -           |
| Taca uniwersalna 9 x 18            | 75004122    | 2           |

Tabela 43: Dostępne tace uniwersalne dla platform Solaris 4000 I / 4000 R

#### Akcesoria do tac uniwersalnych

|                                     | Nr artykułu | Uniwersalna |
|-------------------------------------|-------------|-------------|
| Zapasowe O-ringi (taca uniwersalna) | 75004132    | -           |

Tabela 44: Dostępne akcesoria do tac uniwersalnych

## 1. 2. 11. Maty adhezyjne

Ogólne informacje dotyczące wyboru mat adhezyjnych:

- Maty o wymiarach 170 x 280 mm nadają się optymalnie do platform 11 x 14 i 12 x 14.
- Maty o wymiarach 200 x 200 mm nadają się optymalnie do większych platform 18 x 18, 18 x 24, 30 x 18 i 36 x 24.
- Wszystkie maty można przyciąć na dowolny wymiar.

#### Do platform Solaris 2000

|                                                                              | Nr artykułu | Uniwersalna |         | Dwusto<br>uniwe | pniowa,<br>rsalna |         |
|------------------------------------------------------------------------------|-------------|-------------|---------|-----------------|-------------------|---------|
|                                                                              |             | 12 x 14     | 18 x 18 | 18 x 24         | 12 x 14           | 18 x 18 |
| Mata o wysokiej przyczepności,<br>200 x 200 mm, jednostka opakowania: 2 szt. | 75004126    | 1           | 4       | 6               | 2                 | 8       |
| Mata o wysokiej przyczepności,<br>280 x 170 mm, jednostka opakowania: 2 szt. | 75004127    | 2           | 2       | 4               | 4                 | 4       |
| Mata o niskiej przyczepności,<br>200 x 200 mm, jednostka opakowania: 2 szt.  | 75004111    | 1           | 4       | 6               | 2                 | 8       |
| Mata o niskiej przyczepności,<br>280 x 170 mm, jednostka opakowania: 2 szt.  | 75004117    | 2           | 2       | 4               | 4                 | 4       |

Maty sprzedawane są w opakowaniu po 2 sztuki. Liczba mat, które mieszczą się na platformie, nie odnosi się do tej wielkości opakowania, lecz do pojedynczej maty.

Tabela 45: Dostępne maty adhezyjne dla platform Solaris 2000

#### Do platform Solaris 4000

|                                                                              | Nr artykułu | Uniwersalna |         | Dwupoziomowa |
|------------------------------------------------------------------------------|-------------|-------------|---------|--------------|
|                                                                              |             | 18 x 30     | 36 x 24 | 18 x 30      |
| Mata o wysokiej przyczepności,<br>200 x 200 mm, jednostka opakowania: 2 szt. | 75004126    | 6           | 12      | 12           |
| Mata o wysokiej przyczepności,<br>280 x 170 mm, jednostka opakowania: 2 szt. | 75004127    | 6           | 9       | 12           |
| Mata o niskiej przyczepności,<br>200 x 200 mm, jednostka opakowania: 2 szt.  | 75004111    | 6           | 12      | 12           |
| Mata o niskiej przyczepności,<br>280 x 170 mm, jednostka opakowania: 2 szt.  | 75004117    | 6           | 9       | 12           |

Maty sprzedawane są w opakowaniu po 2 sztuki. Liczba mat, które mieszczą się na platformie, nie odnosi się do tej wielkości opakowania, lecz do pojedynczej maty.

Tabela 46: Dostępne maty adhezyjne dla platform Solaris 4000

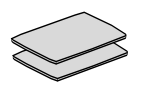

#### Do platform Solaris 2000 I / 2000 R

|                                                                              | Nr artykułu | Uniwersalna |
|------------------------------------------------------------------------------|-------------|-------------|
|                                                                              |             | 11 x 14     |
| Mata o wysokiej przyczepności, 200 x 200 mm,<br>jednostka opakowania: 2 szt. | 75004126    | 1           |
| Mata o wysokiej przyczepności, 280 x 170 mm,<br>jednostka opakowania: 2 szt. | 75004127    | 2           |
| Mata o niskiej przyczepności, 200 x 200 mm, jednostka opakowania: 2 szt.     | 75004111    | 1           |
| Mata o niskiej przyczepności, 280 x 170 mm,<br>jednostka opakowania: 2 szt.  | 75004117    | 2           |

Maty sprzedawane są w opakowaniu po 2 sztuki. Liczba mat, które mieszczą się na platformie, nie odnosi się do tej wielkości opakowania, lecz do pojedynczej maty.

Tabela 47: Dostępne maty adhezyjne dla platform Solaris 2000 I / 2000 R

#### Do platform Solaris 4000 I / 4000 R

|                                                                             | Nr artykułu | Uniwersalna |
|-----------------------------------------------------------------------------|-------------|-------------|
|                                                                             |             | 18 x 18     |
| Mata o wysokiej przyczepności, 200 x 200 mm, jednostka opakowania: 2 szt.   | 75004126    | 4           |
| Mata o wysokiej przyczepności, 280 x 170 mm, jednostka opakowania: 2 szt.   | 75004127    | 2           |
| Mata o niskiej przyczepności, 200 x 200 mm,<br>jednostka opakowania: 2 szt. | 75004111    | 4           |
| Mata o niskiej przyczepności, 280 x 170 mm,<br>jednostka opakowania: 2 szt. | 75004117    | 2           |

Maty sprzedawane są w opakowaniu po 2 sztuki. Liczba mat, które mieszczą się na platformie, nie odnosi się do tej wielkości opakowania, lecz do pojedynczej maty.

Tabela 48: Dostępne maty adhezyjne dla platform Solaris 4000 I / 4000 R

## 1. 2. 12. Akcesoria ogólne

| 1. 2. 12. Akcesoria ogólne                                                                                        |             | and the second second s |
|----------------------------------------------------------------------------------------------------|-------------|----------------------------------------------------------------------------------------------------|
|                                                                                                    | Nr artykułu |                                                                                                    |
| Rolka aplikacyjna do mat adhezyjnych                                                                              | 75004124    |                                                                                                    |
| Śrubokręt do akcesoriów                                                                                           | 75004131    |                                                                                                    |
| Dystrybutor gazu (Solaris 2000 1 / 2000 R)                                                                        | SK2000-8GM  |                                                                                                    |
| Dystrybutor gazu (Solaris 4000 I / 4000 R)                                                                        | SK4000-8GM  |                                                                                                    |
| Zestaw części zamiennych do uchwytów na kolby<br>(śruby)                                                          | SK0010      |                                                                                                    |
| Zestaw części zamiennych do platformy dla<br>Solaris 2000, 2000 I/R i 4000 I/R<br>(śruby do platformy, narzędzia) | SK0100      |                                                                                                    |
| Zestaw części zamiennych do platformy SK4000<br>(śruby do platformy, narzędzia)                                   | SK0101      |                                                                                                    |

Tabela 49: Dostępne akcesoria ogólne

## 1.3. Normy i dyrektywy

| Region           | Dyrektywa                        | normy                                                                          |
|------------------|----------------------------------|--------------------------------------------------------------------------------|
| Europa           | 2006/42/WE                       | EN 61010-1                                                                     |
|                  | Dyrektywa maszynowa              | IEC 61010-2-051                                                                |
|                  | 2011/65/EU RoHS                  | PN-EN 61326-1 klasa B                                                          |
|                  | Dyrektywa w sprawie ograniczenia | PN-EN ISO 14971                                                                |
|                  | stosowania niektórych            | PN-EN ISO 9001                                                                 |
|                  | elektrycznym i elektronicznym    | Tylko dla Solaris 2000 I / 2000 R /                                            |
|                  | Cele ochronne:                   | 4000 I / 4000 R: IEC 61010-2-010                                               |
|                  | 2014/35/EU Dyrektywa             |                                                                                |
|                  | niskonapięciowa                  |                                                                                |
|                  | 2014/30/WE Kompatybilność        |                                                                                |
|                  | elektromagnetyczna               |                                                                                |
| Ameryka Północna |                                  | ANSI/UL 61010-1                                                                |
|                  |                                  | IEC 61010-2-051                                                                |
|                  |                                  | IEC 61326-1 klasa B                                                            |
|                  |                                  | CFR 47 FCC 15 EMV                                                              |
|                  |                                  | PN-EN ISO 14971                                                                |
|                  |                                  | PN-EN ISO 9001                                                                 |
|                  |                                  | Tylko dla Solaris 2000 I / 2000 R /                                            |
|                  |                                  | 4000 I / 4000 R: IEC 61010-2-010                                               |
| Japonia          |                                  | IEC 61010-1                                                                    |
|                  |                                  | IEC 61010-2-051                                                                |
|                  |                                  | IEC 61326-1 klasa B                                                            |
|                  |                                  | PN-EN ISO 14971                                                                |
|                  |                                  | PN-EN ISO 9001                                                                 |
|                  |                                  | <u>Tylko dla Solaris 2000 I / 2000 R /</u><br>4000 I / 4000 R: IEC 61010-2-010 |

Tabela 50: Normy i dyrektywy

WSKAZÓWKA: Po przetestowaniu urządzenia stwierdzono jego zgodność z wymaganiami obowiązującymi w odniesieniu do urządzeń cyfrowych klasy A, stosownie do części 15 przepisów FCC. Ograniczenia te zostały opracowane w celu zapewnienia stosownej ochrony przed szkodliwymi zakłóceniami podczas używania sprzętu w środowisku komercyjnym. To urządzenie generuje, wykorzystuje i może emitować energię o częstotliwości radiowej, a jeśli nie zostanie zainstalowane i nie będzie używane zgodnie z instrukcją obsługi, może powodować szkodliwe zakłócenia w komunikacji radiowej. Eksploatacja tego urządzenia w obszarze mieszkalnym może powodować szkodliwe zakłócenia. W takim przypadku użytkownik jest zobowiązany do usunięcia tych zakłóceń na własny koszt.

## 1.4. Widok ogólny produktu

#### 1. 4. 1. Solaris 2000

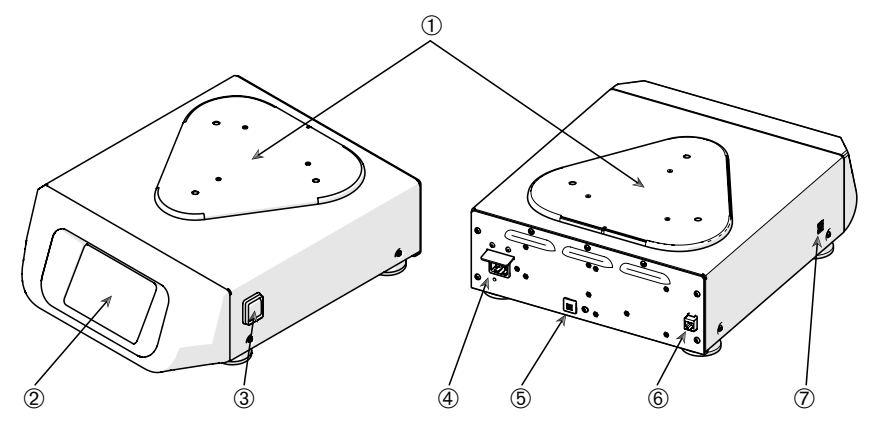

① Płyta montażowa platformy; ② Graficzny interfejs użytkownika; ③ Wyłącznik sieciowy; ④ Przyłącze sieciowe; ⑤ Bezpiecznik; ⑥ Port Ethernet; ⑦ Port USB

Rysunek 1: Widok ogólny produktu Solaris 2000

#### 1. 4. 2. Solaris 4000

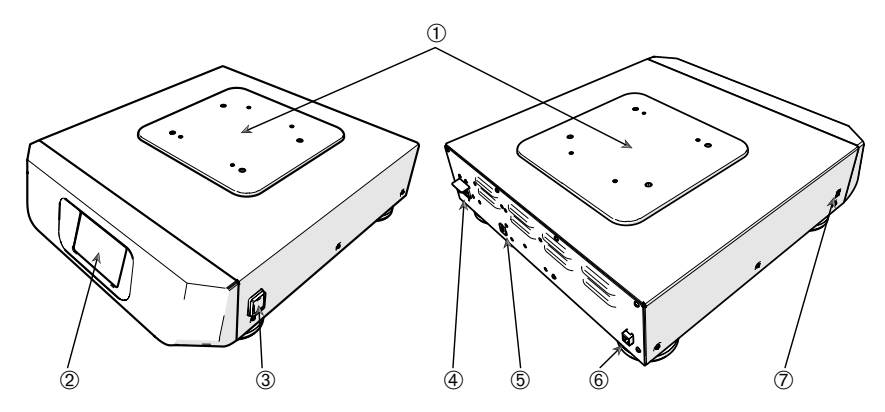

① Płyta montażowa platformy; ② Graficzny interfejs użytkownika; ③ Wyłącznik sieciowy; ④ Przyłącze sieciowe; ⑤ Bezpiecznik (z możliwością ponownego załączenia); ⑥ Port Ethernet; ⑦ Port USB

Rysunek 2: Widok ogólny produktu Solaris 4000

Widok ogólny produktu

#### 1. 4. 3. Solaris 2000 I / 2000 R

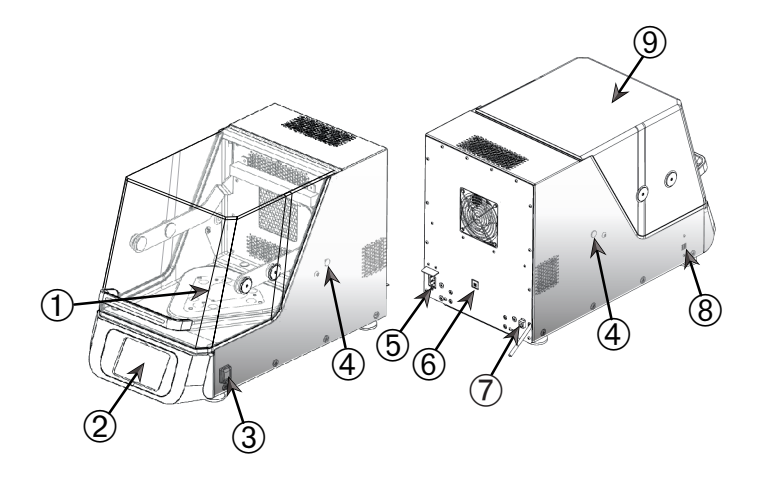

① Płyta montażowa platformy; ② Graficzny interfejs użytkownika; ③ Wyłącznik sieciowy; ④ Przepust kablowy; ⑤ Przyłącze sieciowe; ⑥ Bezpiecznik (z możliwością ponownego załączenia); ⑦ Port Ethernet; ⑧ Port USB; ⑨ Pokrywa

Rysunek 3: Widok ogólny produktu Solaris 2000 I / 2000 R

## 1. 4. 4. Solaris 4000 I / 4000 R

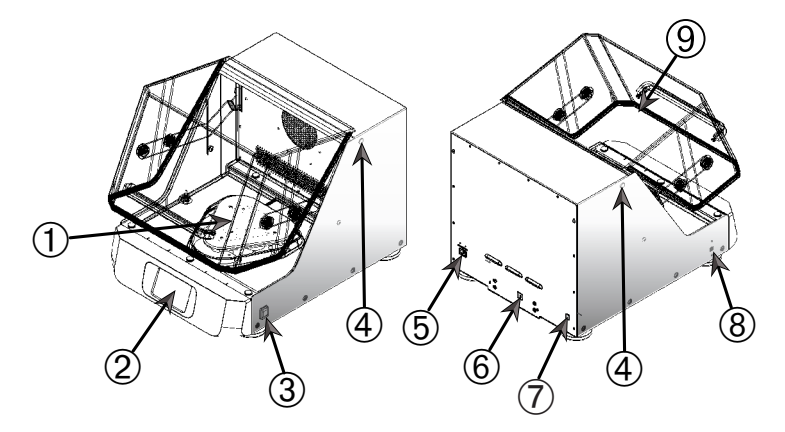

① Płyta montażowa platformy; ② Graficzny interfejs użytkownika; ③ Wyłącznik sieciowy; ④ Przepust kablowy; ⑤ Przyłącze sieciowe; ⑥ Bezpiecznik (z możliwością ponownego załączenia); ⑦ Port Ethernet; ⑧ Port USB; ⑨ Pokrywa

Rysunek 4: Widok ogólny produktu Solaris 4000 I / 4000 R

## 1. 4. 5. Przyłącza

#### Wytrząsarki laboratoryjne otwarte

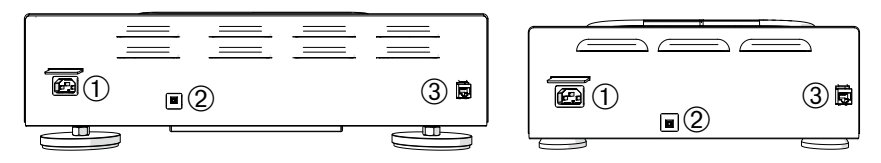

① Przyłącze sieciowe; ② Bezpiecznik; ③ Port Ethernet

Rysunek 5: Widok z tyłu (z lewej strony: Solaris 4000, z prawej strony: Solaris 2000)

# Wytrząsarki z inkubacją (tylko grzanie) i chłodzące wytrząsarki termiczne (chłodzenie i grzanie)

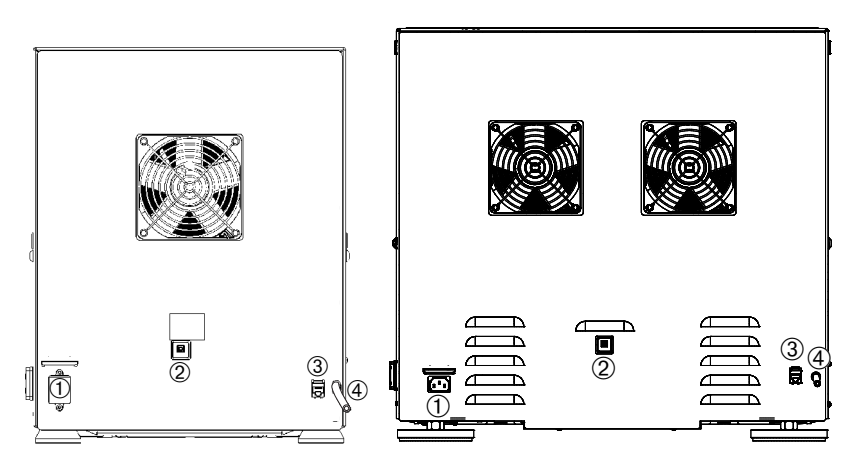

① Przyłącze sieciowe; ② Bezpiecznik; ③ Port Ethernet; ④ Wąż spustowy

Rysunek 6: Widok z tyłu (z lewej strony: Solaris 2000 I / 2000 R, z prawej strony: Solaris 4000 I / 4000 R)

#### Przyłącze sieciowe

Wytrząsarka wymaga źródła zasilania, które odpowiada jej specyfikacji. Przewody zasilające wchodzą w zakres dostawy.

| Nr artykułu | Wytrząsarka    | Dane techniczne                      |
|-------------|----------------|--------------------------------------|
| SK2000      | Solaris 2000   | 100–240 V ±10 %, 50 / 60 Hz          |
| SK4000      | Solaris 4000   | 100–240 V ±10 %, 50 / 60 Hz          |
| SK2001      | Solaris 2000 I | 100–120, 200–240 V ±10 %, 50 / 60 Hz |
| SK4001      | Solaris 4000 I | 100–120, 200–240 V ±10 %, 50 / 60 Hz |
| SK2002      | Solaris 2000 R | 100–240 V ±10 %, 50 / 60 Hz          |
| SK4002      | Solaris 4000 R | 100–240 V ±10 %, 50 / 60 Hz          |

Rysunek 7: Specyfikacje dotyczące zasilania wytrząsarek

OSTRZEŻENIE Możliwość wystąpienia szkód z powodu nieprawidłowego przyłącza sieciowego lub wtyczki sieciowej! Upewnić się, że wytrząsarka jest podłączona tylko do gniazdek, które są prawidłowo uziemione zgodnie z obowiązującymi normami bezpieczeństwa elektrycznego. Nie używać wytrząsarki z uszkodzonym lub niewłaściwie dobranym przewodem zasilającym.

Wtyczka sieciowa musi być zawsze łatwo dostępna.

Aby uniknąć ryzyka porażenia prądem elektrycznym, należy upewnić się, że obszar wokół wstrząsarki jest suchy. W razie przypadkowego rozlania lub rozbryzgania cieczy, przed przystąpieniem do dalszej pracy należy odłączyć wytrząsarkę od źródła zasilania, usunąć rozlaną ciecz i wyeliminować zagrożenie dla zdrowia lub zagrożenie biologiczne.

Gdy wytrząsarka nie jest używana, należy odłączyć ją od sieci zasilającej.

#### **Bezpiecznik**

Jeśli bezpiecznik został wyzwolony z powodu nadmiernego natężenia prądu, można go zresetować (ponownie załączyć). Wytrząsarka nie może zostać ponownie uruchomiona, dopóki bezpiecznik nie zostanie ustawiony we właściwej pozycji.

#### **Ethernet**

Wytrząsarka posiada gniazdo ethernetowe RJ45, które może zostać wykorzystane do podłączenia do lokalnej sieci LAN. Z gniazdem ethernetowym RJ45 można stosować wyłącznie urządzenia zgodne z normą IEC 60950-1. Aktualizacje oprogramowania, które będą dostępne później, mogą zostać załadowane przez łącze RJ45 Ethernet.

#### Przepusty kablowe

Wytrząsarki z regulacją temperatury mają z boku dwa otwory, tzw. przepusty kablowe. Te przepusty kablowe są z reguły zamykane zaślepkami. Można zdjąć zaślepkę i zamontować dodatkowe urządzenia, np. dodatkowy czujnik temperatury, lub przeprowadzić przez przepusty kable lub węże, np. węże dystrybutora gazu.

#### <u>USB</u>

Wytrząsarka posiada dwa porty USB-A 2.0, które można wykorzystać do podłączenia standardowej pamięci USB (pendrive'a). Do portów USB można podłączać wyłącznie sprzęt zgodny z normą IEC 60950-1.

#### Wewnętrzne zabezpieczenie przed zbyt wysoką temperaturą

Wytrząsarki z regulacją temperatury posiadają termostat z funkcją ręcznego resetowania umieszczony obok elementów grzewczych. To urządzenie termiczne wyłącza grzałki, aby zapobiec zbyt wysokiej temperaturze wewnątrz obudowy wytrząsarki w przypadku awarii wentylatorów recyrkulacyjnych.

Aby można było ponownie uruchomić wytrząsarkę, termostat z funkcją ręcznego resetowania musi być zresetowany ręcznie. Może tego dokonać wyłącznie dział obsługi klienta Thermo Fisher Scientific.

## 2. Transport i ustawianie

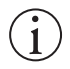

Za prawidłową instalację wytrząsarki odpowiada klient.

#### WSKAZÓWKA

Karton wysyłkowy należy sprawdzić natychmiast po dostawie. Po otrzymaniu przesyłki należy dokładnie sprawdzić, czy karton nie ma uszkodzeń transportowych (przed przystąpieniem do rozpakowania przesyłki). W przypadku stwierdzenia uszkodzenia, doręczyciel powinien odnotować uszkodzenie na kopii listu przewozowego i opatrzyć je podpisem.

Otworzyć ostrożnie karton i upewnić się przed wyrzuceniem materiałów opakowaniowych, że wszystkie komponenty ("Tabela 51: Zakres dostawy") zostały dostarczone. Jeśli po rozpakowaniu stwierdzone zostaną jakiekolwiek uszkodzenia, należy je zgłosić przewoźnikowi i zażądać dochodzenia w sprawie zaistniałej szkody.

Ważne: Jeżeli w ciągu kilku dni od otrzymania przesyłki nie zostanie złożony wniosek o przeprowadzenie dochodzenia w sprawie szkody, przewoźnik jest zwolniony z odpowiedzialności za szkodę. Należy złożyć wniosek o przeprowadzenie takiego dochodzenia.

## 2.1. Rozpakowanie

Podczas rozpakowywania należy skorzystać z listy elementów przesyłki, aby sprawdzić, czy przesyłka jest kompletna. Nie należy wyrzucać materiałów opakowaniowych przed stwierdzeniem kompletności zestawu.

#### Zakres dostawy

| Produkt                                            | llość                       |
|----------------------------------------------------|-----------------------------|
| Wytrząsarka                                        | 1                           |
| Przewód zasilający                                 | 1                           |
| Platforma uniwersalna                              | 1*                          |
| Śruby do platformy                                 |                             |
| - Solaris 4000                                     | 4*                          |
| - inne wersje                                      | 3*                          |
| Instrukcja obsługi (wydruk, wersja angielska)      | 1                           |
| Instrukcja obsługi (pamięć USB)                    | 1                           |
| Narzędzie mocujące (klucz z uchwytem T)            | 1                           |
| * W przypadku wytrząsarek 2000 I, 2000 R, 4000 I   | i 4000 R platforma jest już |
| zainstalowana w wytrząsarce. Ani platforma, ani śr | uby nie są dostępne jako    |
| pojedyncze części.                                 |                             |

Tabela 51: Zakres dostawy

Jeżeli nie wszystkie części zostały dostarczone, należy skontaktować się z firmą Thermo Fisher Scientific.

## 2. 2. Miejsce ustawienia

**UWAGA** Ochrona może zostać osłabiona wskutek zmniejszenia stabilności tworzyw sztucznych narażonych na promieniowanie ultrafioletowe. Nie wystawiać wytrząsarki i akcesoriów z tworzywa sztucznego na bezpośrednie działanie promieni słonecznych lub innych źródeł promieniowania ultrafioletowego.

Ustawić wytrząsarkę na równym stole lub stanowisku, które jest w stanie utrzymać ciężar wytrząsarki z akcesoriami i próbkami podczas pracy. Usytuować wytrząsarkę w pobliżu gniazdka elektrycznego zgodnego z wymogami tabliczki znamionowej. Pozostawić wolną przestrzeń wokół urządzenia, aby zapewnić swobodną konwekcję powietrza, miejsce na akcesoria i wygodę użytkowania.

Podczas instalacji urządzenia należy przestrzegać następujących wymagań:

- W celu zapewnienia odpowiedniego odstępu od ruchomych części i uniknięcia obrażeń w wyniku zmiażdżenia lub uszkodzenia sąsiednich urządzeń, wytrząsarka otwarta powinna być ustawiona w odstępie 8 cm (3 in) ze wszystkich czterech stron platformy. Platforma otwartej wytrząsarki może wystawać poza obudowę.
- Wytrząsarki powodują wibracje. W strefie ochronnej nie wolno przechowywać czułego sprzętu, niebezpiecznych przedmiotów lub substancji.

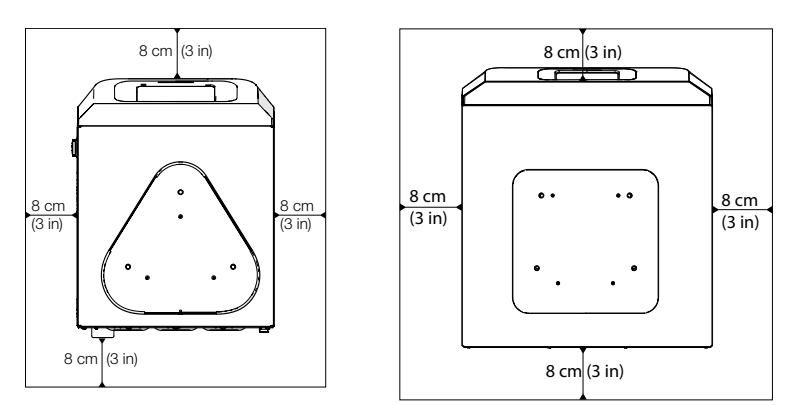

**Rysunek 8:** Ustawienie wytrząsarek otwartych z zachowaniem bezpiecznego odstępu wynoszącego 8 cm (3 in)

Aby zapewnić właściwą wentylację i optymalną wydajność, w przypadku wytrząsarek z regulacją temperatury należy przestrzegać następujących wymagań dotyczących odstępów:

- Wytrząsarki z inkubacją (tylko grzanie) Solaris 2000 I i 4000 I wymagają zachowania bezpiecznego odstępu wynoszącego 8 cm (3 in) ze wszystkich czterech stron obudowy, por. Rysunek 9.
- Wytrząsarki Solaris 2000 R i 4000 R z chłodzeniem (chłodzenie i grzanie) mogą być eksploatowane z zachowaniem odstępu wynoszącego 8 cm (3 cale) ze wszystkich czterech stron obudowy, jeżeli nad pokrywą jest wolna przestrzeń, jak pokazano po lewej stronie na Rysunek 9.

 Jeżeli wolna przestrzeń nad chłodzącą wytrząsarką termiczną (chłodzenie i grzanie) Solaris 2000 R i 4000 R jest zabudowana, należy zwiększyć wolną przestrzeń wokół obudowy do 30 cm (12 in) ze wszystkich czterech stron, jak pokazano po prawej stronie na Rysunek 9.

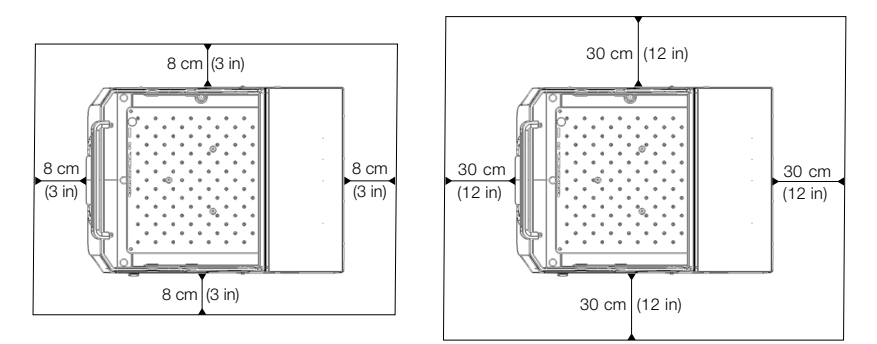

**Rysunek 9:** Odstępy przy ustawianiu wytrząsarek z inkubacją (tylko grzanie) (po lewej) i chłodzących wytrząsarek termicznych (chłodzenie i grzanie) (po prawej), jak również wytrząsarek chłodzących (chłodzenie i grzanie) z wolną przestrzenią nad urządzeniami pokazane są na rysunku po lewej stronie.

**OSTRZEŻENIE** Podczas wytrząsania w strefie tej nie mogą znajdować się substancje niebezpieczne. Powierzchnia, na której stoi urządzenie powinna:

- » być czysta,
- » być stabilna, wytrzymała, twarda i wolna od wibracji,
- » umożliwiać poziome ustawienie wytrząsarki,
- » udźwignąć ciężar wytrząsarki.
- Wytrząsarka może być używana wyłącznie w pomieszczeniach zamkniętych.
- Nie wolno wystawiać wytrząsarki na działanie wysokich temperatur i silnego światła słonecznego.
- Miejsce ustawienia wytrząsarki musi być zawsze dobrze przewietrzone.
- Wtyczka sieciowa musi być zawsze łatwo dostępna.

## 2.3. Transport

**UWAGA** Możliwość wystąpienia obrażeń spowodowanych upuszczeniem wytrząsarki. Zawsze podnosić wytrząsarkę, trzymając ją po obydwu stronach. Nigdy nie podnosić wytrząsarki za płytę przednią lub zamontowaną platformę. Nigdy nie należy podnosić wytrząsarki z regulacją temperatury za uchwyt przezroczystej pokrywy.

**UWAGA** Na bezpieczeństwo pracy wytrząsarki ma wpływ skraplanie się wody w obudowie. Ma to miejsce, gdy wytrząsarka zostanie przeniesiona z chłodniejszego do cieplejszego miejsca o bardziej wilgotnym powietrzu, np. z pomieszczenia magazynowego lub z wózka transportowego do pomieszczenia laboratoryjnego. Przed uruchomieniem urządzenia pozostawić je na co najmniej 2 godziny do wyschnięcia.

WSKAZÓWKA W przypadku otwartych modeli wytrząsarek należy zawsze zdjąć platformę, jej ładunek i wszystkie akcesoria przed przeniesieniem wytrząsarki. Jeśli platforma nie zostanie zdemontowana, może dojść do uszkodzenia płyty montażowej platformy lub mechanizmu wytrząsania. W przypadku wytrząsarek z regulacją temperatury wystarczy zdjąć ładunek z platformy.

WSKAZÓWKA Urządzenie może ulec uszkodzeniu w wyniku wstrząsów. Wytrząsarkę należy transportować w pozycji pionowej i w miarę możliwości w oryginalnym opakowaniu.

#### Obsługa wytrząsarki

Podczas obsługi wytrząsarki należy zwrócić uwagę na poniższe kwestie:

- Wytrząsarkę należy podnosić, trzymając ją po obydwu stronach, ale nigdy z przodu i z tyłu.
- Do jej przenoszenia należy zaangażować tyle osób, ile wymaga ciężar wytrząsarki, ale nigdy nie mniej niż dwie osoby (więcej informacji na ten temat zamieszczono w rozdziale "Dane techniczne" na stronie 11).

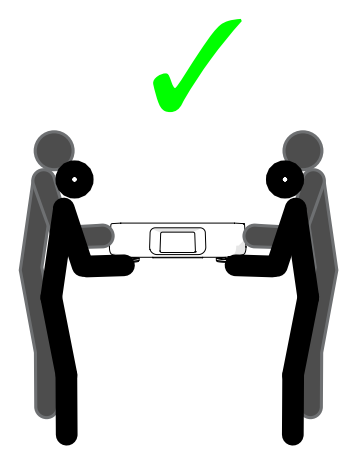

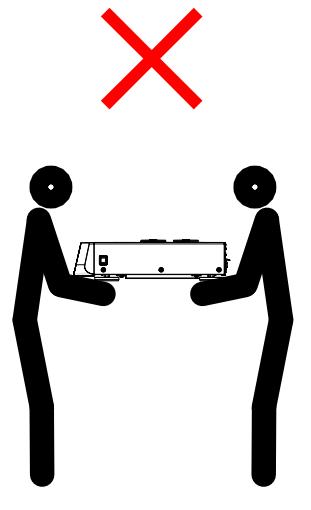

Rysunek 10: Przenoszenie wytrząsarki

**OSTRZEŻENIE** Zawsze podnosić wytrząsarkę, trzymając ją po obydwu stronach. Nigdy nie podnosić wytrząsarki, trzymając ją za przednią lub tylną część. Wytrząsarki są ciężkie (więcej informacji na ten temat zamieszczono w rozdziale "Dane techniczne" na stronie 11). Do podnoszenia i przenoszenia wytrząsarki wymagane są co najmniej 2 osoby.

**UWAGA** Nigdy nie chwytać wytrząsarki z regulacją temperatury za uchwyt przezroczystej pokrywy, aby ją przenieść. Uchwyt może się oderwać i wytrząsarka może spaść na ziemię, powodując poważne obrażenia ciała.

## 2.4. Poziomowanie

Wytrząsarka nie posiada mechanizmu poziomującego. Dla właściwego ustawienia wytrząsarki wymagana jest wypoziomowana powierzchnia nośna.

WSKAZÓWKA Nie umieszczać krążków dystansowych ani innych płaskich przedmiotów pomiędzy nóżkami wytrząsarki a powierzchnią, na której jest ona ustawiona, w celu wypoziomowania wytrząsarki.

## 2.5. Przyłącze sieciowe

Wytrząsarka wymaga źródła zasilania, które odpowiada jej specyfikacji. Przewody zasilające wchodzą w zakres dostawy. Więcej informacji na ten temat zamieszczono na Rysunek 7 na stronie 47.

OSTRZEŻENIE Możliwość wystąpienia szkód z powodu nieprawidłowego przyłącza sieciowego lub wtyczki sieciowej! Upewnić się, że wytrząsarka została podłączona do właściwie uziemionego gniazda zasilania. Nie używać wytrząsarki z uszkodzonym lub niewłaściwie dobranym przewodem zasilającym.

WSKAZÓWKA Promieniowanie elektromagnetyczne może powodować zakłócenia na wyświetlaczu. Nie spowoduje to uszkodzenia, ograniczenia lub zmiany funkcji urządzenia. Aby uniknąć zakłóceń spowodowanych promieniowaniem elektromagnetycznym, nie należy wnosić urządzeń mobilnych, takich jak telefony komórkowe, w bezpośrednie sąsiedztwo urządzenia. Nie użytkować urządzenia z innymi urządzeniami o dużej mocy elektrycznej we wspólnym obwodzie. Nie podłączać kilku urządzeń do wspólnej listwy zasilającej.

Aby podłączyć wytrząsarkę do źródła zasilania, należy postępować w następujący sposób:

- 1. Wyłączyć wyłącznik zasilania znajdujący się z prawej strony.
- Upewnić się, że przewód podłączeniowy spełnia wymogi bezpieczeństwa obowiązujące w kraju użytkownika.
- Upewnić się, że napięcie i częstotliwość zasilania są zgodne z napięciem i częstotliwością podanymi na tabliczce znamionowej.

Wtyczka sieciowa musi być zawsze łatwo dostępna.

Aby uniknąć ryzyka porażenia prądem elektrycznym, należy upewnić się, że obszar wokół wstrząsarki jest suchy. W razie przypadkowego rozlania lub rozbryzgania cieczy, przed przystąpieniem do dalszej pracy należy odłączyć wytrząsarkę od źródła zasilania oraz usunąć rozlane płyny.

Gdy wytrząsarka nie jest używana, należy odłączyć ją od sieci zasilającej.

## 2.6. Ustawienie podstawowe

Przed rozpoczęciem użytkowania urządzenia należy wykonać następujące czynności:

 Włączyć urządzenie. Na wyświetlaczu pojawia się logo Thermo Scientific. Dotknąć przycisku Start Setup.

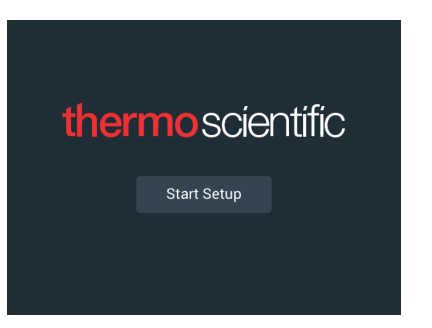

Rysunek 11: Monit o dokonanie ustawienia podstawowego

2. Ustawić żądany język na ekranie Język. Dotknąć przycisku Dalej.

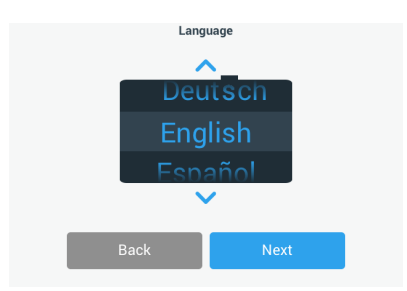

Rysunek 12: Ustawienie podstawowe – Język

3. Nazwę urządzenia można wprowadzić w oknie dialogowym "Nazwa urządzenia". Dotknąć przycisku **Dalej**.

|            | Unit N       | ame  |  |
|------------|--------------|------|--|
| Unit Name: | Tap to enter |      |  |
| E          | 3ack         | Next |  |

Rysunek 13: Ustawienie podstawowe - Nazwa urządzenia

4. W polu tekstowym można wpisać miasto i kraj. Po wprowadzeniu trzech znaków w polu tekstowym "Miasto i kraj" pojawia się lista pasujących propozycji. Można wybrać jedną z propozycji, a następnie nacisnąć przycisk Dalej.

|                | Set Re                | egion                           |  |
|----------------|-----------------------|---------------------------------|--|
|                | Enter the city and co | untry closest to your time zone |  |
| City, Country: | Tap to ente           | r                               |  |
|                |                       |                                 |  |
|                |                       |                                 |  |
| В              | ack                   | Next                            |  |

Rysunek 14: Ustawienie podstawowe - Region

5. Wybrać żądany format daty. Dotknąć przycisku Dalej.

| Set Date Dis                                    | olay Format                      |
|-------------------------------------------------|----------------------------------|
| <ul><li>MMM</li><li>DD/M</li><li>YYYY</li></ul> | I/DD/YYYY<br>IMM/YYYY<br>/MMM/DD |
| Back                                            | Next                             |

Rysunek 15: Ustawienie podstawowe - Wybór formatu daty

6. Obrócić poszczególne pokrętła regulatora, aby wybrać aktualną datę. Dotknąć przycisku Dalej.

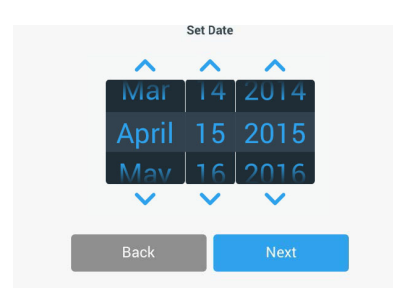

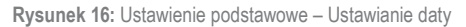

 Wybrać żądany format czasu i obrócić poszczególne pokrętła regulatora, aby ustawić aktualną godzinę. Dotknąć przycisku Dalej.

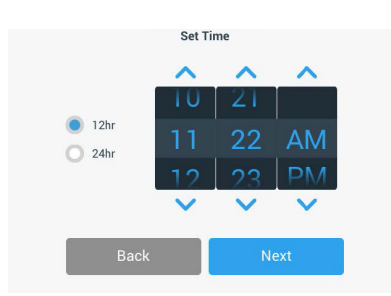

Rysunek 17: Ustawienie podstawowe – Ustawianie czasu zegarowego

 Tylko wytrząsarki z inkubacją (tylko grzanie) i chłodzące wytrząsarki termiczne (chłodzenie i grzanie): Wybór żądanej jednostki temperatury. Dotknąć przycisku Dalej.

| Temperature Unite |     |
|-------------------|-----|
| Temperature onits |     |
|                   |     |
|                   |     |
| ⊙* (●             |     |
| • F               |     |
| 0.                |     |
|                   |     |
|                   |     |
|                   |     |
| Back Nex          | d d |
|                   |     |

Rysunek 18: Ustawienie podstawowe – Wybór jednostki temperatury

 Tylko wytrząsarki z inkubacją (tylko grzanie) i chłodzące wytrząsarki termiczne (chłodzenie i grzanie): Kliknąć niebieską strzałkę, aby ustawić alarm zbyt wysokiej temperatury i wartości graniczne wyłączenia awaryjnego. Dotknąć przycisku Dalej.

| High Temperature Alar                                                                                          | m Settings                                                                           |                 | Low Temperature Ala                                                                                      | rm Settings                                                                          |
|----------------------------------------------------------------------------------------------------|--------------------------------------------------------------------------------------|-----------------|----------------------------------------------------------------------------------------------------|--------------------------------------------------------------------------------------|
| High and Low Temperature Alarms w<br>temperature deviates outside of the<br>values are below, but you may chan | vill alert you if the shaker<br>e desired range. Default<br>nge any of the settings. | Hig<br>te<br>va | gh and Low Temperature Alarms (<br>emperature deviates outside of th<br>alues are below, but you may cha | will alert you if the shaker<br>e desired range. Default<br>nge any of the settings. |
| High Temp Alarm                                                                                                | +5°C 💙                                                                               |                 | Low Temp Alarm                                                                                           | -5°C 💙                                                                               |
| High Temp Shutdown                                                                                             | +15°C 💙                                                                              |                 | Low Temp Shutdown                                                                                        | -15°C 💙                                                                              |
|                                                                                                    |                                                                                      |                 |                                                                                                    |                                                                                      |
| Back                                                                                                    | Next                                                                                 |                 | Back                                                                                                    | Next                                                                                 |

**Rysunek 19:** Ustawienie podstawowe – Ustawienie wartości granicznych alarmu dla zbyt wysokiej i zbyt niskiej temperatury

 Powtórzyć procedurę dla wartości granicznych alarmu dla zbyt niskiej temperatury. Nacisnąć przycisk Dalej, aby kontynuować.  Aby kontynuować bez ustawiania kodu dostępu administratora, należy pozostawić zaznaczoną opcję Bez kontroli dostępu i nacisnąć przycisk Dalej, aby kontynuować.

Aby ustawić kod dostępu administratora, nacisnąć przycisk Z kontrolą dostępu.

|   | Access                                                                                                    | Mode                                                                                         |
|---|----------------------------------------------------------------------------------------------------|----------------------------------------------------------------------------------------------|
| • | Open Mode<br>Select to allow full access to a                                                                         | all functionality for all users.                                                             |
| 0 | Secure Mode<br>Select to require users to ente<br>changes to stored parameters<br>(All users still able to use progra | r the admin passcode to make<br>, programs, and settings.<br>ams and set new run parameters, |
| 1 | Back                                                                                                    | Next                                                                                         |

Rysunek 20: Ustawienie podstawowe – Wybór trybu dostępu

 W wyświetlonym monicie o podanie kodu dostępu wprowadzić za pomocą klawiatury kod dostępu administratora i nacisnąć przycisk Dalej.

| Admin Pa                         | asscode                          |
|----------------------------------|----------------------------------|
| The unit has shipped with a sta  | andard passcode. If you would    |
| like to change the standard adm  | in passcode, please enter a new  |
| passcod                          | e below.                         |
| If you do not wish to change the | passcode at this time, leave the |
| fields below blank and           | I tap the Next button.           |
| Back                             | Next                             |

Rysunek 21: Ustawienie podstawowe – Wybór trybu dostępu

- Przy następnym monicie o podanie kodu dostępu wprowadzić ponownie swój kod dostępu administratora.
- 14. Przy trzecim monicie o podanie kodu dostępu jeszcze raz wprowadzić kod dostępu administratora w celu potwierdzenia.

|                                                                                                    | Admin Passcode |   |     |              |           | Adm         | in Pass | code |    |   |  |
|----------------------------------------------------------------------------------------------------|----------------|---|-----|--------------|-----------|-------------|---------|------|----|---|--|
| If you do not wish to change the passcode at this time, leave the fields below blank and tap the Next button. |                |   | Ρ   | lease re-ent | er the ne | ew passcode |         |      |    |   |  |
|                                                                                                    | *              | * | *   | *            | *         | *           | *       | *    | *  | * |  |
|                                                                                                    |                | 7 | 8   | Q            |           |             | 7       | 8    | 0  |   |  |
|                                                                                                    |                | 4 | 5   | 6            |           |             | 4       | 5    | 6  |   |  |
|                                                                                                    |                | 1 | 2   | 3            |           |             | 1       | 2    | 3  |   |  |
|                                                                                                    |                | 0 | Cle | ear          |           |             | 0       | Cle  | ar |   |  |

Rysunek 22: Ustawienia podstawowe - Wprowadzenie i potwierdzenie nowego kodu dostępu administratora

15. Na ekranie potwierdzenia, który się pojawi, nacisnąć przycisk Dalej, aby kontynuować.

| Access Mode                                                                                                    |                                                                                     |  |  |  |  |  |
|----------------------------------------------------------------------------------------------------|-------------------------------------------------------------------------------------|--|--|--|--|--|
| New passcode create successfully. Please keep the new<br>passcode in a convenient and safe location as you will need it<br>to change settings. |                                                                                     |  |  |  |  |  |
| If the passcode is forgotten you<br>Service                                                                                                    | If the passcode is forgotten you will need to contact Customer<br>Service to reset. |  |  |  |  |  |
|                                                                                                    |                                                                                     |  |  |  |  |  |
| Back                                                                                                    | Next                                                                                |  |  |  |  |  |

Rysunek 23: Ustawienia podstawowe - Potwierdzenie zmiany kodu dostępu administratora

16. Pojawia się ekran z ogólną instrukcją fizycznego montażu wytrząsarki. Dotknąć przycisku Dalej.

| Installation Instructions                                                                                                    |      |  |  |  |  |  |  |
|----------------------------------------------------------------------------------------------------|------|--|--|--|--|--|--|
| Shakers must be installed on a stable and level<br>surface with sufficient air circulation. Please<br>reference the product manual for instruction on the |      |  |  |  |  |  |  |
| proper instanation of this unit.                                                                                                    |      |  |  |  |  |  |  |
| Back                                                                                                    | Next |  |  |  |  |  |  |

Rysunek 24: Ustawienie podstawowe - Ustawianie i podłączanie

17. Pojawia się ekran Konfiguracja zakończona. Nacisnąć przycisk Dalej, aby zakończyć proces.

| Setup Complete                                                                                               |                                                                                                    |  |  |  |  |  |  |
|----------------------------------------------------------------------------------------------------|----------------------------------------------------------------------------------------------------|--|--|--|--|--|--|
| Setup is complete.                                                                                           |                                                                                                    |  |  |  |  |  |  |
| We recommend calibrat<br>temperature for your appl<br>calibrate the ten<br>Calibration can always be accesse | We recommend calibrating the unit at the ideal<br>temperature for your application. Would you like to<br>calibrate the temperature now?<br>Calibration can always be accessed under the main settings screen. |  |  |  |  |  |  |
| Calibrate Finish                                                                                             |                                                                                                    |  |  |  |  |  |  |

Rysunek 25: Ustawienia podstawowe - Wyjście z kalibracji lub ustawień podstawowych

WSKAZÓWKA W przypadku wytrząsarek z inkubacją (tylko grzanie) i wytrząsarek chłodzących (chłodzenie i grzanie) można nacisnąć przycisk Kalibruj i postępować zgodnie z procedurą opisaną w rozdziale "4. 6. Kalibracja temperatury" na stronie 126.

## 2.7. Przechowywanie

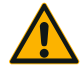

UWAGA

Przed przystąpieniem do przechowywania wytrząsarki i jej akcesoriów wszystkie części systemu należy oczyścić, a w razie potrzeby również poddać dezynfekcji i odkażaniu. Wytrząsarkę i akcesoria można przechowywać dopiero po jednoznacznym ustaleniu stanu skażenia. W razie wątpliwości należy skontaktować się z działem obsługi klienta firmy Thermo Fisher Scientific ("Czyszczenie" na stronie 123, "Dezynfekcja" na stronie 124 i "Odkażanie" na stronie 124).

- Przed przystąpieniem do przechowywania wytrząsarki i jej akcesoriów należy je oczyścić, a w razie potrzeby również poddać dezynfekcji i odkażaniu.
- Przed przystąpieniem do przechowywania wstrząsarki i jej akcesoriów należy je całkowicie osuszyć.
- Wytrząsarkę należy przechowywać w czystym, wolnym od kurzu miejscu.
- Wytrząsarkę należy przechowywać w pozycji stojącej na nóżkach.
- Nie należy przechowywać wytrząsarki w miejscu wystawionym na bezpośrednie działanie promieni słonecznych.

## 2.8. Wysyłka

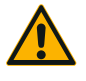

UWAGA

Przed wysyłką wytrząsarki i jej akcesoriów wszystkie części systemu należy oczyścić, a w razie potrzeby również poddać dezynfekcji i odkażaniu. Wytrząsarkę i akcesoria można przechowywać dopiero po jednoznacznym ustaleniu stanu skażenia. W razie wątpliwości należy skontaktować się z działem obsługi klienta firmy Thermo Fisher Scientific ("Czyszczenie" na stronie 123, "Dezynfekcja" na stronie 124 i "Odkażanie" na stronie 124).

Przed wysyłką wytrząsarki należy zwrócić uwagę na następujące kwestie:

- Wytrząsarka musi być wyczyszczona i odkażona.
- Odkażenie musi być poświadczone świadectwem odkażenia. Certyfikat dekontaminacji można uzyskać w dziale obsługi klienta Thermo Fisher Scientific.

## 3. Obsługa

## 3.1. Włączanie/Wyłączanie

Nacisnąć znajdujący się po prawej stronie wyłącznik zasilania, aby włączyć lub wyłączyć wytrząsarkę ((I) lub (0)).

Podczas startu na interfejsie użytkownika widnieje logo firmy Thermo Scientific.

Gdy wytrząsarka znajduje się w stanie gotowości, na ekranie dotykowym wyświetlana jest informacja o jej aktualnym stanie operacyjnym.

## 3. 2. Graficzny interfejs użytkownika

Ekran startowy jest ekranem domyślnym graficznego interfejsu użytkownika wytrząsarki. Stanowi on punkt wyjścia do obsługi wytrząsarki.

Na ekranie startowym można:

- ustawić najważniejsze parametry pracy, takie jak prędkość obrotowa, czas trwania i temperatura wytrząsania (tylko wytrząsarki z regulacją temperatury)
- uruchomić i zatrzymać wytrząsarkę
- wyświetlać informacje o stanie operacyjnym i edytować komunikaty alarmowe i ostrzegawcze
- przechodzić do innych ekranów z informacjami o stanie operacyjnym i możliwościami ustawień

Zawartość ekranu w wytrząsarkach otwartych i tych z regulacją temperatury różni się nieznacznie.

Rysunek 26 przedstawia przykładowy ekran startowy wytrząsarki otwartej.

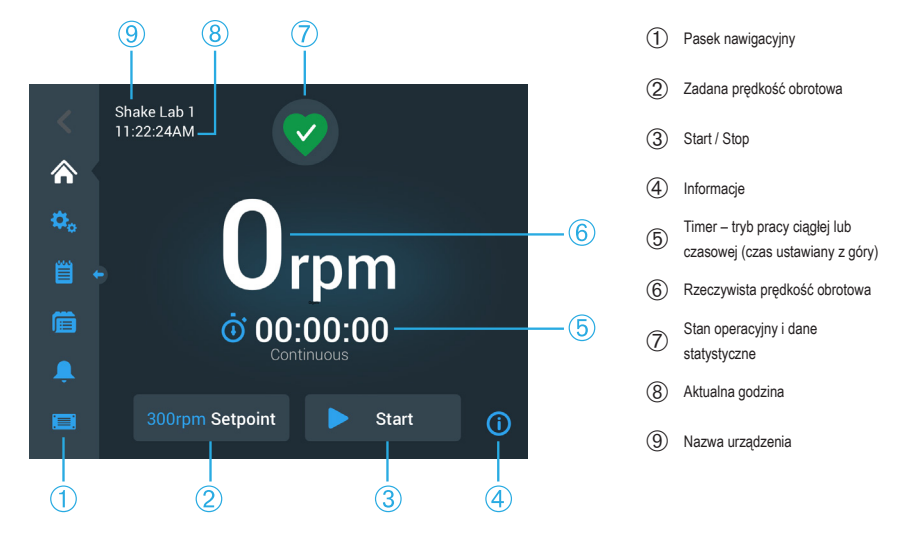

Rysunek 26: Graficzny interfejs użytkownika – ekran startowy wytrząsarki otwartej

Ekran startowy wytrząsarki z regulacją temperatury posiada dodatkowe elementy sterujące temperaturą, jak pokazano na Rysunek 27.

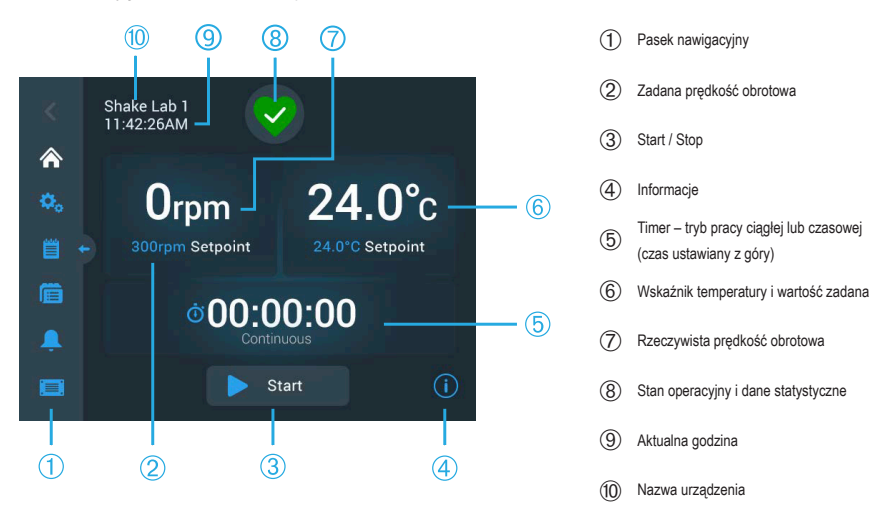

Rysunek 27: Graficzny interfejs użytkownika – ekran startowy wytrząsarki z regulacją temperatury

#### 3. 2. 1. Ustawianie głównych parametrów pracy wytrząsarki

Jednym dotknięciem ekranu głównego można przejść do ekranów ustawień głównych parametrów pracy wytrząsarki.

#### Ustawianie prędkości obrotowej

1. Dotknąć pola Aktualna prędkość obrotowa (6 na Rysunek 26 lub 7 na Rysunek 27), aby otworzyć ekran Zadana prędkość obrotowa, który pokazano na Rysunek 28.

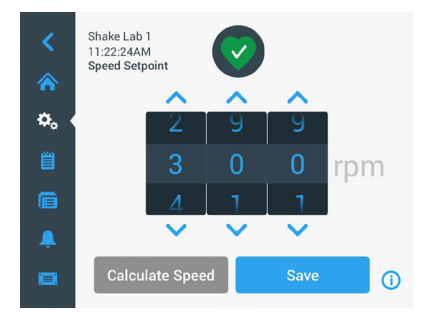

Rysunek 28: Zadana prędkość obrotowa

 Strzałkami znajdującymi się nad lub pod poszczególnymi pokrętłami regulatora ustawia się żądaną prędkość obrotową. Można też zmienić zadaną prędkość obrotową, obracając każde pokrętło regulatora z osobna.

#### 3. Dotknąć przycisku Zapisz.

WSKAZÓWKA Jeżeli pojawi się okno podręczne informujące, że wartość zadana prędkości obrotowej jest poza dopuszczalnym zakresem, oznacza to, że dokonane przez użytkownika ustawienie wykracza poza zakres prędkości roboczej obsługiwany przez wytrząsarkę, podany w rozdziale "Dane techniczne" na stronie 11. Należy skorygować ustawienie i kontynuować.

 Potwierdzić kolejne okno dialogowe Ustawienia zostały zapisane, aby powrócić do ekranu głównego.

# Kalkulator orbit: Obliczenie przybliżonej prędkości obrotowej na podstawie poprzednich ustawień urządzenia

W oknie dialogowym Wartość zadana prędkości obrotowej można również nacisnąć przycisk **Oblicz prędkość obrotową**, aby otworzyć ekran **Kalkulator orbity**: Kalkulator orbity jest przydatny przy zmianie wytrząsarki o innej konstrukcji mechanicznej na jedną z wytrząsarek serii Solaris opisanych w niniejszej instrukcji obsługi. Kalkulator ten wykorzystuje różnicę w wielkości orbity, aby oszacować, jaka zadana prędkość obrotowa jest konieczna, aby osiągnąć podobny wynik.

WSKAZÓWKA Nie należy od razu stosować wyniku uzyskanego za pomocą kalkulatora orbity wobec próbek produkcyjnych, lecz przeprowadzić serię testów w celu potwierdzenia. Komórki mogą rosnąć szybciej lub wolniej, tworzyć inne białka lub zostać uszkodzone (lub obumrzeć), w zależności od występujących sił ścinających, ponieważ warunki fizyczne zmieniają się przy zmianie orbity.

1. Wybrać jednostkę miary (milimetry lub cale).

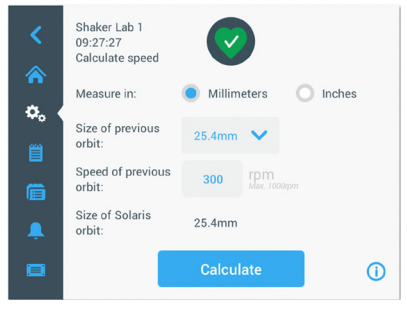

Rysunek 29: Kalkulator orbit

 Wybrać wielkość poprzedniej orbity. Dotknąć przycisku Oblicz. Pojawia się następujące okno obliczania prędkości obrotowej.

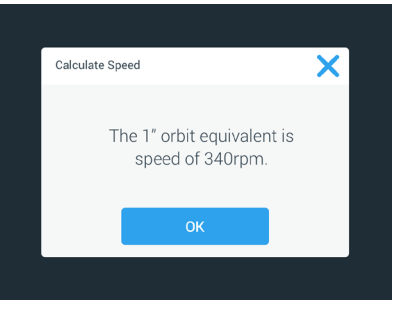

Rysunek 30: Obliczanie orbity

- 3. Dotknąć przycisku OK.
- Można obliczyć proponowaną prędkość dla niestandardowego rozmiaru orbity. Aby wykonać obliczenia dla niestandardowej orbity, wybrać Inne.
- 5. Podać wielkość orbity.

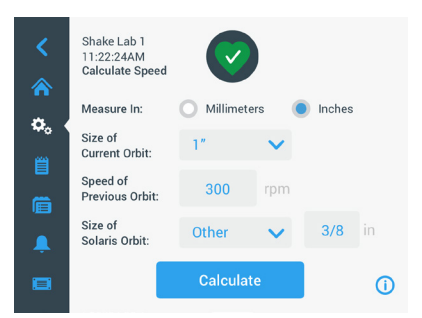

Rysunek 31: Obliczanie orbity o niestandardowym rozmiarze

6. Dotknąć przycisku Oblicz.

Pojawia się okno Oblicz prędkość, w którym wyświetlana jest prędkość dla podanego rozmiaru orbity.

#### Ustawianie czasu pracy

Wytrząsarka może pracować w trybie pracy ciągłej lub czasowej (czas ustawiany z góry). W trybie pracy ciągłej można w razie potrzeby ręcznie zatrzymać wytrząsarkę. W przypadku pracy z ustawionym czasem trwania silnik wytrząsarki zatrzymuje się automatycznie po upływie ustawionego czasu. Dostępne są dwa tryby wyświetlania czasu:

- czas, który już upłynął: czas pracy wytrząsarki od momentu naciśnięcia przycisku Start, lub
- czas pozostały do końca: czas pracy wytrząsarki do momentu wyzerowania timera

- Dotknąć pola Czas (<sup>®</sup> na Rysunek 26 i Rysunek 27), aby otworzyć ekran Tryb wyświetlania czasu, pokazany na Rysunek 32.
- 2. Wybrać Pracę z ustawionym czasem trwania.

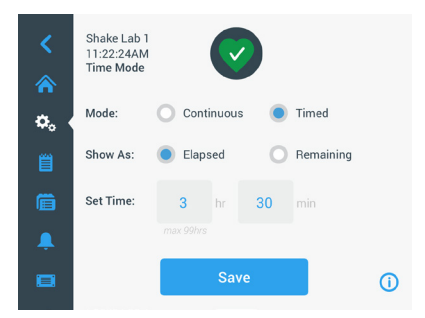

Rysunek 32: Wybór trybu wyświetlania czasu

- 3. W polu Ustaw czas należy wpisać godziny i minuty.
- 4. Dotknąć przycisku Zapisz.
- Aby powrócić do ekranu głównego, nacisnąć na pojawiający się monit o potwierdzenie Ustawienia zostały zapisane.

#### Ustawianie temperatury

W przypadku wytrząsarek z regulacją temperatury można w dowolnym momencie ustawić temperaturę dla danego zastosowania poprzez pole **Wartość zadana temperatury**.

- Dotknąć pola Wartość zadana temperatury (dolny obszar poz. 6 na Rysunek 27), aby otworzyć ekran Wartość zadana temperatury, pokazany na Rysunek 33.
- Za pomocą strzałek znajdujących się nad lub pod poszczególnymi pokrętłami regulatora można ustawić domyślną temperaturę, którą ma utrzymywać wytrząsarka. Można też zmienić żądaną temperaturę, obracając każde pokrętło regulatora z osobna.

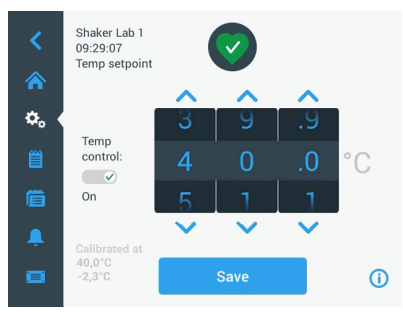

Rysunek 33: Ustawianie wartości zadanej temperatury: Ekran z wyświetlaczem kalibracyjnym

3. Dotknąć przycisku Zapisz.

WSKAZÓWKA Jeżeli pojawi się okno podręczne informujące, że wartość zadana temperatury jest poza dopuszczalnym zakresem, oznacza to, że dokonane przez użytkownika ustawienie wykracza poza zakres prędkości roboczej obsługiwany przez wytrząsarkę, podany w rozdziale "Dane techniczne" na stronie 11. Należy skorygować ustawienie i kontynuować.

WSKAZÓWKA Jeżeli pojawi się okno podręczne informujące, że wybrana temperatura jest poza dopuszczalnym zakresem ze względu na aktualną temperaturę otoczenia, oznacza to, że temperatura otoczenia wykracza poza zakres temperatury roboczej wytrząsarki, podany w rozdziale "Dane techniczne" na stronie 11. Nacisnąć przycisk **OK**, aby potwierdzić otrzymanie powiadomienia i kontynuować, lub wybrać inną temperaturę.

WSKAZÓWKA Ekran Wartość zadana temperatury wyświetla skalibrowaną temperaturę i offset ustawiony podczas kalibracji, jak pokazano w lewej dolnej części na Rysunek 33. Proces kalibracji opisany jest w rozdziale "Kalibracja temperatury" na stronie 126.

 Aby powrócić do ekranu głównego, nacisnąć na pojawiający się monit o potwierdzenie Ustawienia zostały zapisane.

WSKAZÓWKA Wytrząsarki z regulacją temperatury cechuje pewne zachowanie przy osiąganiu temperatury zadanej, które nazywane jest "przestrzeleniem" (overshooting). "Przestrzelenie temperatury" oznacza, że temperatura zadana komory zostaje najpierw przekroczona do nieco wyższej (lub niższej) temperatury, a następnie zbliża się do temperatury zadanej. Przy zbliżaniu się do temperatury zadanej wyświetlacz nie pokazuje tego przekroczenia. Zamiast tego wyświetla wzrost (lub spadek) temperatury w komorze, aż do osiągnięcia temperatury zadanej.

#### Uruchamianie i zatrzymywanie wytrząsarki

1. Aby uruchomić wytrząsarkę, nacisnąć przycisk Start.

Przycisk Start zmieni się w przycisk Stop.

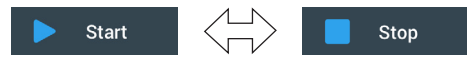

Rysunek 34: Przyciski Start lub Stop

2. Aby zatrzymać wytrząsarkę, nacisnąć przycisk Stop.

#### 3. 2. 2. Stan operacyjny

W przypadku prawidłowego stanu operacyjnego wytrząsarki na panelu sterowania w obszarze Stan

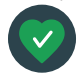

operacyjny i dane statystyczne wyświetlana jest ikona zielonego serca (⑦ na Rysunek 26 i ⑧ na Rysunek 27). Dotknięcie ikony zielonego serca otwiera ekran stanu operacyjnego. Ekran Stan operacyjny zawiera dane statystyczne dotyczące pracy

wytrząsarki, w tym godziny wytrząsania i eksploatacji ogółem oraz dla ostatniej sesji. Wytrząsarki z regulacją temperatury dodatkowo wyświetlają godziny dla procesów chłodzenia i podgrzewania.

| Status:<br><b>Good</b> |        | 2                 | ×       | Status:<br><b>Good</b> | •      |                   | ×     |
|------------------------|--------|-------------------|---------|------------------------|--------|-------------------|-------|
| Total Run Time         |        | Last Run Time Ses | sion    | Total Run Time         |        | Last Run Time Ses | sion  |
| Hours Shaking          | 232hrs | Hours Shaking     | 60brs   | Hours Shaking          | 232hrs | Hours Shaking     | 60hrs |
|                        |        |                   |         | Hours Powered          | 332hrs | Hours Powered     | 61hrs |
| Hours Powered          | 332hrs | Hours Powered     | 6 I nrs | Hrs tempering          | 168hrs | Hrs tempering     | 61hrs |
|                        |        |                   | (j)     |                        |        |                   | (i)   |

Rysunek 35: Dane statystyczne wytrząsarki: Wytrząsarka otwarta (po lewej) i wytrząsarka z regulacją temperatury (po prawej)

#### Komunikat ostrzegawczy

Przy wydawaniu komunikatu ostrzegawczego na panelu sterowania na górze bieżącego ekranu wyświetlany jest żółty pasek z przewijającym się tekstem. Dodatkowo rozbrzmiewa

sygnał alarmu. Żółty pasek ostrzegawczy z przewijającym się tekstem znika po dwukrotnym wyświetleniu komunikatu. Pojawienie się jednego lub kilku komunikatów

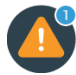

ostrzegawczych dla wytrząsarki sygnalizuje jedynie żółty trójkąt ostrzegawczy. Ikona trójkąta ostrzegawczego zawiera niebieskie koło z białą obwódką, informujące o liczbie aktywnych komunikatów tego typu. Dotknięcie ikony trójkąta ostrzegawczego w obszarze informacji i stanu operacyjnego (⑦ na Rysunek 26 i ⑧ na Rysunek 27) otwiera ekran z listą wszystkich aktualnie aktywnych komunikatów ostrzegawczych. Najnowszy komunikat ostrzegawczy jest wyświetlany w rozszerzonej formie, dzięki czemu można zobaczyć wszystkie informacje, jak pokazano na Rysunek 36. Można przewijać listę i nacisnąć dowolny wpis, aby go rozszerzyć i uzyskać więcej informacji.

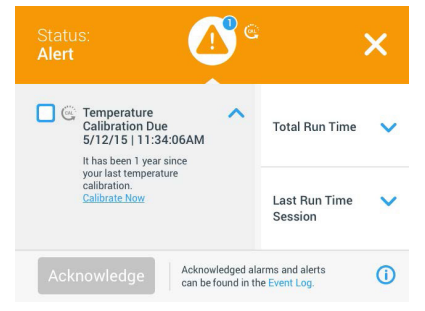

Rysunek 36: Lista komunikatów ostrzegawczych

Aktywny komunikat ostrzegawczy można wybrać, naciskając pole wyboru obok wpisu komunikatu ostrzegawczego. Po naciśnięciu przycisku **Potwierdź** system próbuje skasować komunikat ostrzegawczy z listy. Po skasowaniu wszystkich komunikatów ostrzegawczych symbol stanu operacyjnego zmienia się z powrotem na początkowe zielone serce.

#### Komunikat alarmowy

Po wydaniu komunikatu alarmowego wytrząsarka natychmiast zatrzymuje się, aby zapobiec

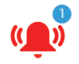

uszkodzeniu próbek i/lub samego urządzenia. Przed wznowieniem pracy należy potwierdzić komunikat alarmowy na panelu sterowania.

Po wydaniu komunikatu alarmowego na panelu sterowania na górze bieżącego ekranu wyświetlany jest czerwony pasek. W obszarze informacji i stanu operacyjnego (⑦ na Rysunek 26 i ⑧ na Rysunek 27) wyświetlana jest ikona czerwonego dzwonka alarmowego z falami dźwiękowymi po obu stronach. Dodatkowo rozbrzmiewa stały sygnał alarmu.

Przewijający się poniżej czerwonego paska alarmu pasek informacyjny wyświetla podsumowanie aktualnego komunikatu alarmowego. Po prawej stronie pojawia się przycisk Wycisz alarm ("drzemka"), umożliwiający tymczasowe wyciszenie alarmu. Jeśli przyczyna alarmu nie zostanie usunięta przed upływem czasu trwania drzemki, sygnał alarmowy włączy się ponownie. Czas trwania drzemki można określić w ustawieniach. Więcej informacji – patrz rozdział "Komunikaty alarmowe/ostrzegawcze" na stronie 69.

Po dotknięciu ikony dzwonka w obszarze informacji i stanu operacyjnego (⑦ na Rysunek 26 i ⑧ na Rysunek 27) pojawia się ekran pokazujący wszystkie szczegóły aktualnie aktywnego komunikatu alarmowego, jak pokazano na Rysunek 37. Można przewijać listę i nacisnąć dowolny wpis, aby go rozszerzyć i uzyskać więcej informacji.

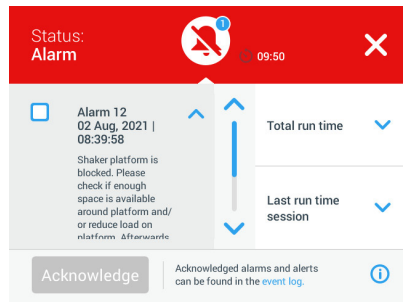

Rysunek 37: Lista komunikatów alarmowych

Aktywny komunikat alarmowy można wybrać, naciskając pole wyboru obok wpisu komunikatu alarmowego. Po naciśnięciu przycisku **Potwierdź** system próbuje skasować komunikat alarmowy z listy, jeśli jego przyczyna została usunięta. Po skasowaniu wszystkich komunikatów alarmowych symbol stanu operacyjnego zmienia się z powrotem na początkowe zielone serce.

#### <u>Błąd</u>

W przypadku awarii wytrząsarka wyświetli komunikat o błędzie i natychmiast się zatrzyma, aby zapobiec uszkodzeniu próbek i/lub samego urządzenia. Ekran zmienia kolor na czerwony i dalsza interakcja nie jest możliwa. Wyświetlany jest komunikat o błędzie wraz z kodem błędu, jak pokazano w przykładzie na Rysunek 38.

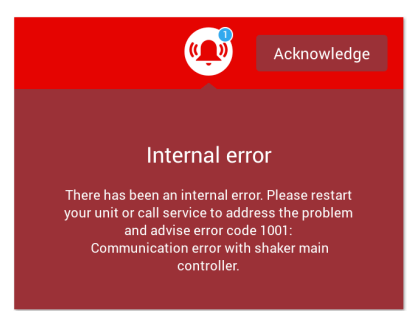

Rysunek 38: Ekran wyświetlania błędu

Usunąć problem w następujący sposób i spróbować wznowić pracę:

- 1. Zanotować kod błędu widoczny na ekranie wyświetlania błędu.
- 2. Nacisnąć przycisk Potwierdź, aby wyciszyć dźwięk alarmu.
- 3. Ponownie uruchomić wytrząsarkę poprzez wyłączenie i ponowne włączenie.
- Jeśli komunikat o błędzie nadal się pojawia, należy skontaktować się z działem obsługi klienta Thermo Fisher Scientific, przekazując kod błędu podany na ekranie wyświetlania błędu.

#### 3. 2. 3. Ustawienia

Druga ikona na pasku nawigacyjnym to ikona ustawień. Po kliknięciu na **Ustawienia** pojawia się ekran pokazany poniżej. Ekran Ustawienia zawiera więcej przycisków, niż można jednocześnie wyświetlić na wyświetlaczu. Aby wyświetlić pozostałe przyciski, należy przewinąć ekran, jak pokazano po prawej stronie Rysunek 39.

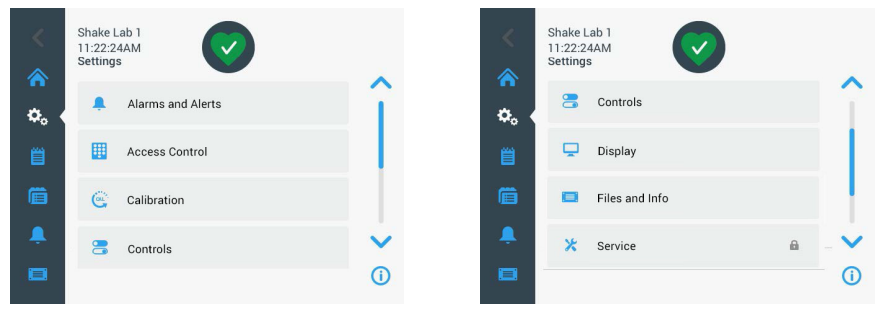

Rysunek 39: Ustawienia ekranu

#### Komunikaty alarmowe/ostrzegawcze

Na ekranie Komunikaty alarmowe/ostrzegawcze można zdefiniować, w jaki sposób i kiedy mają być wydawane komunikaty alarmowe i ostrzegawcze.

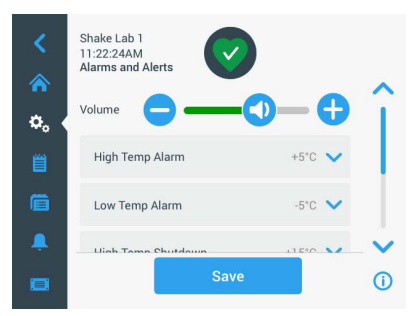

Rysunek 40: Ustawienia preferencji dla komunikatów alarmowych i ostrzegawczych

**Głośność:** Za pomocą tego regulatora można zmienić głośność dźwięku, który jest emitowany podczas komunikatu alarmowego lub ostrzegawczego. Przeciągnąć suwak w lewo, aby zmniejszyć głośność, lub w prawo, aby ją zwiększyć, a następnie nacisnąć **Zapisz**. Ustawienie głośności ma wpływ zarówno na alarmy, jak i na ostrzeżenia.

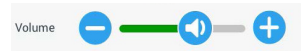

Rysunek 41: Ustawianie głośności dla komunikatów alarmowych i ostrzegawczych

Alarm zbyt wysokiej temperatury / alarm zbyt niskiej temperatury (tylko wytrząsarki z regulacją temperatury): Te dwie opcje umożliwiają ustawienie wartości granicznej alarmowej dla zbyt wysokiej i zbyt niskiej temperatury w stosunku do ustawionej wartości zadanej temperatury (patrz "Ustawianie temperatury" na stronie 64). Gdy tylko temperatura w komorze wytrząsarki spadnie poniżej wartości granicznej dla zbyt niskiej lub powyżej wartości granicznej dla zbyt wysokiej temperatury, wytrząsarka wyda komunikat alarmowy. Wybrać wartość graniczną temperatury i nacisnąć **Zapisz**.

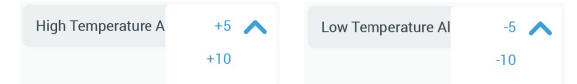

Rysunek 42: Ustawianie wartości granicznych alarmu dla zbyt wysokiej i zbyt niskiej temperatury

WSKAZÓWKA Przy zmianie wartości zadanej temperatury odpowiednio przesuwają się wartości graniczne alarmu. Wyłączenie przy zbyt wysokiej temperaturze / wyłączenie przy zbyt niskiej temperaturze (tylko wytrząsarki z regulacją temperatury): Te dwie opcje umożliwiają ustawienie wartości granicznej wyzwolenia wyłącznika bezpieczeństwa dla zbyt wysokiej i zbyt niskiej temperatury w odniesieniu do ustawionej wartości zadanej temperatury (patrz "Ustawianie temperatury" na stronie 64). Gdy tylko temperatura w komorze wytrząsarki spadnie poniżej wartości granicznej dla zbyt miskiej lub powyżej wartości granicznej dla zbyt wysokiej temperatury, wytrząsarka wyłącza się automatycznie, aby chronić przetwarzane w niej próbki. Wybrać wartość graniczną i nacisnąć **Zapisz**.

| High Temperature S | +15 🔨 | Low Temperature Sh | -15 🔨 |
|--------------------|-------|--------------------|-------|
|                    | +20   |                    | -20   |
|                    | +25   |                    | -25   |

Rysunek 43: Ustawianie wartości granicznych zbyt wysokiej i zbyt niskiej temperatury dla wyłącznika bezpieczeństwa

WSKAZÓWKA Przy zmianie wartości zadanej temperatury odpowiednio przesuwają się wartości graniczne błedu.

**Czas trwania wyciszenia:** Czas trwania wyciszenia określa, na jak długo komunikat alarmowy jest wyciszany po naciśnięciu przycisku drzemki na czerwonym pasku u góry okna głównego (patrz "Komunikat alarmowy" na stronie 67). Czas trwania drzemki można ustawić na 5 minut, 10 minut lub 15 minut. Domyślnym ustawieniem jest 10 minut. Nacisnąć przycisk Zapisz, aby zapisać zamiany.

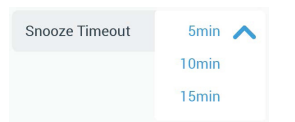

Rysunek 44: Ustawianie czasu trwania wyciszenia dla komunikatów alarmowych

Wyłączanie powiadomień o kalibracji (tylko wytrząsarki z regulacją temperatury): Te opcje pozwalają na wyłączenie powiadomień, które okresowo przypominają o konieczności kalibracji pomiaru temperatury na Państwa wytrząsarce (więcej informacji podano w rozdziale "Kalibracja temperatury" na stronie 126). Można wybrać, czy przypomnienia o kalibracji mają być wyłączone całkowicie, czy tylko podczas wykonywania programu.

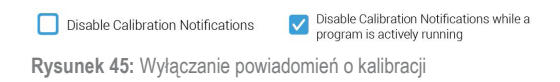

#### Kontrola dostępu

Na ekranie Kontrola dostępu można przypisać kod dostępu administratora, aby uwzględnić procesy z ograniczonymi prawami dostępu.

Wytrząsarka jest standardowo przystosowana do pracy bez kontroli dostępu, tzn. nie trzeba wprowadzać kodu dostępu, aby korzystać z urządzenia i je obsługiwać. Przełączenie na tryb "Z kontrolą dostępu" wymaga podania kodu dostępu administratora przez każdego użytkownika, który chce zmienić ustawienia wytrząsarki. Jeśli wybrano opcję Z kontrolą dostępu, w prawym górnym rogu ekranu dotykowego wyświetlany jest przycisk Zaloguj się.

Poniższe porównanie pracy z kontrolą dostępu i bez niej pokazuje, kiedy konieczne jest wprowadzenie kodu dostępu.

| Czynność                                                               | Kod dostępu wymagany<br>w trybie pracy bez kontroli<br>dostępu | Kod dostępu wymagany<br>w trybie pracy z kontrolą<br>dostępu |
|------------------------------------------------------------------------|----------------------------------------------------------------|--------------------------------------------------------------|
| Ustawianie wartości zadanych prędkości,<br>czasu trwania i temperatury | Nie                                                            | Nie                                                          |
| Uruchamianie i hamowanie wstrząsarki                                   | Nie                                                            | Nie                                                          |
| Obliczanie orbit                                                       | Nie                                                            | Nie                                                          |
| Potwierdzanie komunikatów alarmowych i ostrzegawczych                  | Nie                                                            | Nie                                                          |
| Wyświetlanie ekranu Pliki i informacje                                 | Nie                                                            | Nie                                                          |
| Wyświetlanie stanu operacyjnego                                        | Nie                                                            | Nie                                                          |
| Wyświetlanie i eksportowanie dziennika<br>zdarzeń i wykresów           | Nie                                                            | Nie                                                          |
| Tymczasowe wyciszanie komunikatów<br>alarmowych                        | Nie                                                            | Nie                                                          |
| Używanie programów                                                     | Nie                                                            | Nie                                                          |
| Tworzenie, edycja lub usuwanie<br>programów                            | Nie                                                            | Tak                                                          |
| Zmiana ustawień wyświetlacza                                           | Nie                                                            | Tak                                                          |
| Zmiana ustawień konfiguracyjnych                                       | Nie                                                            | Tak                                                          |
| Zmiana ustawień alarmów i ostrzeżeń                                    | Nie                                                            | Tak                                                          |
| Zmiana ustawień dla kontroli dostępu                                   | Nie                                                            | Tak                                                          |
| Import lub eksport programów                                           | Nie                                                            | Tak                                                          |
| Przywracanie ustawień fabrycznych                                      | Nie                                                            | Tak                                                          |
| Przeprowadzanie kalibracji                                             | Nie                                                            | Tak                                                          |
| Instalacja aktualizacji oprogramowania układowego                      | Tak                                                            | Tak                                                          |

Tabela 52: Obowiązkowe wprowadzenie kodu dostępu dla operacji z kontrolą dostępu lub bez niej

#### Graficzny interfejs użytkownika

Rysunek 46 pokazuje ekran Kontrola dostępu bez kontroli dostępu oraz z kontrolą dostępu.

| <<br>♠ | Shake Lab 1<br>11:22:24AM<br>Access Control          |                     | <<br>*   | Shake Lab 1<br>11:22:24AM<br>Access Control      | Logout<br>Admin           |
|--------|------------------------------------------------------|---------------------|----------|--------------------------------------------------|---------------------------|
| ۵.     | Open                                                 |                     | ۵.       | O Open                                           |                           |
| Ë      | Secure Will require passcode<br>change certain paran | access to<br>neters | Ë        | Secure Will require passed<br>change certain par | ade access to<br>rameters |
| ē      | Change Admin Passcode                                | >                   | Ē        | Change Admin Passcode                            | >                         |
|        |                                                      |                     | <b>.</b> |                                                  |                           |
|        | Save                                                 | ()                  |          | Save                                             | 0                         |

Rysunek 46: Kontrola dostępu: Bez kontroli dostępu (po lewej) i z kontrolą dostępu (po prawej)

Po naciśnięciu przycisku **Z kontrolą dostępu**, a następnie **Zapisz** zostanie wyświetlony monit o wprowadzenie kodu dostępu administratora, zanim zmiana zostanie potwierdzona. Wszystkie urządzenia są dostarczane z tym samym zaprogramowanym fabrycznie kodem dostępu dla administratora. Kod dostępu jest wydrukowany w instrukcji obsługi.

Podobnie każdy użytkownik, który próbuje zmienić ustawienie chronione kodem dostępu, zostanie poproszony o wprowadzenie kodu dostępu administratora.

WSKAZÓWKA Domyślny fabryczny kod dostępu administratora to 00000.

Za pomocą przycisku Zmień kod dostępu administratora można zmienić ustawiony wstępnie kod dostępu. Po naciśnięciu przycisku Zmień kod dostępu administratora pojawi się monit o wprowadzenie najpierw aktualnego kodu dostępu, następnie nowego kodu dostępu, a następnie ponownie nowego kodu dostępu w celu potwierdzenia. Komunikat Twój nowy kod dostępu został zapisany oznacza, że operacja zakończyła się sukcesem.

#### Kalibracja

Ekran Kalibracja (tylko wytrząsarki z regulacją temperatury) otwiera serię ekranów, które umożliwiają kalibrację wytrząsarki w celu precyzyjnej kontroli temperatury. Procedura ta jest opisana w rozdziale "Kalibracja temperatury" na stronie 126.
### Parametry pracy

Ekran Parametry pracy zawiera opcje do wstępnego ustawienia domyślnych parametrów pracy, z którymi urządzenie ma być uruchamiane:

Zadana prędkość obrotowa: Jako prędkość zadaną można wstępnie ustawić wartość pomiędzy 15 a 525 obr./min. Obrócić pokrętło regulatora, aby ustawić prędkość i nacisnąć przycisk Zapisz. Szczegółowe wskazówki dotyczące korzystania z ekranu wartości zadanej prędkości obrotowej zamieszczono w rozdziale "Ustawianie prędkości obrotowej" na stronie 61.

**Tryb czasu:** Wytrząsarka może pracować w trybie pracy ciągłej lub czasowej (czas ustawiany z góry). W trybie pracy ciągłej można w razie potrzeby ręcznie zatrzymać wytrząsarkę. W przypadku pracy z ustawionym czasem trwania silnik wytrząsarki zatrzymuje się automatycznie po upływie ustawionego czasu. W przypadku trybu pracy z ustawianym z góry czasem trwania można ustawić domyślny czas pracy i wybrać, czy interfejs użytkownika podczas pracy wytrząsarki ma wyświetlać czas, który upłynął, czy też czas pozostały do końca. Szczegółowe wskazówki dotyczące korzystania z ekranu Tryb wyświetlania czasu zamieszczono w rozdziale "Ustawianie czasu pracy" na stronie 63.

Wartość zadana temperatury (tylko wytrząsarki z regulacją temperatury): Ta opcja umożliwia ustawienie domyślnej temperatury, która ma być wyświetlana przez wytrząsarkę przy uruchomieniu. Szczegółowe wskazówki dotyczące korzystania z ekranu Wartość zadana temperatury zamieszczono w rozdziale "Ustawianie temperatury" na stronie 64.

Automatyczny restart: Ta funkcja uruchamia ponownie urządzenie po awarii zasilania, która wystąpiła podczas normalnego uruchomienia/zatrzymania, wykonywania programu lub kalibracji temperatury. Jeśli opcja automatycznego restartu jest ustawiona na Nie urządzenie nie uruchomi się ponownie po awarii zasilania.

### Wyświetlacz

Ustawienia wyświetlacza umożliwiają zmianę różnych opcji wyświetlania.

Jasność: Aby ustawić jasność wyświetlacza, użyć suwaka lub przycisków + / -.

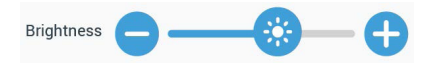

Rysunek 47: Ustawianie jasności ekranu

Język: Aby zmienić język wyświetlania, nacisnąć przycisk Język. Wybrać żądany język, obracając pokrętłem nastawczym i nacisnąć przycisk **Zapisz**.

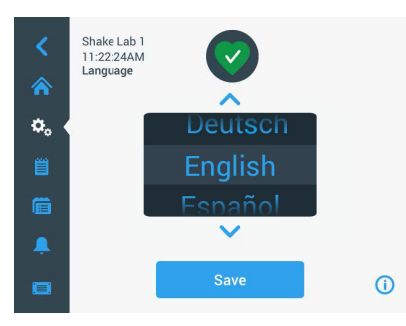

Rysunek 48: Wybór języka wyświetlania

Jednostki miary (tylko wytrząsarki z regulacją temperatury): Nacisnąć Jednostki, aby przełączyć wszystkie wskazania temperatury na ekranach GUI ze stopni Celsjusza (°C) na stopnie Fahrenheita (°F).

| Units of Measure | °C 🔨 |
|------------------|------|
|                  | ۴F   |
|                  |      |

Rysunek 49: Wybór jednostki wyświetlania temperatury

**Data:** Aby ustawić datę, nacisnąć przycisk Data. Obrócić pokrętło regulatora, aby ustawić miesiąc, dzień i rok, a następnie nacisnąć przycisk **Zapisz**.

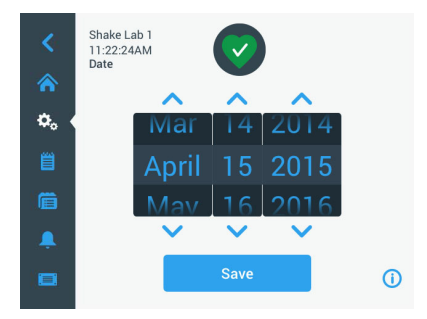

Rysunek 50: Ustawianie miesiąca, daty i godziny

**Format daty:** Aby ustawić format daty, nacisnąć przycisk **Format daty**. Nacisnąć na pole wyboru formatu daty (przykład: Miesiąc/dzień/rok [format amerykański] zostanie wyświetlone jako April 15, 2015) i nacisnąć przycisk **Zapisz**.

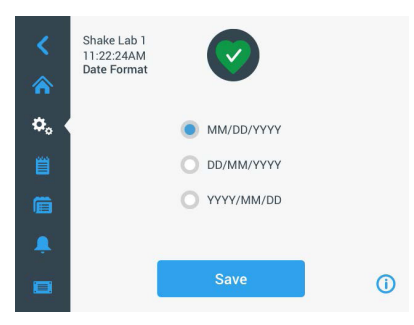

Rysunek 51: Ustawianie formatu daty

Czas: Aby ustawić godzinę i format czasu, należy nacisnąć przycisk Godzina. Nacisnąć 12 godz. lub 24 godz., obrócić odpowiednie pokrętło regulatora, aby ustawić godziny, minuty i AM/FM (tylko format 12-godzinny) i nacisnąć przycisk Zapisz.

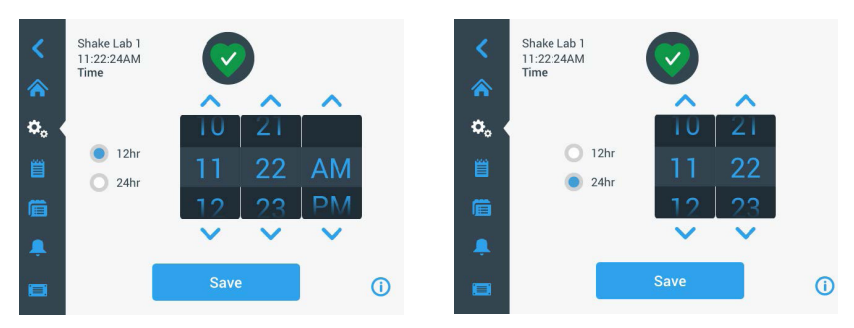

Rysunek 52: Ustawianie wyświetlania czasu w formacie 12- lub 24-godzinnym

Tryb uśpienia: Nacisnąć przycisk Tryb uśpienia, aby po 15 minutach bezczynności wyświetlacz wytrząsarki przeszedł w tryb uśpienia. W trybie uśpienia ekran wyświetla użytkownikowi monit Dotknij w celu aktywacji.

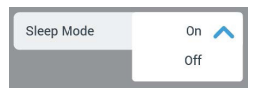

Rysunek 53: Aktywowanie trybu uśpienia

**Region:** Aby ustawić region, w którym urządzenie jest użytkowane, nacisnąć przycisk **Region**. Dotknąć pola tekstowego Miasto, Kraj i zacząć wpisywać pierwsze litery nazwy miasta. Interfejs użytkownika sugeruje możliwe dopasowania po pierwszych trzech znakach. Zaakceptować dopasowanie lub kontynuować wpisywanie pełnej nazwy, a następnie nacisnąć **Zapisz** na klawiaturze ekranowej.

| <<br>* | Shake Lab 1<br>11:22.24AM<br>Region |         |       |           |            |           |            |          |        |          | <         | Shake Lab 1<br>11:22:24AM<br>Region | $\bigcirc$                                                                   |     |
|--------|-------------------------------------|---------|-------|-----------|------------|-----------|------------|----------|--------|----------|-----------|-------------------------------------|------------------------------------------------------------------------------|-----|
| ¢.     | Cit                                 | y, Cour | ntry: | Enter the | city and i | country ( | closest to | your tin | e zone |          | ≎。 <<br>≅ | City, Country:                      | Enter the city and country closest to your time zone New York, United States |     |
| Q      | w                                   | E       | R     | т         | Y          | U         | 1          | 0        | Ρ      |          | Ē         |                                     |                                                                              |     |
| A      | S                                   | D       | F     | G         | н          | J         | к          | L        | Sa     | ave      |           |                                     |                                                                              |     |
| 1      | Z                                   | X       | С     | V         | В          | N         | м          |          |        | 1        |           |                                     | 0.000                                                                        |     |
| ?!1    | 23                                  |         |       |           |            |           |            |          | -      | <b>.</b> |           |                                     | Save                                                                         | (j) |

Rysunek 54: Ustawianie regionu

Nazwa urządzenia: Aby nadać lub zmienić nazwę wytrząsarki, należy nacisnąć przycisk Nazwa urządzenia. Dotknąć pola tekstowego Nazwa urządzenia i rozpocząć wpisywanie. Po zakończeniu nacisnąć przycisk Zapisz na klawiaturze ekranowej.

| <<br>♠   | Sh<br>11<br>Un | ake La<br>:22:24/<br>nit Nam | b 1<br>AM<br>ie |    |        |      |    |   |      |   | <<br>☆ | Shake Lab 1<br>11:22:24AM<br>Unit Name | $\bigcirc$  |    |
|----------|----------------|------------------------------|-----------------|----|--------|------|----|---|------|---|--------|----------------------------------------|-------------|----|
| ٥.       | U              | nit Na                       | me              | Sh | ake La | ab 1 |    |   |      |   | ۵.     |                                        |             |    |
| Q        | W              | E                            | R               | Т  | Y      | U    | I. | 0 | P    | 3 |        | Unit Name:                             | Shake Lab 1 |    |
| A        | S              | D                            | F               | G  | Н      | J    | К  | L | Save |   |        |                                        |             |    |
| ↑<br>?!1 | Z<br>23        | X                            | С               | V  | В      | N    | М  | • |      |   |        |                                        | Save        | () |

Rysunek 55: Przyporządkowanie nazwy urządzenia do wstrząsarki

Menu Dostosowania: Nacisnąć przycisk Menu Dostosowania, aby dostosować dwie dolne ikony w głównym pasku nawigacyjnym. Przeciągnąć żądany symbol z obszaru ekranu głównego na symbol, który ma zostać zastąpiony. Nacisnąć przycisk Zapisz, aby potwierdzić.

WSKAZÓWKA Poprzez naciśnięcie przycisku Resetuj menu można w każdej chwili przywrócić ustawienia fabryczne paska nawigacyjnego.

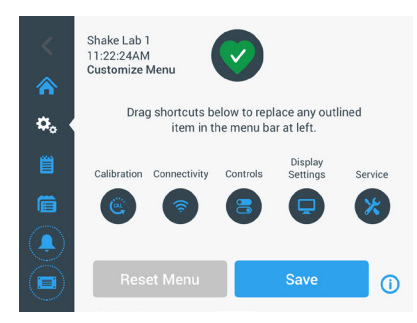

Rysunek 56: Dostosowanie paska nawigacyjnego

### Pliki i informacje

Ten ekran pokazuje numer seryjny, oprogramowanie użytkowe GUI i jego wersję, główne sterujące oprogramowanie układowe wytrząsarki i jego wersję, plik parametrów i jego wersję oraz aktualny system operacyjny.

Można również nacisnąć przycisk **Przywróć ustawienia fabryczne**, aby przywrócić ustawienia fabryczne wytrząsarki. Przywrócenie ustawień fabrycznych wymaga kodu dostępu administratora i usuwa wszystkie ustawienia dokonane za pomocą graficznego interfejsu użytkownika. Przy przywracaniu ustawień fabrycznych dziennik zdarzeń nie jest kasowany.

| <<br>* | Shake Lab 1<br>11-22:24AM<br>Files and Info            | <          | Shake Lab 1<br>11:22:24AM<br>Files and Info            |      |
|--------|--------------------------------------------------------|------------|--------------------------------------------------------|------|
| ¢₀ (   | Serial Number 123TSX990960<br>H.M.I. 4.1.0             | <b>,</b> 🕹 | Main Controller 7000 0612 V3<br>Parameters 50154439 V1 | - P  |
| Ë      | Main Controller 7000 0612 V3<br>Parameters 50154439 V1 | e          | Board Support Package:<br>4.1.15-jethro-15.0           |      |
| Ē      | Board Support Package:<br>4.1.15-jethro-15.0           | Ē          | Factory Reset                                          | >    |
| Ļ      | Factory Reset                                          | ↓<br>↓     | Firmware                                               | -> 🕹 |
|        |                                                        |            |                                                        | 0    |

Rysunek 57: Pliki i informacje

Po przewinięciu dalej w dół pojawi się przycisk **Firmware**, jak pokazano po prawej stronie Rysunek 57. Po naciśnięciu tego przycisku można zainstalować nowe oprogramowanie układowe dla wytrząsarki. Szczegółowe instrukcje dotyczące instalacji nowego oprogramowania układowego zamieszczono w rozdziale "4. 7. Instalacja oprogramowania układowego" na stronie 130.

WSKAZÓWKA Aby uzyskać nowe oprogramowanie układowe, należy zwrócić się do autoryzowanego technika serwisowego.

### <u>Serwis</u>

Dostęp do ustawień serwisowych jest ograniczony i dozwolony tylko dla autoryzowanych serwisantów.

# 3. 2. 4. Programy

Nacisnąć ikonę **Programy** na pasku nawigacyjnym, aby wyświetlić listę programów lub utworzyć nowy program. Można tworzyć, edytować, usuwać, importować i eksportować programy. Rysunek 58 pokazuje ekran Programy dla nowego urządzenia (po lewej stronie) i urządzenia, które było już przez jakiś czas używane (po prawej stronie). Urządzenie będące w użyciu wyświetla listę programów utworzonych przez użytkownika.

| <        | Shake Lab 1<br>11:22:24AM<br>Programs          | Shake Lab 1<br>11:22:24AM<br>Programs |
|----------|------------------------------------------------|---------------------------------------|
|          |                                                | Soluble Solution                      |
| <b>当</b> | Tap the Create New button to create a program. | Fizzy Bubbles 💉 📀                     |
|          |                                                | martini 🖍 💿                           |
| <u> </u> |                                                | 🔔 🕨 Champagne 💉 💿 🗸                   |
|          | + Create New Adv. Settings 💦 🚺 🚺               | - Create New Adv. Settings 💦 💦 🛈      |
|          |                                                |                                       |

Rysunek 58: Programy

Każdy wpis na liście programów posiada ikonę oka (), która otwiera szybki widok programu ze szczegółami programu, oraz ikonę ołówka , która otwiera program do edycji.

#### Ustawienie preferencji dla wszystkich programów

Kliknięcie przycisku **Ustaw. Zaawansowane** umożliwia przejście z ekranu Programy do ekranu **Ustawienia zaawansowane**. Na tym ekranie można zdefiniować przebieg uruchamiania programu. Ustawienia te obowiązują dla wszystkich programów tworzonych przez użytkownika.

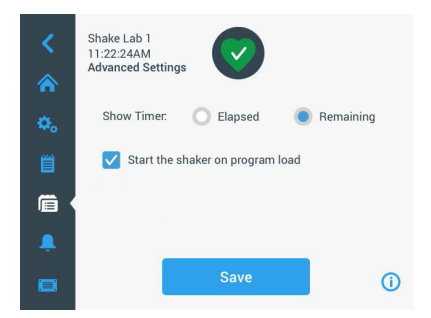

Rysunek 59: Ustawianie wartości domyślnych programu

- 1. Dotknąć przycisku Ustawienia zaawansowane.
- 2. Wybrać opcję Pokaż timer, aby określić sposób wyświetlania sterowania czasowego programu:
  - » Miniony: czas pracy wytrząsarki od momentu naciśnięcia przycisku Start, lub
  - » Pozostały: czas pracy wytrząsarki do momentu wyzerowania timera
- Jeśli wytrząsarka ma zostać uruchomiona natychmiast po rozpoczęciu programu, należy zaznaczyć opcję Uruchom wytrząsarkę po załadowaniu programu. Standardowo, aby rozpocząć program, należy nacisnąć przycisk Start.

WSKAZÓWKA Opcja Uruchom wytrząsarkę po załadowaniu programu działa zgodnie z oczekiwaniami tylko wtedy, gdy pokrywa wytrząsarki jest zamknięta. Po zamknięciu pokrywy silnika cykl pracy rozpoczyna się automatycznie.

4. Dotknąć przycisku Zapisz.

#### Tworzenie programu

Można utworzyć i zapisać do 99 programów.

- 1. Dotknąć przycisku Utwórz nowy.
- 2. Wprowadzić nazwę dla danego programu.

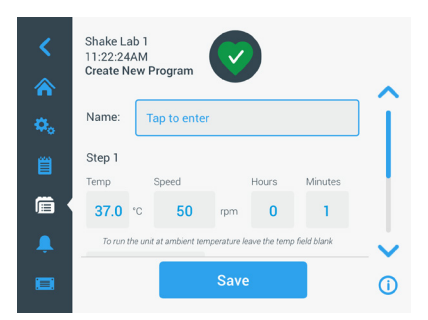

Rysunek 60: Ekran Tworzenie programu

 Wprowadzić temperaturę (tylko wytrząsarki z regulacją temperatury), prędkość i czas trwania programu w godzinach i minutach.

Aby wyłączyć regulację temperatury w przypadku wytrząsarki z regulacją temperatury, należy pozostawić pole **Temp** puste.

- 4. Aby dodać dodatkowy krok do programu, przewinąć w dół i nacisnąć przycisk **Dodaj krok**.
- 5. Dotknąć przycisku Zapisz, aby zapisać program.

#### Edytowanie programu

- 1. Nacisnąć ikonę ołówka 🖍 obok programu, który ma być edytowany.
- Wprowadzić zmiany w odpowiednich polach. Dotknąć przycisku Zapisz. Program zostanie zapisany z nowymi zmianami.
- Można dodać krok (etap), wybierając Dodaj krok u dołu ekranu. Jeśli liczba kroków przekracza
   3, należy przewinąć ekran w dół, aby przycisk Dodaj krok był widoczny.

WSKAZÓWKA Jeśli podczas kilkuetapowego cyklu wytrząsania pojawi się komunikat alarmowy lub komunikat o błędzie, wytrząsarka zatrzyma się automatycznie. Jeśli pojawi się komunikat ostrzegawczy, cykl wytrząsania będzie kontynuowany.

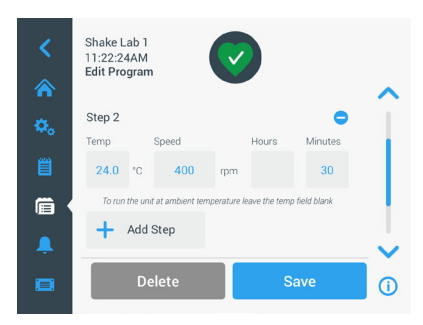

Rysunek 61: Dodać etap

#### Usuwanie programu

- 1. Nacisnąć ikonę ołówka obok programu, który ma być edytowany.
- 2. Dotknąć przycisku Usuń. Pojawi się okno z prośbą o potwierdzenie.

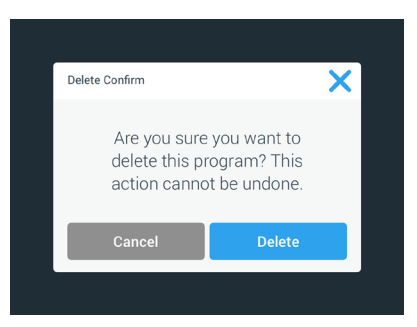

Rysunek 62: Usuwanie programu

3. Dotknąć przycisku Usuń. Wybrany program zostanie usunięty.

#### Uruchamianie programu

- 1. Aby uruchomić istniejący program, należy wybrać program, który użytkownik chce uruchomić.
- 2. Aby wyświetlić szybki podgląd programu, nacisnąć ikonę oka 💿 obok danego programu.
- 3. Pojawi się okno szybkiego podglądu programu.

| Program Quick View                                                      | ×                                |
|-------------------------------------------------------------------------|----------------------------------|
| Soluble Solution                                                        |                                  |
| Step 1: 24°C / 300rpm<br>Step 2: 26°C / 350rpm<br>Step 3: 30°C / 500rpm | / 1hr, 30min<br>/ 30min<br>/ 1hr |
| Edit                                                                    | Run                              |

Rysunek 63: Szybki podgląd programu

4. Nacisnąć przycisk Uruchom, aby załadować program na ekranie głównym.

W zależności od ustawień **automatycznego uruchamiania** program uruchamia się od razu lub po naciśnięciu przycisku **Start** na ekranie startowym.

5. Po zakończeniu programu pojawia się następujące okno. Dotknąć przycisku **OK**.

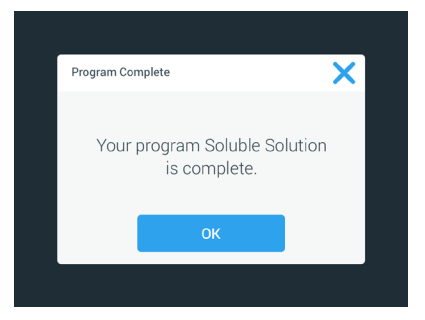

Rysunek 64: Program zakończony

#### Importowanie programów

Programy utworzone na danej wytrząsarce można importować na innej wytrząsarce. W tym celu należy włożyć pamięć USB do portu USB wytrząsarki.

Na poniższym ekranie widać wszystkie programy, które zostały zidentyfikowane w pamięci USB.

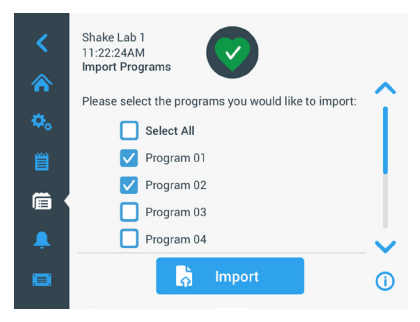

Rysunek 65: Wybór programów do zaimportowania

Wybrać programy, które mają zostać zaimportowane. Dotknąć przycisku Importuj.

Po pomyślnym zaimportowaniu programów pojawi się następujące okno. Dotknąć przycisku **OK**. Można teraz odłączyć pamięć USB.

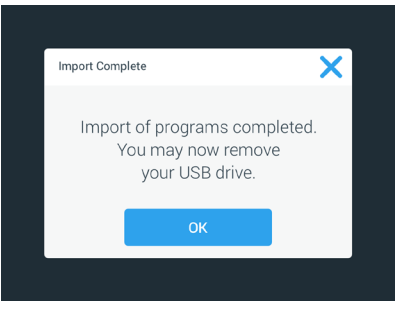

Rysunek 66: Import programów zakończony

#### Eksportowanie programów

Użytkownik może eksportować programy z jednej wytrząsarki na drugą. Należy pamiętać o podłączeniu pamięci USB.

Po podłączeniu pamięci USB pojawi się następujący ekran:

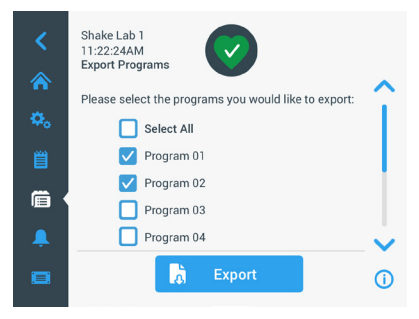

Rysunek 67: Wybór programów do wyeksportowania

Wybrać programy, które mają zostać wyeksportowane. Dotknąć przycisku Eksportuj.

Po zakończeniu procesu eksportu pojawi się następujące okno. Dotknąć przycisku **OK**. Można teraz odłączyć pamięć USB.

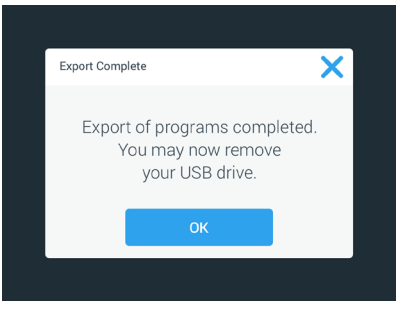

Rysunek 68: Eksport programów zakończony

### Dziennik zdarzeń

Trzecią ikoną na pasku nawigacyjnym jest dziennik zdarzeń, który zawiera zapis zdarzeń użytkownika i systemowych. Ekran Dziennik zdarzeń jest wyświetlany po naciśnięciu na ikonę Dziennik zdarzeń na pasku nawigacyjnym, jak pokazano na Rysunek 69.

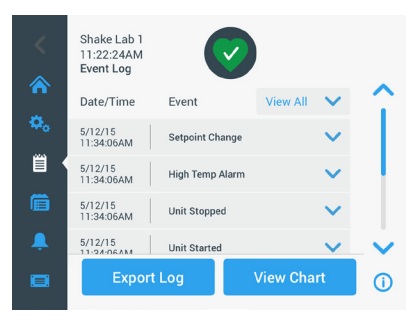

Rysunek 69: Dziennik zdarzeń

Ten ekran wyświetla listę bieżących wydarzeń, łącznie z datą i godziną.

Dodatkowe informacje na temat danego zdarzenia można wyświetlić, wybierając odpowiednią pozycję na liście.

Zdarzenia można filtrować według następujących kategorii:

- Komunikaty alarmowe
- Komunikaty ostrzegawcze
- Zmiany w ustawieniach
- Operacje startu i zatrzymania
- Cykle programowe
- Otwarcia pokrywy (tylko wytrząsarki z regulacją temperatury)

Po wybraniu filtra przycisk Wyświetl wszystko po prawej stronie zmienia się na Filtr WŁĄCZONY, jak pokazano na Rysunek 70.

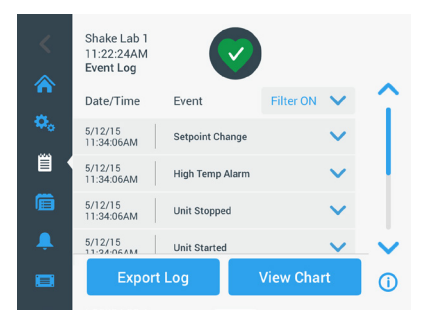

Rysunek 70: Przefiltrowany dziennik zdarzeń

#### Eksportowanie dziennika zdarzeń

 Wybrać zdarzenia, które mają zostać wyeksportowane z rozwijanego menu Zdarzenia do wyeksportowania. Wybrać format eksportu dziennika lub raportu.

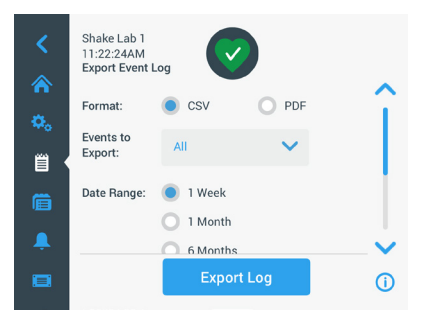

Rysunek 71: Wybór dziennika zdarzeń do eksportu

2. Można wybrać predefiniowany lub niestandardowy zakres dat.

WSKAZÓWKA Można eksportować tylko zdarzenia z ostatnich sześciu miesięcy.

 Eksportu można dokonać za pomocą pamięci USB. Aby zapisać dziennik lub raport, należy podłączyć pamięć USB. Nacisnąć przycisk Eksportuj dziennik, aby pobrać dziennik lub raport.

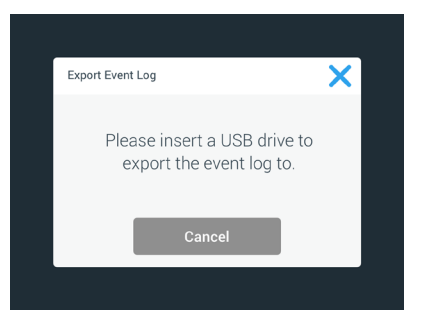

Rysunek 72: Podłączyć pamięć USB w celu wyeksportowania

### <u>Wykresy</u>

Wykresy pokazują dane dotyczące prędkości lub temperatury (tylko wytrząsarki z regulacją temperatury) w czasie. Oś X pokazuje czas, a oś Y – prędkość lub temperaturę.

Wykres temperatury pozwala na rejestrowanie wartości zadanej, rzeczywistej i temperatury otoczenia w czasie. Za pomocą przycisku **Edytuj** można wybrać, która z tych trzech krzywych ma być uwzględniona w wykresie temperatury. Dodatkowo można zmienić zakres wyświetlania na 1 dzień, 7 dni lub zdefiniowaną przez użytkownika sekwencję dni (albo przez 24 kolejne godziny, albo w wybranych godzinach każdego dnia).

Przycisk **Odśwież** aktualizuje wykres zgodnie z ustawieniami użytkownika i pokazuje nowe dane, które zostały zarejestrowane od ostatniego załadowania lub odświeżenia wykresu.

**UWAGA** W przypadku alarmu temperatury, wartość wyświetlana w interfejsie użytkownika natychmiast przełącza się na rzeczywistą temperaturę powietrza wewnątrz komory wytrząsarki, aby jak najlepiej chronić próbki. Może to prowadzić do skoku temperatury w komorze widocznej na wykresie.

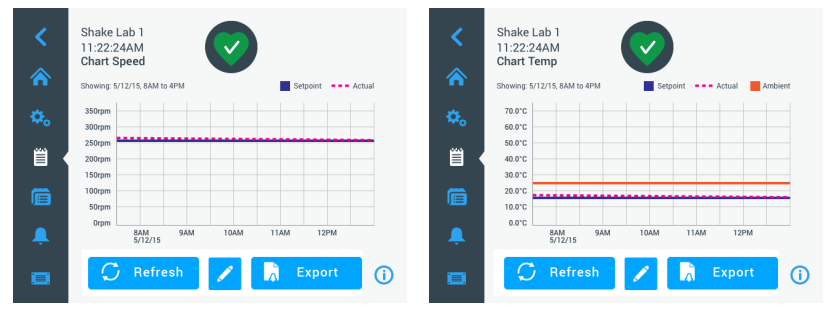

Rysunek 73: Wykresy prędkości i temperatury

Aby pobrać dane dla wykresu prędkości lub temperatury, można włożyć pamięć USB do portu USB wytrząsarki i nacisnąć przycisk **Eksportuj dane wykresu**.

#### Edytowanie wykresu

1. Nacisnąć przycisk Edytuj, aby rozpocząć edycję wykresu.

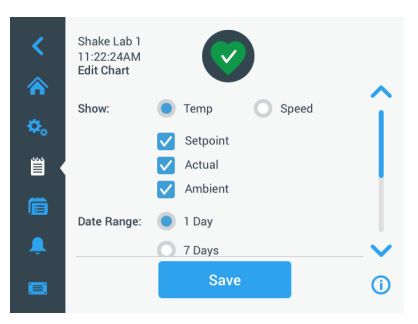

Rysunek 74: Edytowanie wykresu: Wybór temperatury lub prędkości do zapisu

- 2. Nacisnąć przycisk Temp. lub Prędkość obr., aby wybrać, który wykres ma być wyświetlany.
- 3. Przewinąć dalej w dół, aby zobaczyć opcje Zakres dat.
- 4. Nacisnąć "1 dzień", "7 dni" lub Niestandardowy, aby wybrać niestandardowy zakres dat.
- 5. Obrócić pokrętło regulatora, aby wybrać datę początkową i nacisnąć przycisk Od.

6. Obrócić pokrętło regulatora, aby wybrać datę końcową i nacisnąć przycisk Do.

| <<br>*   | Shake Lab 1<br>11:22:24AM<br>Edit Chart |                     |                      |                                       | Custom Date Range   From:<br>Mar 14 2014<br>April 15 2015 |
|----------|-----------------------------------------|---------------------|----------------------|---------------------------------------|-----------------------------------------------------------|
| ۵.       | Date Range:                             | O 1 Day<br>O 7 Days |                      | Î                                     | May 16 2016<br>Set From Date                              |
|          |                                         | Custom From:        | April 13, 2015       | i                                     | Custom Date Range   To:<br>MIGIT 14 2014                  |
| <b>.</b> |                                         | To:<br>Sa           | April 16, 2015<br>ve | · · · · · · · · · · · · · · · · · · · | April 15 2015<br>May 16 2016                              |

Rysunek 75: Wybór zakresu dat dla wykresu

- 7. Przewinąć dalej w dół, aby zobaczyć opcje Zakres czasowy.
- Nacisnąć 24 godziny dziennie lub nacisnąć przycisk Niestandardowy, aby wyświetlić określony przedział czasowy i
  - a. Obrócić pokrętło regulatora, aby wybrać codzienny czas rozpoczęcia i nacisnąć przycisk Od.
  - b. Obrócić pokrętło regulatora, aby wybrać codzienny czas zakończenia i nacisnąć przycisk Do.

WSKAZÓWKA Poprzez wybór godziny początkowej i końcowej użytkownik decyduje o dokładnym przedstawieniu okresu pomiędzy dwoma punktami czasowymi. W przypadku pracy z opcją "24 h dziennie" nagrywanie rozpoczyna się o godzinie 00:00 i kończy o 23:59 każdego dnia.

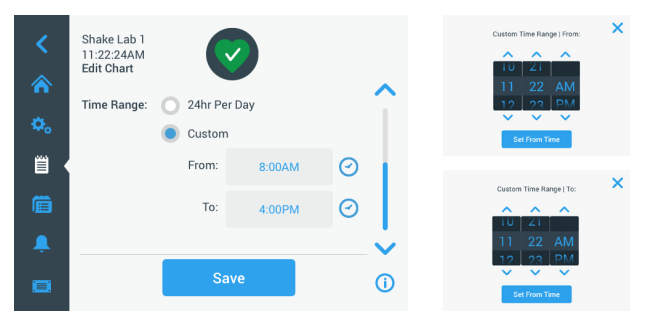

Rysunek 76: Wybór pory dnia do zapisu

9. Nacisnąć przycisk Zapisz, aby zapisać zmiany lub ustawienia niestandardowe.

# 3.3. Wyposażenie

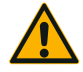

UWAGA

Urazy i zagrożenia biologiczne związane z uszkodzonymi naczyniami.

Nieprawidłowo zamocowane akcesoria mogą spowodować pęknięcie szkła i rozlanie próbek.

Należy upewnić się, czy akcesoria są prawidłowo zamocowane, tzn. czy do ich montażu użyto właściwych narzędzi i śrub.

Należy upewnić się, czy akcesoria są prawidłowo (stabilnie) zamocowane na platformie.

Należy zawsze używać naczyń tylko z akcesoriami dopasowanymi do rozmiaru danego naczynia.

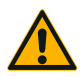

Niebezpieczeństwo odniesienia ran ciętych wskutek ostrych krawędzi.

Zachować ostrożność podczas obsługi platform i innych akcesoriów.

UWAGA

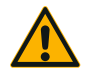

Istnieje niebezpieczeństwo przytrzaśnięcia palców poprzez poruszającą się platformę.

UWAGA Nigdy nie kłaść palców na poruszającej się platformie ani pod nią.

WSKAZÓWKA Za prawidłową instalację akcesoriów odpowiada klient.

Opisana tu procedura montażu obowiązuje do odwołania dla wszystkich modeli wytrząsarek wymienionych w niniejszej instrukcji obsługi.

Należy zawsze używać właściwych narzędzi, zwłaszcza tych dostarczonych wraz z akcesoriami. W przypadku zgubienia niektórych z tych elementów można zamówić wymienione zestawy części zamiennych ("Wyposażenie" na stronie 17). Używać wyłącznie wskazanego narzędzia i dostarczonych śrub.

# 3. 3. 1. Montaż platformy

**UWAGA** Kompletną listę kompatybilnych platform dla każdej wytrząsarki zamieszczono w rozdziale "1. 2. 1. Platformy" na stronie 18. Wytrząsarki z regulacją temperatury mogą być eksploatowane tylko z fabrycznie zainstalowanymi platformami.

**UWAGA** Niebezpieczeństwo odniesienia ran ciętych wskutek ostrych krawędzi. Przy demontażu platformy należy chwycić ją od dołu. Nigdy nie podnosić platformy za przytwierdzone do niej uchwyty do kolb. Zachować ostrożność podczas obsługi platform i innych akcesoriów.

**UWAGA** W przypadku wytrząsarki Solaris 4000 I / 4000 R istnieje niebezpieczeństwo zmiażdżenia palców i dłoni podczas ruchu platformy 11 x 14. Nie używać platformy 11 x 14 dla wytrząsarki Solaris 4000 I / 4000 R.

UWAGA Należy używać tylko śrub i narzędzi do wkręcania dołączonych do platformy. Użycie innych śrub lub niewlaściwych narzędzi do wkręcania może prowadzić do nieprawidłowej instalacji i w związku z tym może spowodować uszkodzenie wytrząsarki i akcesoriów.

Platformę należy zawsze montować za pomocą wszystkich śrub.

Należy zawsze używać odpowiedniego narzędzia do wkręcania:

- Narzędzie mocujące 3/16" (GT530066) do wszystkich platform wytrząsarek Solaris 2000, Solaris 2000 I/R i 4000 I/R
- Narzędzie mocujące 7/32" (GT530080) do wszystkich platform wytrząsarek Solaris 4000

# Platformy uniwersalne

Każda wytrząsarka Solaris serii 2000 i 4000 dostarczana jest z uniwersalną platformą, śrubami i narzędziem mocującym. Istnieje możliwość zakupu dodatkowych platform dla własnych zastosowań. Kompletną listę kompatybilnych platform dla każdej wytrząsarki zamieszczono w rozdziale "1. 2. 1. Platformy" na stronie 18.

W przypadku wytrząsarek 2000 I, 2000 R, 4000 I i 4000 R platforma jest już zainstalowana w wytrząsarce. Ani platforma, ani śruby nie są dostępne jako pojedyncze części.

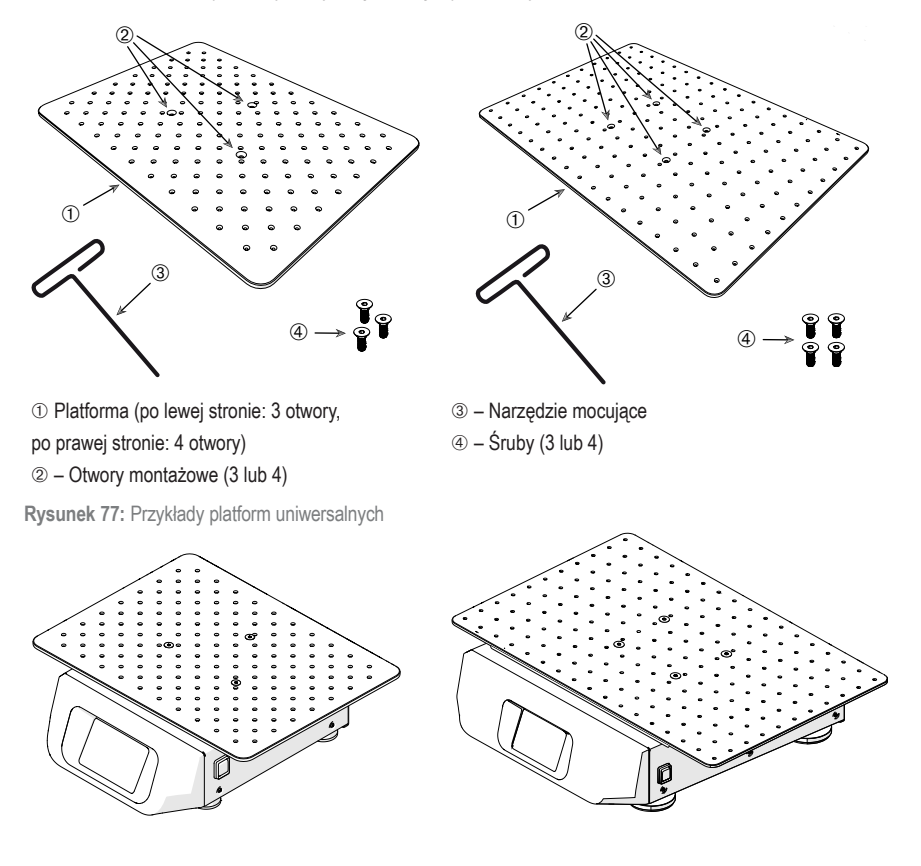

**Rysunek 78:** Uniwersalna platforma zamontowana na wytrząsarce Solaris 2000 (z lewej) i Solaris 4000 (z prawej)

 Trzymając poziomo platformę, ostrożnie położyć ją na wytrząsarce zgodnie z trzema punktami montażowymi.

Platformy do wytrząsarek Solaris 2000 mają 3 otwory montażowe. Platformy do wytrząsarek Solaris 4000 mają 4 otwory montażowe.

Platformy do wytrząsarek Solaris 2000 I/R i 4000 I/R mają 3 otwory montażowe.

 Ostrożnie dokręcić śruby, aby przymocować platformę do wytrząsarki. Gdy wkrętak zacznie się wyginać, przerwać dokręcanie.

### Platformy dwupoziomowe

WSKAZÓWKA Platformy dwupoziomowe nie są odpowiednie dla wytrząsarek Solaris 2000 I/R i 4000 I/R.

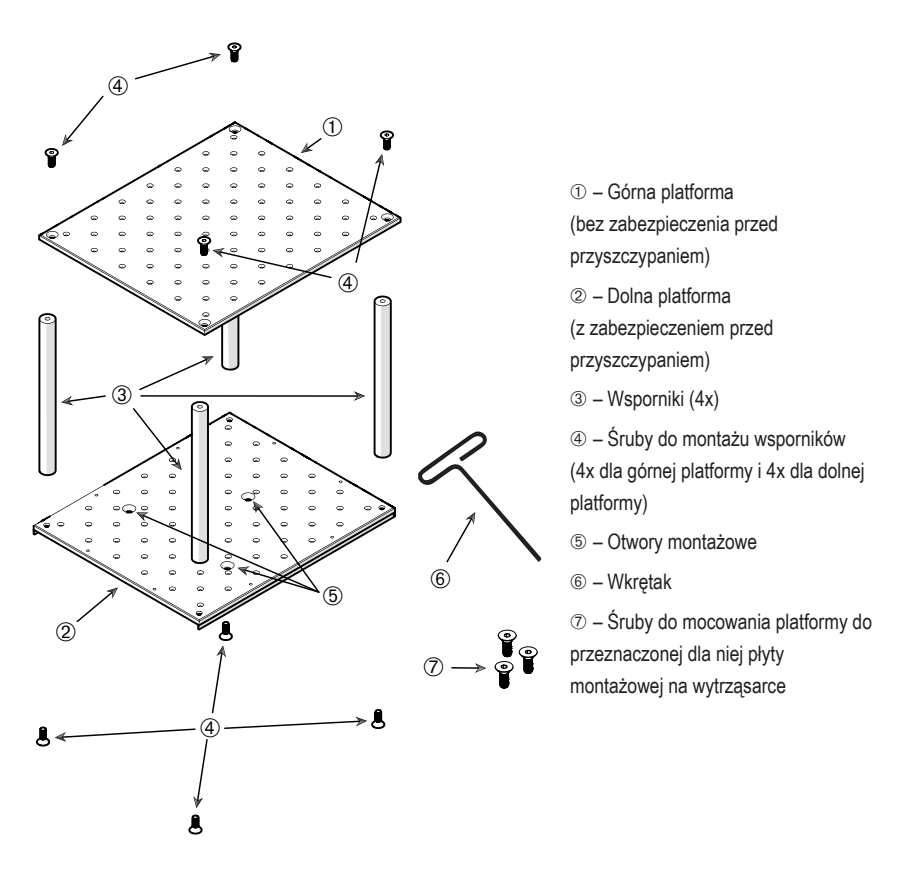

Rysunek 79: Dwupoziomowy zespół platform

Połączyć platformę górną z dolną, wstawiając wspornik w każdym z czterech rogów. We wsporniki wkręcić odpowiednie śruby, przechodzące przez górną i dolną platformę.

Ostrożnie dokręcić śruby, aby ustabilizować konstrukcję. Gdy wkrętak zacznie się wyginać, przerwać dokręcanie.

Dolna platforma zawiera otwory montażowe służące do przymocowania jej do wytrząsarki. Podczas montażu należy upewnić się, że dolna platforma znajduje się w dolnym położeniu.

WSKAZÓWKA Przed umieszczeniem naczyń laboratoryjnych na zespole platform sprawdzić, czy zespół ten iest stabilny.

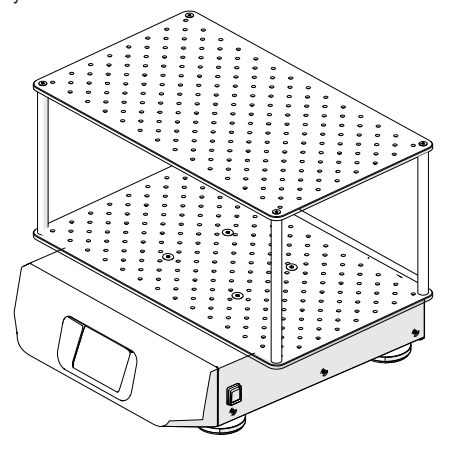

Rysunek 80: Dwupoziomowa platforma na wytrząsarce Solaris 4000

 Trzymając poziomo zmontowaną dwupoziomową platformę, ostrożnie położyć ją na wytrząsarce, na płycie montażowej dla platform.

Platformy dla Solaris 2000 mają trzy otwory montażowe, a platformy dla Solaris 4000 cztery.

 Ostrożnie dokręcić śruby, aby przymocować platformę do wytrząsarki. Gdy wkrętak zacznie się wyginać, przerwać dokręcanie.

### 3. 3. 2. Montaż uchwytów do kolb i naczyń laboratoryjnych

UWAGA Zagrożenie biologiczne spowodowane pękniętymi lub nieszczelnymi naczyniami. Nieprawidłowo zainstalowane akcesoria mogą skutkować rozlaniem próbek. Należy upewnić się, czy akcesoria są prawidłowo zamocowane, tzn. czy do ich montażu użyto właściwych narzędzi i śrub. Do montażu wymagany jest śrubokręt (PH2) o długości trzonu 150 mm / 6 in. (Numer produktu 75004131). Należy upewnić się, czy akcesoria są prawidłowo (stabilnie) zamocowane na platformie. Zawsze używać naczynia z akcesoriami odpowiednimi do jego rozmiaru. Pojemniki nie mogą być uszkodzone i muszą być prawidłowo zainstalowane.

**UWAGA** Niebezpieczeństwo odniesienia ran ciętych wskutek ostrych krawędzi. Zachować ostrożność podczas obsługi platform i innych akcesoriów.

UWAGA Pewne zamocowanie uchwytu do kolb można zagwarantować tylko w połączeniu z dostarczonymi śrubami. Włożyć dostarczone śruby we wszystkie otwory montażowe uchwytu do kolb.

WSKAZÓWKA Jeżeli śruby są zbyt długie, może to mieć wpływ na stabilność i funkcjonalność platformy wymiennej. Do montażu używać wyłącznie dostarczonych śrub.

### Uchwyty na kolby

Każdy uchwyt do kolb składa się z zacisku do naczynia, jednej lub dwóch sprężyn w zależności od wielkości uchwytu/naczynia oraz śrub do montażu na platformie. Stosować wyłącznie śruby dołączone do uchwytu.

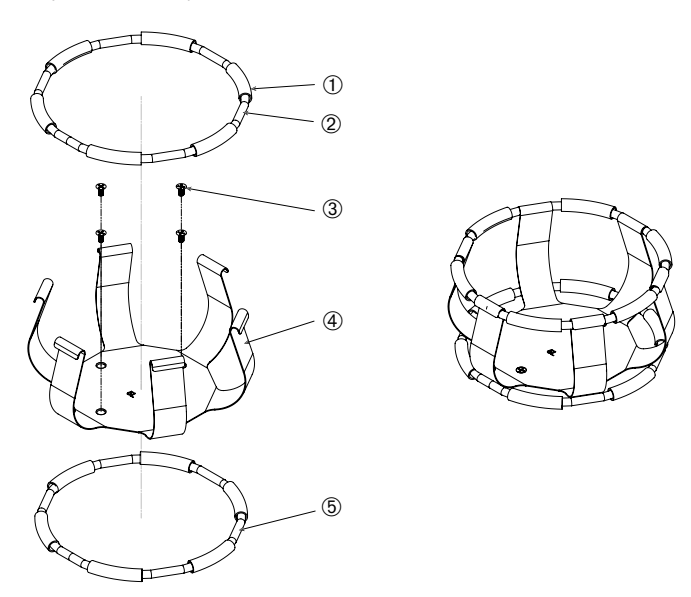

1) Tulejka sprężyny 2) Sprężyna 3) Śruby 4) Zaciski uchwytu 5) Sprężyna

Rysunek 81: Uchwyt do kolb z 2 sprężynami

- W razie potrzeby zamocować sprężynę w zaciskach mocujących do kolb w sposób pokazany na ilustracjach.
- Tulejki sprężyn należy umieścić pomiędzy zaciskami uchwytu, według wskazań rysunku. Niektóre uchwyty do kolb wymagają dwóch sprężyn. Drugą sprężynę umieszcza się wokół podstawy uchwytu po przytwierdzeniu go do platformy.
- 3. Przymocować zaciski uchwytu do platformy za pomocą dołączonych śrub.

# <u>Naczynie</u>

 Ostrożnie umieścić żądane naczynie w uchwycie, odciągając najpierw sprężynę dociskową na tyle daleko, żeby podstawa naczynia mogła zostać umieszczona pośrodku uchwytu do kolby. Delikatnie umieścić pojemnik we właściwym położeniu i unieruchomić go u podstawy uchwytu. Sprężyna utrzyma szyjkę naczynia w bezpiecznej pozycji.

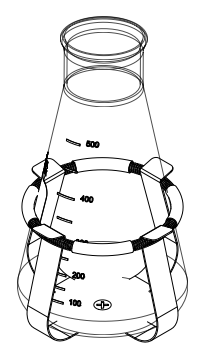

 Przed włączeniem urządzenia należy upewnić się, że wszystkie naczynia są właściwie unieruchomione.

W miarę możliwości naczynie powinno być wyposażone w zatyczkę, aby zapobiec wyrzucaniu substancji podczas mieszania.

# 3. 3. 3. Montaż uchwytu do kolby kwadratowej

UWAGA Zagrożenie biologiczne spowodowane pękniętymi lub nieszczelnymi naczyniami. Nieprawidłowo zainstalowane akcesoria mogą skutkować rozlaniem próbek. Należy upewnić się, czy akcesoria są prawidłowo zamocowane, tzn. czy do ich montażu użyto właściwych narzędzi i śrub. Do montażu wymagany jest śrubokręt (PH2) o długości trzonu 150 mm / 6 in. (Numer produktu 75004131). Należy upewnić się, czy akcesoria są prawidłowo (stabilnie) zamocowane na platformie. Zawsze używać naczynia z akcesoriami odpowiednimi do jego rozmiaru. Pojemniki nie mogą być uszkodzone i muszą być prawidłowo zainstalowane.

**UWAGA** Niebezpieczeństwo odniesienia ran ciętych wskutek ostrych krawędzi. Zachować ostrożność podczas obsługi platform i innych akcesoriów.

# Uchwyt do kolby kwadratowej

Każdy uchwyt do kolby kwadratowej składa się z płyty podstawy z otworami montażowymi i czterech sprężynowych zacisków mocujących. W zestawie znajdują się również śruby do zamocowania uchwytu do kolby na platformie. Stosować wyłącznie śruby dołączone do uchwytu.

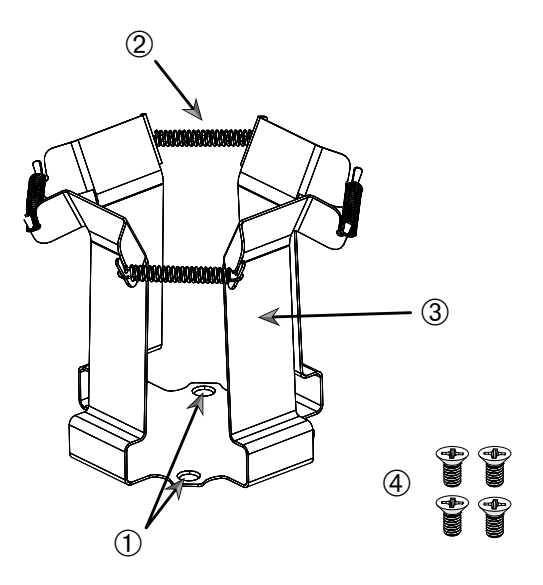

① Otwory montażowe ② Sprężyna ③ Zaciski mocujące ④ Śruby

Rysunek 82: Uchwyt do kolby kwadratowej

- 1. Zaczepić wszystkie sprężyny 2 w zaciskach mocujących 3, jak pokazano na Rysunek 82.
- 2. Umieścić moduł zaciskowy na platformie i zrównać otwory montażowe ①.
- 3. Zamocować moduł zaciskowy na platformie za pomocą śrub wchodzących w zakres dostawy ④.
- 4. Włożyć naczynie kwadratowe od góry.
- Upewnić się, że naczynie przylega do płyty podstawy i jest stabilnie osadzone w uchwycie kolby.

# 3. 3. 4. Montaż stojaka na probówki

**UWAGA** Niebezpieczeństwo odniesienia ran ciętych wskutek ostrych krawędzi. Zachować ostrożność podczas obsługi platform i innych akcesoriów.

Każdy stojak na probówki składa się z dwóch wsporników montażowych (rama druciana lub blacha) z trzpieniem ryglującym i dwiema śrubami radełkowanymi na każdy wspornik stojaka do montażu na platformie. Każdy podzespół stojaka na probówki dostarczany jest w postaci wstępnie zmontowanej ze stojakiem na probówki i wkładką (wkładkami) z pianki. Stosować wyłącznie śruby dołączone do stojaka.

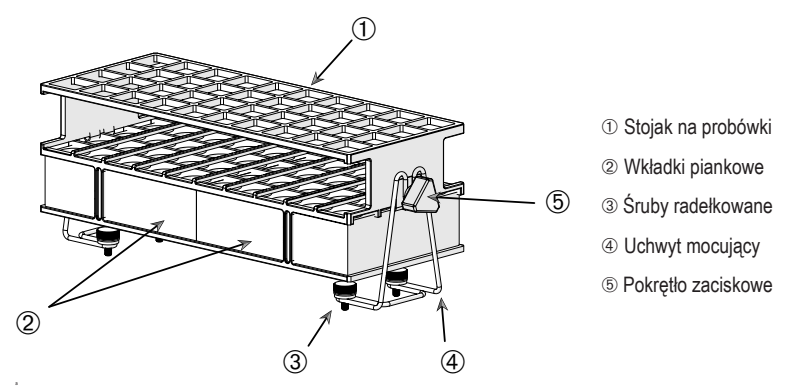

Rysunek 83: Podzespół stojaka na probówki ze wspornikami montażowymi (rama druciana)

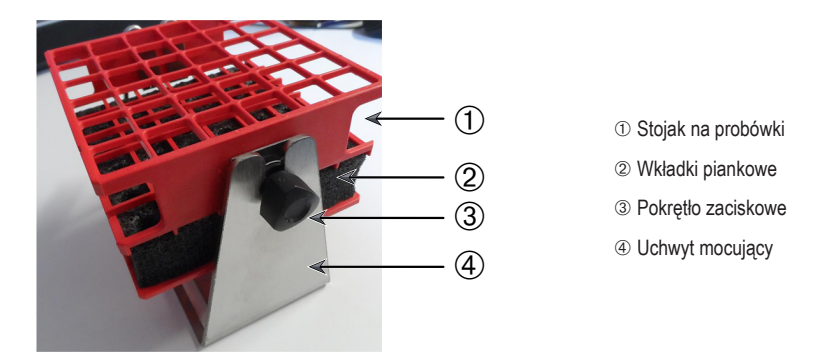

Rysunek 84: Podzespół stojaka na probówki ze wspornikami montażowymi (blacha)

- 1. Zamontować wsporniki montażowe na platformie za pomocą śrub radełkowanych. Dokręcić śruby radełkowane aż do wyraźnego oporu.
- 2. Umieścić stojak na probówki we wspornikach montażowych.
- Za pomocą pokręteł zaciskowych ustawić żądany kąt. Dokręcić pokrętła zaciskowe aż do wyraźnego oporu.

# 3. 3. 5. Montaż uchwytu do stojaka na probówki z regulacją kąta

**UWAGA** Niebezpieczeństwo odniesienia ran ciętych wskutek ostrych krawędzi. Zachować ostrożność podczas obsługi platform i innych akcesoriów.

Uchwyty do stojaków na probówki i stojaki na probówki są dostępne w różnych rozmiarach. Listę można znaleźć w rozdziale "1. 2. 5. Uchwyt do stojaka na probówki z regulacją kąta" na stronie 28. Wszystkie uchwyty do stojaków na probówki można ustawić w siedmiu pozycjach, obracając je w obydwu kierunkach od 0° i blokując pod kątem 15°, 30° i 45°.

Stosować wyłącznie śruby dołączone do uchwytu do stojaka.

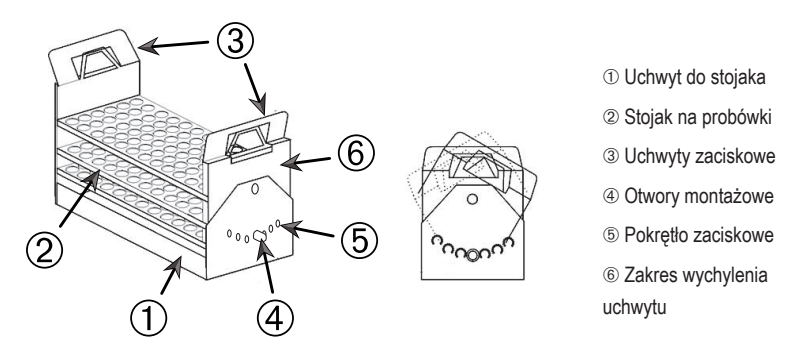

Rysunek 85: Uchwyt do stojaka na probówki z regulowanym kątem z zamontowanym stojakiem na probówki

- 1. Zamontować uchwyt do stojaka ① na platformie wytrząsarki za pomocą śrub wchodzących w zakres dostawy.
- Lekko rozsunąć metalowe zaczepy ③ na obu końcach zakresu wychylenia ⑥ uchwytu do stojaka i włożyć stojak na probówki ②.
- 3. Zabezpieczyć stojak na probówki 2 poprzez ostrożne poluzowanie zaczepów 3.
- Wysunąć na zewnątrz główki trzpieni ryglujących (5) na obu końcach uchwytu. Trzpienie są odblokowywane przez 1/4 obrotu główki.
- 5. Obrócić zakres wychylenia l uchwytu do stojaka 1, na żądany kąt wynoszący 15°, 30° lub 45°.
- 6. Włożyć trzpień ryglujący (5) z powrotem do otworu (4) i zablokować, obracając o 1/4 obrotu.
- Aby wyjąć stojak, należy rozsunąć metalowe zaczepy ③ na obu końcach zakresu wychylenia ⑥ i wyjąć stojak na probówki ①.

# 3. 3. 6. Montaż uchwytu na kolby do płytek deepwell i mikropłytek

**UWAGA** Niebezpieczeństwo odniesienia ran ciętych wskutek ostrych krawędzi. Zachować ostrożność podczas obsługi platform i innych akcesoriów.

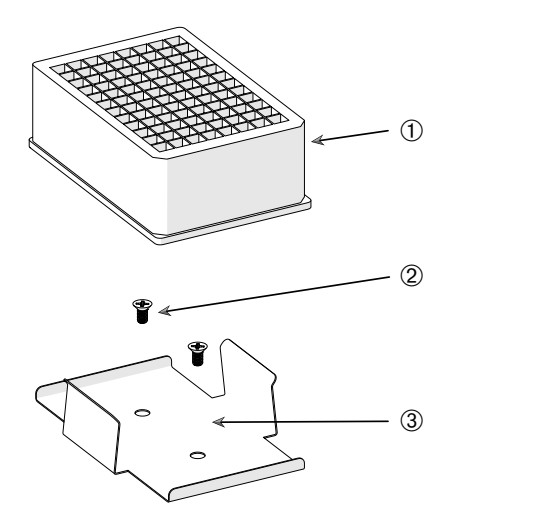

Płytka deepwell

② Śruba

3 Uchwyt do mikropłytek

Rysunek 86: Podzespół uchwytu na kolby do płytek deepwell i mikropłytek

- 1. Umieścić ramę dla mikropłytek na platformie.
- Do montażu ramy dla mikropłytek lub płytek deepwell na platformie stosować śruby dołączone do zestawu mikropłytek / płytek deepwell.
- 3. Włożyć mikropłytkę lub płytkę deepwell do ramy dla mikropłytek.
- Upewnić się, czy mikropłytka lub płytka deepwell jest stabilnie zamocowana, delikatnie ją unosząc.

# 3. 3. 7. Montaż regulowanego uchwytu do naczyń

**UWAGA** Niebezpieczeństwo odniesienia ran ciętych wskutek ostrych krawędzi. Zachować ostrożność podczas obsługi platform i innych akcesoriów.

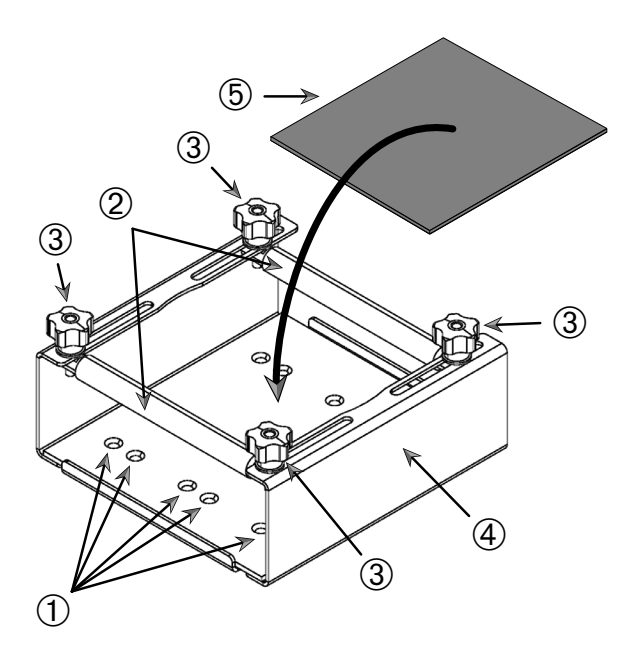

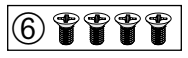

① Otwory montażowe ② Pręty regulacyjne ③ Główki trzpieni ryglujących ④ Ściana boczna tacy
 ⑤ Mata antypoślizgowa ⑥ Śruby

Rysunek 87: Podzespół uchwytu do naczyń z pojedynczą regulacją wysokości

Wyposażenie

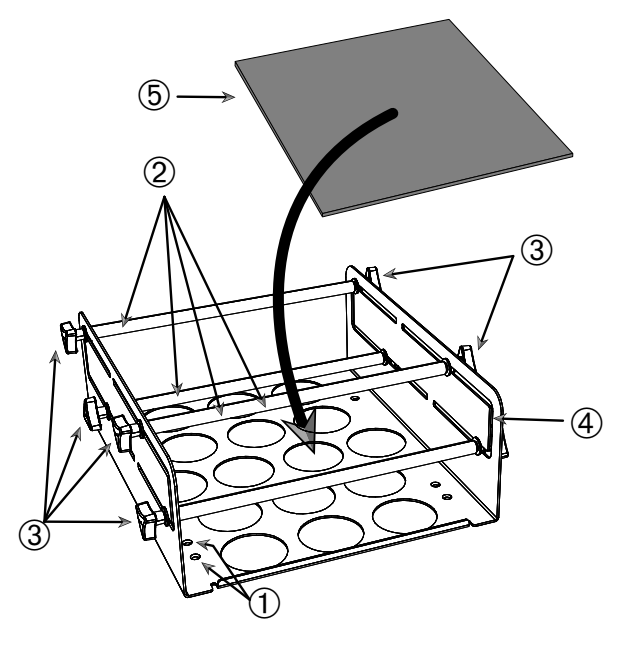

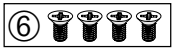

① Otwory montażowe ② Pręty regulacyjne ③ Główki trzpieni ryglujących ④ Ściana boczna tacy
 ⑤ Mata antypoślizgowa ⑥ Śruby

Rysunek 88: Podzespół uchwytu do naczyń z podwójną regulacją wysokości

- 1. Unieść matę antypoślizgową, aby odsłonić otwory montażowe (poz. ① na Rysunek 88).
- 2. Ustawić regulowany uchwyt na naczynia na platformie i wyrównać otwory montażowe.
- Przymocować regulowany uchwyt na naczynia do platformy za pomocą śrub wchodzących w zakres dostawy 6.
- 4. Umieścić matę antypoślizgową 6 na dnie regulowanego uchwytu na naczynia.
- 5. Postawić naczynie(a) na macie antypoślizgowej 6.
- 6. Poluzować główki trzpieni ryglujących ③.
- 7. Ustawić pozycje prętów regulacyjnych 2 tak, aby naczynia były stabilnie zaciśnięte.
- 8. Ponownie dokręcić główki trzpieni ryglujących ③.
- 9. Upewnić się, że naczynie jest stabilnie zamocowane, ostrożnie je unosząc.

# 3. 3. 8. Montaż stojaków na zlewki

**UWAGA** Niebezpieczeństwo odniesienia ran ciętych wskutek ostrych krawędzi. Zachować ostrożność podczas obsługi platform i innych akcesoriów.

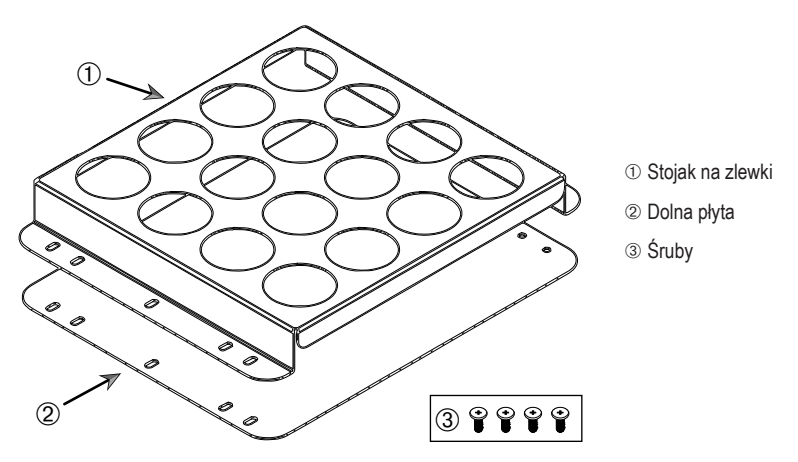

Rysunek 89: Podzespół stojaka na zlewki

- 1. Umieścić dolną płytę 2 na platformie.
- 2. Umieścić stojak na zlewki ① na dolnej płycie.
- 3. Wyrównać otwory montażowe z platformą.
- 4. Zamocować podzespół stojaka na zlewki za pomocą śrub wchodzących w zakres dostawy ③.

# 3. 3. 9. Montaż uchwytu do rozdzielacza

**UWAGA** Niebezpieczeństwo odniesienia ran ciętych wskutek ostrych krawędzi. Zachować ostrożność podczas obsługi platform i innych akcesoriów.

WSKAZÓWKA Upewnić się, że używane są odpowiednie śruby. W zakresie dostawy znajdują się dwa rodzaje śrub. Do zamocowania stojaka pionowego należy użyć dłuższych śrub z czerwonym środkiem do zabezpieczania śrub (klejem anaerobowym). Krótsze śruby bez środka do zabezpieczania śrub mogą być stosowane tylko do montażu uchwytu do rozdzielacza na platformie.

Uchwyt do rozdzielacza może być zamontowany na platformie wytrząsarki w dwóch podstawowych orientacjach: poziomo i pionowo.

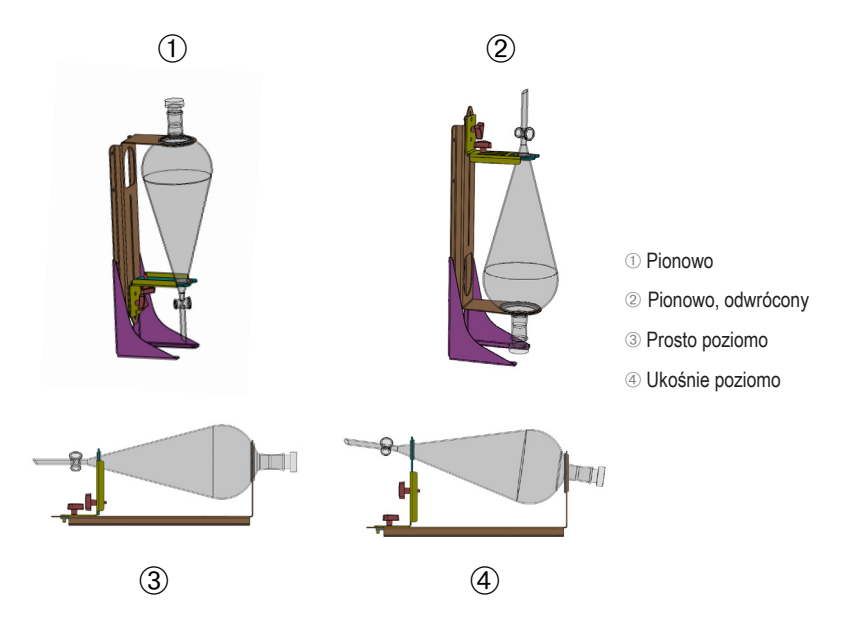

Rysunek 90: Pozycje montażowe uchwytu do rozdzielacza

Pozioma pozycja ③ na Rysunek 90 może zostać dopasowana pod względem wysokości, aby uzyskać ukośne ustawienie pokazane na rysunku ④. Dodatkowo uchwyt do rozdzielacza można połączyć z pionowym stojakiem (dostępnym jako wyposażenie dodatkowe), aby stworzyć pionowe aranżacje pokazane na rysunku ① i ②. Uchwyt można również zamontować w taki sposób, aby kurek lejka skierowany był w dół ①, lub odwrotnie, aby uzyskać układ pokazany na rysunku ②.

# Przygotowanie instalacji pionowej

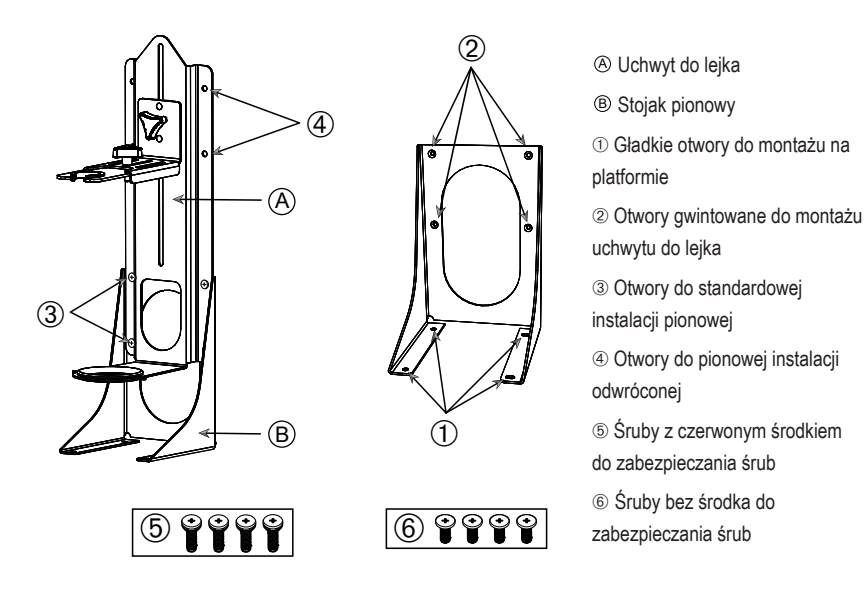

Rysunek 91: Uchwyt do rozdzielacza (po lewej) z akcesoriami do stojaka pionowego (po prawej)

- Zamocować uchwyt do rozdzielacza na długim końcu stojaka pionowego, jak pokazano na poz.
   i 2 Rysunek 90.
- Dopasować go do czterech otworów montażowych uchwytu lejka (@ na Rysunek 91) stojaka pionowego w następujący sposób:
  - a. Korzystając z otworów do standardowego montażu pionowego (③ na Rysunek 91), zamontować rozdzielacz tak, aby kurek lejka skierowany był w dół.
  - b. Korzystając z otworów do pionowego montażu odwróconego (④ na Rysunek 91), zamontować rozdzielacz tak, aby kurek lejka skierowany był do góry.
  - Uchwyt do rozdzielacza zamocować na stojaku pionowym za pomocą śrub wchodzących w zakres dostawy (5 na Rysunek 91).

### Montaż na platformie

- 1. Umieścić podzespół uchwytu do rozdzielacza na platformie.
- 2. Wyrównać otwory montażowe z platformą.

# Montaż lejka

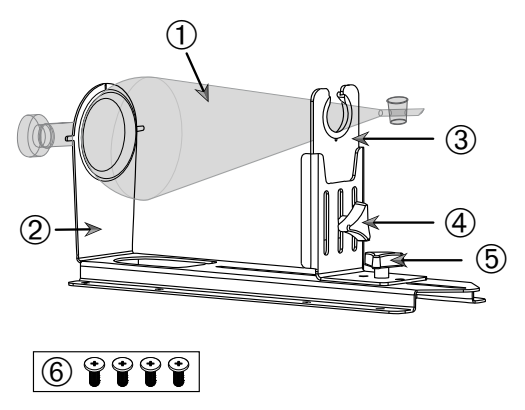

② Tylny uchwyt lejka
③ Przedni uchwyt lejka
④ Główka trzpienia ryglującego, regulacja wysokości
⑤ Główka trzpienia ryglującego, regulacja długości
⑥ Śruby bez środka do zabezpieczania śrub

1 Rozdzielacz

Rysunek 92: Podzespół uchwytu do rozdzielacza

- Poluzować główkę trzpienia ryglującego do regulacji długości (5) i przesunąć przedni uchwyt lejka (3) całkowicie do przodu.
- 2. Włożyć tylny koniec lejka ① w tylny uchwyt lejka ②.
- Przesunąć przedni uchwyt lejka 3 do tyłu i włożyć szyjkę lejka do otworu przedniego uchwytu lejka 3.
- Ustawić przedni uchwyt lejka ③ na odpowiednią wysokość i zablokować go, dokręcając główkę trzpienia ryglującego w celu regulacji wysokości ④. Poprzez zmianę ustawienia wysokości można ustawić rozdzielacz w pozycji pochylonej.
- Zabezpieczyć przedni uchwyt lejka ③, dokręcając główkę trzpienia ryglującego w celu regulacji długości ⑤.

# 3. 3. 10. Montaż tacy uniwersalnej

**UWAGA** Niebezpieczeństwo odniesienia ran ciętych wskutek ostrych krawędzi. Zachować ostrożność podczas obsługi platform i innych akcesoriów.

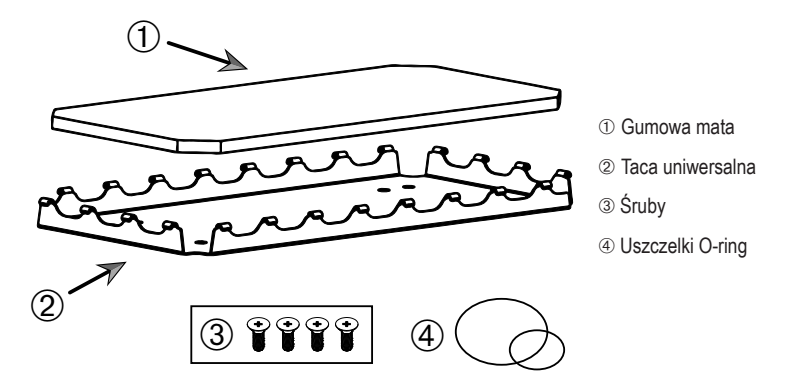

Rysunek 93: Podzespół tacy uniwersalnej

Sposób montażu:

- 1. Umieścić tacę uniwersalną 2 na platformie.
- 2. Wyrównać otwory montażowe z platformą.
- Zamocować tacę uniwersalną ② za pomocą śrub wchodzących w zakres dostawy tacy uniwersalnej ③.
- 4. Umieścić gumową matę 1 na tacy 2.
- 5. Umieścić butelki na tacy i zabezpieczyć je za pomocą O-ringów ④ wchodzących w zakres dostawy, patrz Rysunek 94.

WSKAZÓWKA Przy prędkościach obrotowych powyżej 100 obr./min. zaleca się stosowanie O-ringów.

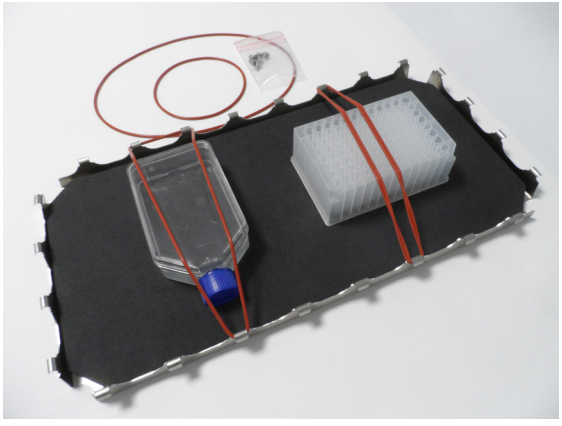

Rysunek 94: Taca uniwersalna z zamocowanymi naczyniami i O-ringami

WSKAZÓWKA Podczas mocowania naczyń należy zwrócić uwagę, aby O-ringi nie były nadmiernie naciągnięte. Jeśli rozciągną Państwo każdy O-ring do montażu, zauważą Państwo martwy punkt elastyczności, poza który nie można rozciągnąć O-ringów. Po osiągnięciu tego punktu nie należy dalej rozciągać O-ringów, ponieważ pękną.

# 3. 3. 11. Układanie i stosowanie maty adhezyjnej

Maty adhezyjne nadają się do pojemników z szerokim, płaskim dnem, takich jak kolby Erlenmeyera, kolby Fernbacha, butelki na media, płytki mikrotitracyjne (do mikromiareczkowania), szalki Petriego, kolby do hodowli komórkowych, kolby miarowe i zlewki. Generalnie można stosować wszystkie naczynia, które mogą stać w pozycji pionowej, ale wraz ze spadkiem stosunku powierzchni dna do wysokości zmniejsza się również maksymalna osiągalna prędkość wstrząsania. Wysokie pojemniki z małym dnem są mniej odpowiednie, patrz Rysunek 95. Duże kolby Erlenmeyera (np. 3000 ml) przylegają mocniej niż małe (np. 100 ml).

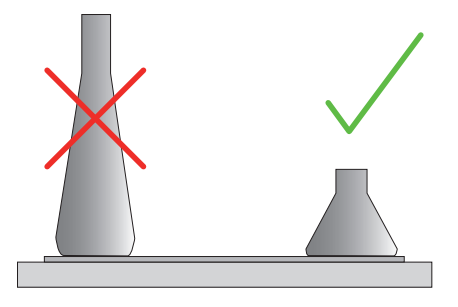

Rysunek 95: Mata adhezyjna: Odpowiednie kształty kolb

Ogólnie rzecz biorąc, istnieją dwa rodzaje mat adhezyjnych:

- Mata o niskiej przyczepności (przezroczysta) 75004111 i 75004117
  - » łatwa obsługa dzięki mniejszej przyczepności
  - » odpowiednia zwłaszcza do zlewek
  - » nadaje się do wszystkich naczyń laboratoryjnych do maksymalnej prędkości 200 obr./min. (zastosowanie do hodowli tkankowych)
- Mata o wysokiej przyczepności (czarna, przezroczysta) 75004126 i 75004127
  - » pewne mocowanie naczyń laboratoryjnych dzięki większej przyczepności
  - » odpowiednia do wszystkich naczyń laboratoryjnych
  - » maksymalna prędkość 400 obr./min. (kolba Erlenmeyera do 500 ml)

### <u>Narzędzia</u>

Rolka aplikacyjna pokazana na Rysunek 96 dostarczana jest jako wyposażenie dodatkowe do mat adhezyjnych. Służy ona jako pomoc przy dociskaniu maty adhezyjnej do platformy.

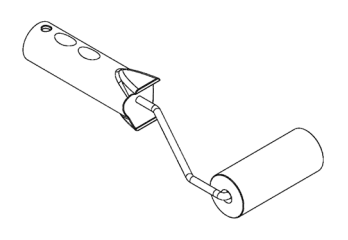

Rysunek 96: Rolka aplikacyjna do mat adhezyjnych

### Nakładanie suchej maty

- 1. Upewnić się, że platforma wytrząsarki jest czysta i sucha.
- 2. Usunąć folię ochronną z jednej strony maty adhezyjnej.
- 3. Przykleić matę mocno do platformy stroną klejącą skierowaną w dół.
- 4. Usunąć folię ochronną z wierzchniej strony maty.

### Nakładanie wilgotnej maty

- 1. Usunąć folię ochronną z obu stron maty adhezyjnej.
- 2. Namoczyć matę w wodzie lub dokładnie ją wypłukać.
- 3. Pozostawić matę do odsączenia.
- 4. Rozłożyć wilgotną matę na czystej platformie i wypozycjonować ją zgodnie z życzeniem.
- 5. Przed użyciem maty należy pozostawić ją do wyschnięcia na platformie przez 24 godziny.

#### Uwagi dotyczące właściwości naczyń laboratoryjnych

Maksymalna prędkość zależy od rodzaju naczynia; naczynia różnią się wielkością, kształtem, kształtem dna, materiałem, chropowatością powierzchni i czystością. Przed użyciem wytrząsarki należy sprawdzić te parametry, aby dobrać optymalną matę dla danego zastosowania.

Na podstawie Tabela 53 należy określić przydatność danego materiału laboratoryjnego do zastosowania z matami adhezyjnymi.

| Produkty z tworzyw<br>sztucznych / szkła                     | Ocena przyczepności      | Metal                    | Ocena przyczepności |
|--------------------------------------------------------------|--------------------------|--------------------------|---------------------|
| Szkło (szkło borokrzemianowe)                                | 5                        | Stal, nierdzewna         | 5                   |
| Polipropylen (PP)                                            | 3                        | Aluminium                | 5                   |
| Kopolimer polipropylenu<br>(PPCO)                            | 3                        | Anodowane<br>aluminium   | 4                   |
| Polietylen (HPDE) (LPDE)                                     | 3                        |                          |                     |
| Poliwęglan (PC)                                              | 4                        |                          |                     |
| Politereftalan etylenu (PET)                                 | 4                        |                          |                     |
| Kopoliester tereftalanu<br>polietylenu (PETG)                | 4                        |                          |                     |
| Polimetylopenten (PMP)                                       | 3                        |                          |                     |
| Politetrafluoroetylen (PTFE)                                 | 0*                       |                          |                     |
| Kopolimer tetrafluoroetylenu i<br>heksafluoropropylenu (FEP) | 0*                       |                          |                     |
| Polimery perfluoroalkoksylowe<br>(PFA)                       | 2                        |                          |                     |
| Silikon                                                      | 1*                       |                          |                     |
| Oceny: 0 = brak przyczepności; 5                             | = najlepsza przyczepność | ć / * Nie stosować naczy | ń laboratoryjnych   |

z oceną 0 i 1 (PTFE, FEP i silikon).

Tabela 53: Kompatybilność materiałów, z których wykonane są naczynia laboratoryjne

WSKAZÓWKA Należy mieć na uwadze, że maksymalną prędkość wytrząsania można osiągnąć tylko przy materiałach z oceną 5 w Tabela 53.

WSKAZÓWKA W przypadku materiałów innych niż szkło należy samodzielnie sprawdzić i ustalić, który rodzaj materiału jest odpowiedni dla danego obciążenia, prędkości, czasu pracy i temperatury.
#### Zakres prędkości i limit czasu pracy dla naczyń szklanych (napełnienie 30 %)

Wartości graniczne dla prędkości i czasu pracy w temperaturze pokojowej dla naczyń szklanych (napełnienie 30 %). Wyższe temperatury zmniejszają przyczepność. W wyniku zmiany temperatury naczynia mogą się odczepić od maty. Rozpocząć proces wytrząsania z aklimatyzowanymi naczyniami.

|             | Płytki deepwell i<br>mikropłytki | Zlewka   |          |          |          |
|-------------|----------------------------------|----------|----------|----------|----------|
|             | 96 x 2 ml                        | 25 ml    | 125 ml   | 250 ml   | 500 ml   |
| 125 obr/min | bez limitu czasu trwania c       | yklu     |          |          |          |
| 150 obr/min | 72 godz.                         | 72 godz. | 72 godz. | 72 godz. | 72 godz. |
| 200 obr/min | 72 godz.                         | 72 godz. | 72 godz. | 72 godz. | 72 godz. |
| 250 obr/min | 72 godz.                         |          |          |          |          |
| 300 obr/min |                                  |          |          |          |          |
| 350 obr/min |                                  |          |          |          |          |
| 400 obr/min |                                  |          |          |          |          |

Tabela 54: Mata o niskiej przyczepności - Ograniczenie zakresu prędkości i czasu pracy w temperaturze pokojowej

|             | Płytki<br>deepwell i<br>mikropłytki | Erlenme     | eyer   |        |        |            |            |            |            |
|-------------|-------------------------------------|-------------|--------|--------|--------|------------|------------|------------|------------|
|             | 96 x 2 ml                           | 25 ml       | 125 ml | 250 ml | 500 ml | 1000<br>ml | 2000<br>ml | 3000<br>ml | 5000<br>ml |
| 125 obr/min | bez limitu czasu                    | i trwania c | yklu   |        |        |            |            |            |            |
| 150 obr/min | 72 godz.                            | 72          | 72     | 72     | 72     | 72         | 72         | 72         | 72         |
|             |                                     | godz.       | godz.  | godz.  | godz.  | godz.      | godz.      | godz.      | godz.      |
| 200 obr/min | 72 godz.                            | 72          | 72     | 72     | 72     | 72         | 72         | 72         | 72         |
|             |                                     | godz.       | godz.  | godz.  | godz.  | godz.      | godz.      | godz.      | godz.      |
| 250 obr/min | 72 godz.                            | 72          | 72     | 72     | 72     | 72         | 72         | 48         | 24         |
|             |                                     | godz.       | godz.  | godz.  | godz.  | godz.      | godz.      | godz.      | godz.      |
| 300 obr/min | 72 godz.                            | 72          | 72     | 72     | 72     | 72         | 48         | 24         |            |
|             |                                     | godz.       | godz.  | godz.  | godz.  | godz.      | godz.      | godz.      |            |
| 350 obr/min | 48 godz.                            | 48          | 48     | 48     | 48     | 48         | 24         |            |            |
|             |                                     | godz.       | godz.  | godz.  | godz.  | godz.      | godz.      |            |            |
| 400 obr/min | 24 godz.                            | 24          | 24     | 24     | 24     |            |            |            |            |
|             |                                     | godz.       | godz.  | godz.  | godz.  |            |            |            |            |

Tabela 55: Mata o wysokiej przyczepności - Ograniczenie zakresu prędkości i czasu pracy w temperaturze pokojowej

#### **Przygotowanie**

UWAGA Podczas pracy z produktami szklanymi należy zawsze nosić okulary i rękawice ochronne.

Przed umieszczeniem naczyń na macie adhezyjnej:

- 1. Sprawdzić naczynia pod kątem ewentualnych uszkodzeń. Nie używać uszkodzonych naczyń.
- 2. Przetrzeć naczynie czystą i suchą szmatką, aby dokładnie usunąć wilgoć.
- 3. Usunąć tłuszcz i inne zanieczyszczenia.
- 4. Sprawdzić, czy spód naczynia oraz mata adhezyjna są suche i czyste.

UWAGA Nawet ledwo widoczna warstwa lub pojedyncza kropla wody na spodzie naczynia może spowodować, że po pewnym czasie trwania cyklu wytrząsania naczynie straci przyczepność i odłączy się od maty.

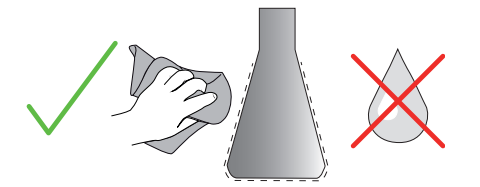

Rysunek 97: Mata adhezyjna: Wytrzeć naczynie do sucha

5. Zmniejszyć poziom napełnienia lub zamknąć zbiorniki, aby uniknąć rozlania cieczy.

**UWAGA** Nawet jeśli naczynie idealnie przywiera do maty, pojedyncza kropla cieczy spływająca po zewnętrznej ściance może spowodować odłączenie się naczynia od maty po pewnym czasie trwania cyklu wytrząsania.

#### Umieszczanie naczyń

- 1. Umieścić naczynia na macie i docisnąć.
- 2. Delikatnie naciskać lub pociągać, aby każde naczynie przylegało pewnie do maty.

WSKAZÓWKA Należy pamiętać, że w niskich temperaturach lub podczas dłuższej eksploatacji może dojść do kondensacji, co może prowadzić do niezamierzonego oddzielenia się pojemników. Temperatura próbek i naczyń nie powinna odbiegać od podanego zakresu temperatur wytrząsarki. Więcej informacji na temat możliwego zakresu temperatur pracy wytrząsarki zamieszczono w rozdziale "1. 1. Dane techniczne" na stronie 11.

#### Zdejmowanie naczyń

- 1. Nacisnąć przycisk Stop na wyświetlaczu lub poczekać, aż cykl pracy zostanie zakończony.
- 2. Należy zaczekać na całkowite zatrzymanie się platformy.
- Delikatnie i równomiernie odchylić szyjkę naczynia na bok i odczekać kilka sekund. W przypadku naczyń o dużej powierzchni dna proces odłączania może trwać kilka sekund.

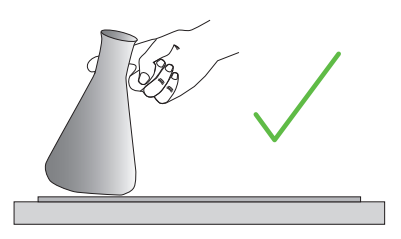

Rysunek 98: Mata adhezyjna: Ostrożne przesunięcie lub zdjęcie naczynia

UWAGA Należy przesuwać lub ciągnąć delikatnie i bez użycia dużej siły! Może dojść do nagłego odczepienia naczyń i rozlania ich zawartości!

4. Jeśli naczynia nie można odczepić, należy polać niewielką ilością wody obszar wokół spodu.

Przed ponownym użyciem maty należy pozostawić ją do wyschnięcia na powietrzu.

#### Zdejmowanie maty

 Aby zdjąć matę adhezyjną, należy unieść ją z jednej strony i powoli ściągnąć z platformy, jak pokazano na Rysunek 99.

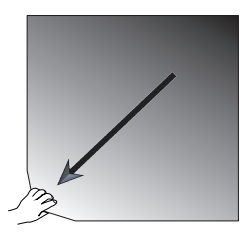

Rysunek 99: Mata adhezyjna: Podważenie i ściągnięcie maty z platformy

#### Czyszczenie i dezynfekcja

W przypadku zmniejszenia się przyczepności należy oczyścić matę.

**UWAGA** Nie używać żadnych rozpuszczalników, detergentów ani środków czyszczących innych niż łagodny płyn do mycia naczyń bez dodatków do pielęgnacji skóry. Zalecane stężenie to maks. 2 ml detergentu na 1 litr wody.

WSKAZÓWKA Bezpośredni kontakt maty ze skoncentrowanym detergentem zmniejsza przyczepność. W takim przypadku samo spłukiwanie nie jest wystarczające. W przypadku bezpośredniego użycia środków czyszczących matę należy opłukać, moczyć w wodzie przez 24 godziny, a następnie suszyć przez 24 godziny w celu przywrócenia pełnej przyczepności.

WSKAZÓWKA Dezynfekować tylko 70 % izopropanolem lub 70 % etanolem.

#### Lekkie zabrudzenia lub zakurzenie:

- 1. Przetrzeć wierzchnią stronę maty na platformie wilgotną szmatką lub zdezynfekować.
- 2. Zwilżyć matę.
- 3. Pozostałości zmyć gąbką.
- 4. Przetrzeć matę na wilgotno gąbką zamoczoną w czystej wodzie.
- 5. Ewentualnie zdezynfekować matę.
- 6. Pozostawić matę do wyschnięcia na 24 godziny.

#### Duże zabrudzenia:

- 1. Zdjąć matę z platformy w celu jej dokładnego wyczyszczenia.
- 2. Namoczyć matę w wodzie z rozcieńczonym płynem do mycia naczyń.
- 3. Dokładnie przetrzeć matę gąbką, aby usunąć wszystkie pozostałości.
- 4. Po wyczyszczeniu maty należy ją dokładnie przepłukać wodą.
- 5. Ewentualnie zdezynfekować matę.
- 6. Pozostawić matę do wyschnięcia na 24 godziny.
- Umieścić matę w wytrząsarce w sposób opisany w rozdziale "Nakładanie suchej maty" na stronie 107 lub "Nakładanie wilgotnej maty" na stronie 107.

#### 3. 3. 12. Montaż dystrybutora gazu

Dystrybutor gazu umożliwia wprowadzenie gazu obojętnego, takiego jak azot lub dwutlenek węgla, do określonej liczby naczyń podczas pracy wytrząsarki (informacje dotyczące zamawiania zamieszczono w rozdziale "1. 2. 12. Akcesoria ogólne" na stronie 42).

Dystrybutor gazu jest opcją montowaną fabrycznie w wytrząsarkach Solaris 2000 I/R i 4000 I/R; jest również dostępny jako wyposażenie dodatkowe instalowane przez klienta, jeśli nie został pierwotnie zamontowany w urządzeniu. Wszystkie wytrząsarki typu Solaris 2000 I/R i 4000 I/R posiadają przepust kablowy na jednej z dwóch ścian bocznych (informacje o położeniu przepustu zamieszczono w rozdziale "1. 4. Widok ogólny produktu" na stronie 44) w celu doprowadzenia węża doprowadzającego gaz laboratoryjny do podzespołu dystrybutora. Dystrybutor gazu posiada jeden otwór wlotowy do zasilania gazem i osiem otworów wylotowych dla naczyń.

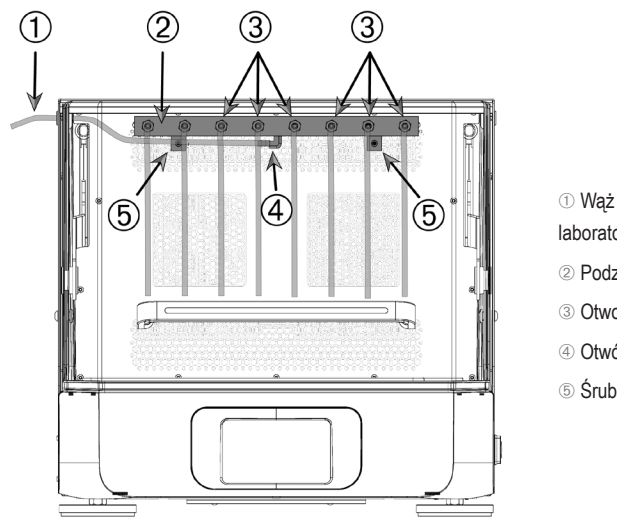

 Wąż doprowadzający gaz laboratoryjny

- ② Podzespół dystrybutora gazu
- ③ Otwory wylotowe z wężami
- ④ Otwór wlotowy
- ⑤ Śruby mocujące

Rysunek 100: Dystrybutor gazu zamontowany w wytrząsarce Solaris 4000 R

#### Sposób montażu:

- 1. Zamocować dystrybutor gazu ② na tylnej ścianie komory wytrząsarki za pomocą śrub ⑤ wchodzących w zakres dostawy.
- Wyjąć zatyczkę z tworzywa sztucznego z zewnętrznej strony przepustu kablowego (informacje o położeniu zamieszczono w rozdziale "1. 4. Widok ogólny produktu" na stronie 44).
- Za pomocą noża tnącego wyciąć krzyżyk w membranie gumowej tulejki uszczelniającej wewnątrz komory wytrząsarki.
- Przyciąć kawałek węża na odpowiednią długość do użycia jako wąż doprowadzający gaz laboratoryjny ①.

- 5. Przymocować wąż doprowadzający gaz laboratoryjny ① do haka otworu wlotowego ④ dystrybutora.
- 6. Upewnić się, że wąż doprowadzający gaz laboratoryjny ① nie dotyka dźwigni pokrywy i wyprowadzić go przez gumowy pierścień przepustu kablowego.
- 7. Podłączyć wąż doprowadzający gaz laboratoryjny ① do przewodu doprowadzającego gaz.
- Uciąć 8 odcinków węża i zamocować je na wylotach ③ dystrybutora. W przypadku liczby naczyń większej niż 8 należy zastosować złącza typu Y; w przypadku liczby naczyń mniejszej niż 8 należy zacisnąć nieużywane węże, aby ograniczyć straty gazu.
- 9. Do umieszczenia węży w naczyniach należy użyć odpowiednich zatyczek i uszczelek.

# 3. 4. Załadunek i użytkowanie zgodne z przeznaczeniem

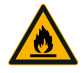

# Niebezpieczeństwo wynikające z niewłaściwego obchodzenia się z substancjami niebezpiecznymi.

OSTRZEŻENIE

Nie używać wytrząsarki z prędkością obrotową, przy której zawartość naczynia jest z niego wyrzucana.

Zwiększać prędkość obrotową powoli. Przed użyciem środków chemicznych zalecamy przeprowadzenie próby z wodą.

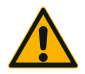

# Błędy przy załadunku i uszkodzone akcesoria mogą zagrażać bezpieczeństwu.

UWAGA

- Upewnić się, że ładunek (akcesoria i próbki) jest umieszczony symetrycznie względem środka platformy. W przypadku korzystania z platformy dwupoziomowej należy zadbać o to, żeby dolna platforma była bardziej obciążona niż górna.
- Nigdy nie przeciążać wytrząsarki. Maksymalna ładowność, patrz "Dane techniczne" na stronie 11. Ładunek obejmuje ciężar platformy zamontowanej na wytrząsarce, akcesoriów i próbek.
- Przed przystąpieniem do obsługi wytrząsarki należy upewnić się, że akcesoria są prawidłowo zamocowane. Postępować zgodnie z instrukcjami podanymi w rozdziale "Wyposażenie" na stronie 88.

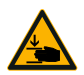

# Niebezpieczeństwo zranienia palców lub dłoni na skutek opadnięcia pokrywy.

UWAGA

 Pokrywa wytrząsarki może przypadkowo się zamknąć i przygnieść lub zmiażdżyć palce lub dłonie, powodując obrażenia. Może się tak zdarzyć, jeżeli sprężyna pokrywy jest uszkodzona i nie jest w stanie utrzymać pokrywy w położeniu pełnego otwarcia. Nie wolno eksploatować wytrząsarki z uszkodzoną sprężyną pokrywy. Należy skontaktować się z działem obsługi klienta firmy Thermo Fisher Scientific i niezwłocznie zlecić wymianę sprężyny pokrywy.

#### Łałdowanie

Upewnić się, że ładunek łącznie z akcesoriami i próbkami jest umieszczony symetrycznie względem środka platformy. W przypadku korzystania z platformy dwupoziomowej bez wykorzystania pełnej pojemności: Optymalne wyniki uzyskuje się poprzez załadunek przede wszystkim płyty dolnej i symetryczne wyrównanie obciążenia do środka platformy.

W przypadku korzystania z wytrząsarki z regulacją temperatury należy upewnić się, że ładunek jest umieszczony w taki sposób, że przy zamkniętej pokrywie i po jej zamknięciu zapewniona jest wystarczająca przestrzeń, aby uniknąć kolizji i ewentualnego uszkodzenia ładunku.

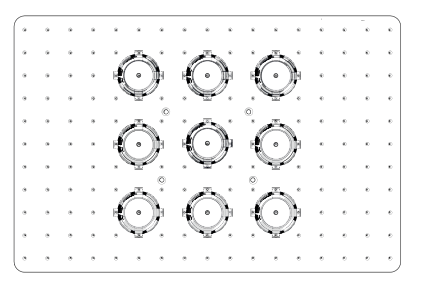

Rysunek 101: Przykład prawidłowo załadowanej platformy

| (•     | ٠ | ٠ | ٠ | ٠ | ٠ | ٠ | * | • | * | ٠ | - K | Ĵ | )<br>          | 5                                      | $\odot$ |
|--------|---|---|---|---|---|---|---|---|---|---|-----|---|----------------|----------------------------------------|---------|
| •      |   | * |   | * |   | * | ٠ | * | * | * |     | ÷ | 1              | )))                                    | ÷       |
| •      |   |   | ٠ | ٠ | * | * | ٠ | * | * | * | *   | ٠ | . 9            | ۴.                                     | -       |
| •      |   | * |   | * |   | * | * | * | * | * | ٠   | ٠ | · p            | 5                                      | (•))    |
| •      |   | ٠ |   |   |   | * | ٠ |   |   | * |     | ٠ | - H( -         | )))))))))))))))))))))))))))))))))))))) | ÷       |
| •      |   | • |   | * |   | * | * | * | ٠ | * | ٠   | ٠ | , <b>H</b>     | Ρ.                                     | ä       |
| •      |   |   |   |   |   | * |   | * | * | * | *   | ٠ |                | 5                                      | (•))    |
| •      | • |   |   | * |   | * |   |   |   | * |     |   | - <b>(</b> ( - | ))))`                                  | ÷       |
| •      |   |   |   |   |   | * |   | * | * |   | *   |   | . •            | ٧.                                     | Ä       |
| •      |   |   |   |   |   |   |   |   | ٠ |   |     |   | 1              | ⊾∮                                     | • ))    |
|        |   |   |   |   |   |   |   |   |   |   |     | • |                | )})`                                   | Y       |
| $\sim$ |   |   |   |   |   |   |   |   |   |   |     |   | 100            |                                        |         |

Rysunek 102: Przykład nieprawidłowo załadowanej platformy

WSKAZÓWKA Maksymalne obciążenie obejmuje ciężar platformy zamontowanej na wytrząsarce, akcesoriów i próbek. Dodatkowe informacje na temat maksymalnej ładowności można znaleźć w rozdziale "1. 1. Dane techniczne" na stronie 11.

#### Użytkowanie zgodne z przeznaczeniem

Informacje o wartościach granicznych dotyczących prędkości i obciążenia służą wyłącznie jako wartość zalecana przy użytkowaniu tego produktu. Spokojna praca przy niskim lub zerowym poziomie generowanych drgań zależy od wielu czynników, takich jak objętość wypełnienia, rodzaj i stan uchwytów kolb i mat, rodzaj naczyń, rozmieszczenie naczyń na platformie, podłoże wytrząsarki oraz prędkość zadana.

Przy każdej nowej lub nieznanej kombinacji lub zmianie jednego z tych parametrów: Powoli zwiększać prędkość obrotową powyżej 175 obr./min. i sprawdzać, czy nie występują niepożądane drgania ładunku lub ruchy wytrząsarki. Wyłączna odpowiedzialność za bezpieczną obsługę wytrząsarki spoczywa na użytkowniku.

Wytrząsarki serii Solaris zostały specjalnie zaprojektowane pod kątem niewielkiego rozpraszania ciepła i niskiego poziomu generowanych drgań, dzięki czemu idealnie nadają się one do stosowania w wielu urządzeniach laboratoryjnych, w tym w komorach klimatycznych, inkubatorach i lodówkach laboratoryjnych. Z uwagi na różne specyficzne warunki środowiskowe, takie jak stabilność platform i uchwytów, za zapewnienie bezpieczeństwa podczas stosowania wytrząsarek w urządzeniach laboratoryjnych odpowiada użytkownik. Powoli zwiększać prędkość i zwracać uwagę na nietypowe ruchy urządzenia.

#### Bezpieczna prędkość obrotowa

Niezależną od ładunku prędkość bezpieczną dla wstrząsarek serii Solaris można znaleźć w Tabela 56. Obciążenie obejmuje ciężar platformy zamontowanej na wytrząsarce, akcesoriów i próbek. Więcej informacji na temat maksymalnej ładowności można znaleźć w rozdziale "Dane techniczne" na stronie 11.

| Тур            | Maks. bezpieczna prędkość |
|----------------|---------------------------|
| Solaris 2000   | 175 obr/min               |
| Solaris 4000   | 175 obr/min               |
| Solaris 2000 I | 250 obr/min               |
| Solaris 2000 R | 250 obr/min               |
| Solaris 4000 I | 250 obr/min               |
| Solaris 4000 R | 250 obr/min               |

Tabela 56: Maks. bezpieczna prędkość

#### Maksymalna prędkość obrotowa

Przy najwyższej prędkości obrotowej wynoszącej 525 obr./min. wytrząsarki serii Solaris mogą pracować z ograniczonym ładunkiem zgodnie z Tabela 57. Obciążenie obejmuje ciężar platformy zamontowanej na wytrząsarce, akcesoriów i próbek. Należy wziąć pod uwagę dopuszczalne zakresy prędkości dla używanych uchwytów kolb i naczyń, które w niektórych przypadkach mogą nie być zgodne z tą prędkością.

| Тур            | Maks. bezpieczne ładunki |
|----------------|--------------------------|
| Solaris 2000   | 3 kg                     |
| Solaris 4000   | 10 kg                    |
| Solaris 2000 I | 4 kg                     |
| Solaris 2000 R | 4 kg                     |
| Solaris 4000 I | 8 kg                     |
| Solaris 4000 R | 8 kg                     |

Tabela 57: Maksymalny ładunek przy maksymalnej prędkości

WSKAZÓWKA Należy zawsze pamiętać, że wraz ze wzrostem prędkości, uchwyty kolb zaczynają się otwierać i ze względu na silniejsze ruchy naczyń powodują dodatkowe chwilowe wibracje układu.

#### Krzywe ciężar/prędkość

Poniższe krzywe ciężar/prędkość pomogą w doborze optymalnej prędkości do danego ładunku dla wybranego przez Państwa zastosowania. Zielony obszar pokazuje stosunek prędkości do obciążenia, który nie powoduje wibracji podczas wytrząsania albo powoduje je w nieznacznym stopniu. Czerwony obszar pokazuje stosunek prędkości do obciążenia, który powoduje silne wibracje podczas wytrząsania i może doprowadzić do niepożądanych ruchów wytrząsarki. Ponieważ diagramy te mają charakter wyłącznie poglądowy, należy zachować ostrożność, gdy stosunek prędkości do obciążenia zbliża się do czerwonego obszaru.

Należy pamiętać, że specyficzne warunki użytkowania mogą powodować niepożądane zachowanie się ładunku lub urządzenia przed osiągnięciem wskazanego progu. Prędkość należy zwiększać stopniowo, aby zbadać zachowanie się danego ładunku. Obciążenie obejmuje ciężar platformy zamontowanej na wytrząsarce, akcesoriów i próbek.

WSKAZÓWKA Każda niebieska linia pozioma na poniższych wykresach oznacza ciężar własny danej platformy.

#### Solaris 2000

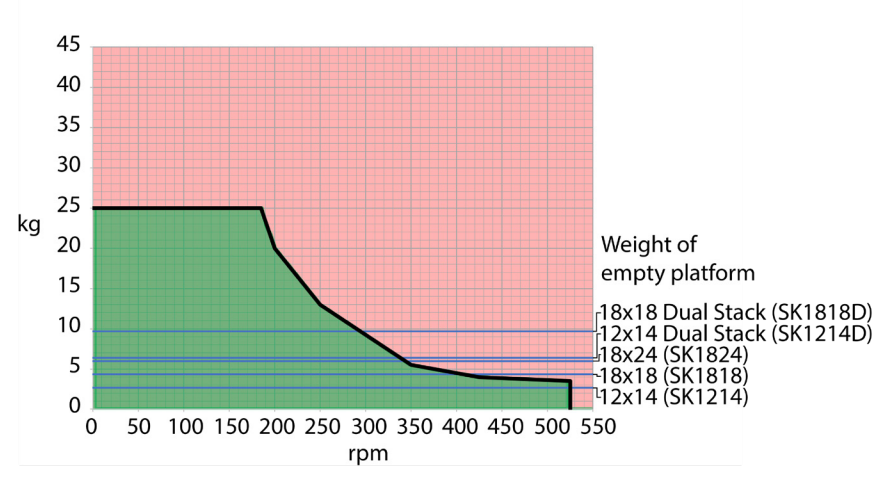

Rysunek 103: Solaris 2000 – Użytkowanie zgodne z przeznaczeniem

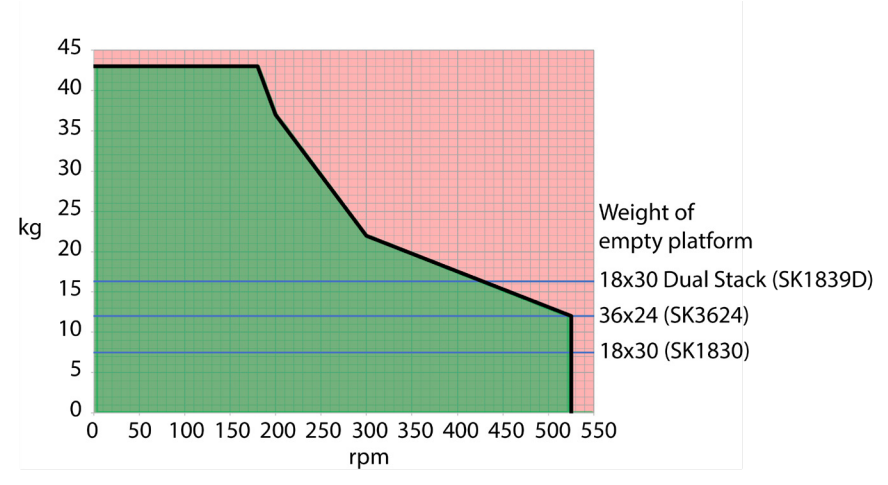

#### Solaris 4000

Rysunek 104: Solaris 4000 – Użytkowanie zgodne z przeznaczeniem

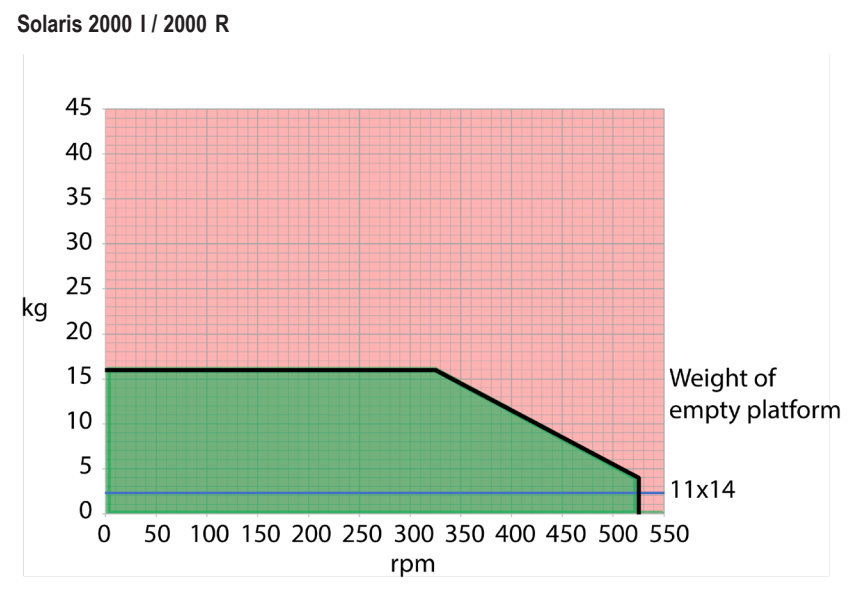

Rysunek 105: Solaris 2000 I / 2000 R – Użytkowanie zgodne z przeznaczeniem

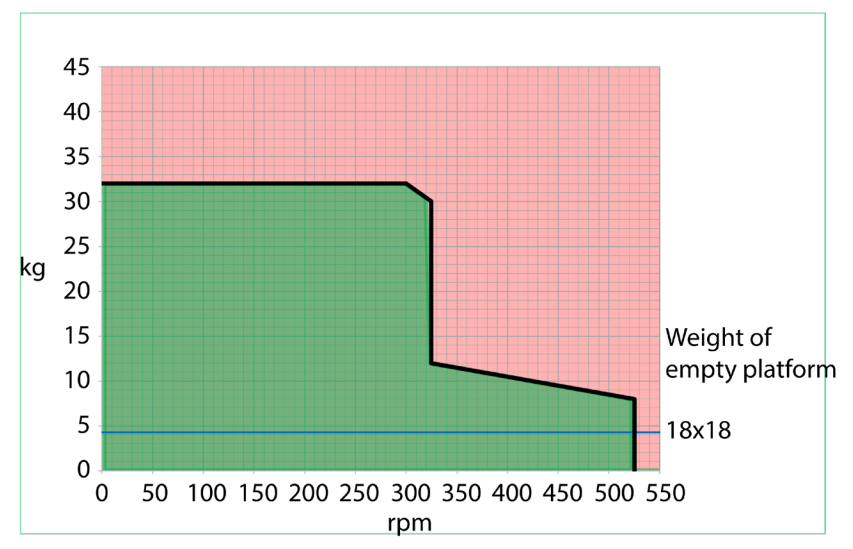

#### Solaris 4000 I / 4000 R

Rysunek 106: Solaris 4000 I / 4000 R – Użytkowanie zgodne z przeznaczeniem

# 4. Konserwacja i pielęgnacja

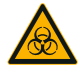

OSTRZEŻENIE

#### Zagrożenie przy posługiwaniu się substancjami niebezpiecznymi

- W przypadku wytrząsania materiałów niebezpiecznych przestrzegać instrukcji zawartych w "Podręczniku bezpieczeństwa biologicznego w laboratoriach" ("Laboratory Biosafety Manual") Światowej Organizacji Zdrowia (WHO) oraz przepisów obowiązujących w danym kraju. W przypadku wytrząsania próbek II grupy ryzyka (według podręcznika "Laboratory Biosafety Manual" Światowej Organizacji Zdrowia (WHO)), konieczne jest stosowanie hermetycznych uszczelek mikrobiologicznych. Podręcznik "Laboratory Biosafety Manual" jest dostępny na stronie internetowej Światowej Organizacji Zdrowia (<u>www.who.int</u>). W przypadku materiałów wyższej grupy ryzyka należy podjąć dodatkowe środki bezpieczeństwa.
- Jeżeli wytrząsarka lub jej akcesoria zostały zanieczyszczone przez materiały toksyczne lub substancje patogenne, należy przeprowadzić właściwe procedury dezynfekcji ("Odkażanie" na stronie 124; "Dezynfekcja" na stronie 124).
- W przypadku wystąpienia sytuacji niebezpieczeństwa należy odłączyć wytrząsarkę od źródła zasilania i natychmiast opuścić obszar zagrożenia.

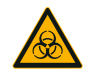

OSTRZEŻENIE

#### Szkody zdrowotne spowodowane przez substancje zakaźne

Jeśli ciecze lub inne materiały przypadkowo dostaną się pod platformę, należy natychmiast wyłączyć wytrząsarkę, wyciągnąć wtyczkę przewodu zasilającego z gniazdka elektrycznego i zdjąć platformę ("Platformy" na stronie 18).

Wytrzeć rozlane ciecze zgodnie z obowiązującymi procedurami laboratoryjnymi. Stosować odpowiednie środki ochrony osobistej.

Wszystkie ustawienia i naprawy wewnątrz urządzenia muszą być wykonywane przez autoryzowanego serwisanta. Otwieranie obudowy wytrząsarki przez operatora jest niedozwolone.

Należy przestrzegać wszystkich informacji o produkcie dołączonych do każdego z akcesoriów, które zawierają szczegółowe informacje dotyczące ich prawidłowej konserwacji i utrzymania w czystości. Poniższe informacje w tym rozdziale służą wyłącznie jako wskazówka.

## 4.1. Informacje podstawowe

W celu ochrony osób, środowiska i materiału użytkownik jest zobowiązany do regularnego czyszczenia i - w razie potrzeby - dezynfekcji wytrząsarki i jej akcesoriów.

Thermo Fisher Scientific zaleca czyszczenie i ręczną dezynfekcję wytrząsarki laboratoryjnej przynajmniej raz w miesiącu. Normalne powietrze wewnątrz pomieszczeń zawiera tysiące krążących w nim drobnoustrojów, które mogą osadzać się na wytrząsarce i zagrażać kulturom użytkownika.

Thermo Fisher Scientific zaleca stosowanie 70-procentowego etanolu, 70-procentowego izopropanolu lub środków dezynfekujących na bazie 10-procentowych (lub mniej stężonych) czwartorzędowych związków amoniowych.

WSKAZÓWKA Mechanizm może zostać uszkodzony przez wnikające ciecze. Do mechanizmu lub łożysk mechanizmu nie mogą przedostać się żadne ciecze, zwłaszcza roztwory organiczne. Rozpuszczalniki organiczne rozkładają smar łożysk mechanizmu. Jeśli ciecze dostaną się do części wytrząsarki, do których nie ma dostępu w celu ich wyczyszczenia, nie należy uruchamiać wytrząsarki. Skontaktować się z serwisem.

WSKAZÓWKA Procedury lub środki, które nie zostały dopuszczone przez producenta, mogą wejść w reakcje z materiałami, z których wykonana jest wytrząsarka, i je uszkodzić. Nie stosować innych procedur czyszczenia lub odkażania niż opisane w niniejszej instrukcji, jeżeli użytkownik nie ma pewności, że są one odpowiednie dla materiałów, z których wykonane jest urządzenie. Stosować wyłącznie środki czyszczące, które nie uszkodzą materiałów. W razie wątpliwości skontaktować się z producentem danego środka czyszczącego.

WSKAZÓWKA W wytrząsarkach z regulacją temperatury należy pozostawić otwartą pokrywę, aby detergent i woda mogły odparować.

- Przed czyszczeniem, dezynfekcją lub odkażaniem należy odłączyć urządzenie od sieci zasilającej.
- Przed czyszczeniem, dezynfekcją lub odkażaniem należy zdjąć z wytrząsarki zainstalowane akcesoria i platformę(-y).
- Do czyszczenia materiałów należy używać ciepłej wody z łagodnym detergentem i miękkiej ściereczki. W razie wątpliwości należy skontaktować się z Thermo Fisher Scientific. Następnie spłukać czystą wodą i dokładnie osuszyć.
- Nigdy nie stosować żrących środków czyszczących, takich jak kwas fosforowy, ług wybielający lub proszek czyszczący.
- Stosować wyłącznie środki do dezynfekcji o wartości ph w zakresie 6–8.
- Rozlaną ciecz natychmiast usunąć niestrzępiącą się ściereczką zwilżoną niekorozyjnym środkiem czyszczącym (patrz informacje producenta środka czyszczącego).
- Rozlana ciecz może przedostać się pod platformę. Jeśli rozlana ciecz dostanie się pod platformę, należy zdemontować platformę i dokładnie wyczyścić znajdującą się pod nią tackę. W razie potrzeby zdezynfekować lub odkazić.
- Sprawdzić elementy wytrząsarki i usunąć rozlane substancje lub brud.

#### Sprawdzanie akcesoriów

WSKAZÓWKA Nie stosować wytrząsarek lub akcesoriów, które wykazują oznaki uszkodzenia. W celu zapewnienia bezpieczeństwa pracy zaleca się przeprowadzenie kontroli akcesoriów w ramach regularnego przeglądu stanu technicznego.

Po gruntownym wyczyszczeniu akcesoriów, powinny one zostać sprawdzone pod kątem uszkodzeń, zużycia i śladów korozji.

#### Części metalowe

Akcesoria wykazujące uszkodzenia spowodowane korozją, zużyciem lub pęknięciami należy niezwłocznie wycofać z użytku.

#### Części plastikowe

Kontrolę tych części należy przeprowadzić pod kątem rys, wyblaknięcia, zadrapań i drobnych pęknięć materiału. W przypadku stwierdzenia oznak uszkodzenia należy natychmiast zaprzestać używania kontrolowanej części.

#### Maty adhezyjne

Przed każdym użyciem należy sprawdzić, czy maty adhezyjne nie wykazują oznak zużycia lub uszkodzenia, takich jak pęknięcia, odbarwienia, żółknięcie, wykruszenia, odkształcenia, otarcia powierzchni lub wpływ substancji chemicznych. Maty adhezyjne, które wykazują oznaki zużycia lub uszkodzenia, należy natychmiast zutylizować.

## 4.2. Czyszczenie

WSKAZÓWKA Przed zastosowaniem danej metody czyszczenia użytkownik powinien dowiedzieć się u producenta środka czyszczącego, czy dana metoda nie uszkodzi materiałów.

WSKAZÓWKA Mechanizm może zostać uszkodzony przez wnikające ciecze. Do mechanizmu lub łożysk mechanizmu nie mogą przedostać się żadne ciecze, zwłaszcza roztwory organiczne. Rozpuszczalniki organiczne rozkładają smar łożysk mechanizmu. Zewnętrzną stronę urządzenia należy umyć miękką szmatką nasączoną roztworem łagodnego mydła i wody, spłukać czystą wodą i dokładnie wysuszyć.

Dodatkowe informacje dotyczące właściwego czyszczenia wytrząsarki i użytych akcesoriów zamieszczono w rozdziale "Informacje podstawowe" na stronie 122.

WSKAZÓWKA W wytrząsarkach z regulacją temperatury należy pozostawić otwartą pokrywę, aby detergent i woda mogły odparować.

#### Pulpit sterowniczy

W celu wyczyszczenia ekranu dotykowego należy postępować w następujący sposób:

- 1. Wyciągnąć wtyczkę przewodu zasilającego.
- 2. Pulpit sterowniczy należy czyścić suchą ściereczką z mikrofibry.
- W razie konieczności zwilżyć ściereczkę z mikrofibry wodą i ponownie przetrzeć nią ekran dotykowy.
- 4. Pozostawić wszystkie elementy do wyschnięcia na powietrzu.

# 4.3. Dezynfekcja

**OSTRZEŻENIE** Niebezpieczeństwo wynikające z niewłaściwego obchodzenia się z substancjami niebezpiecznymi. Nie dotykać skażonych części. Dotknięcie skażonych części grozi ciężkimi zakażeniami. Wywołujący infekcje materiał może dostać się do wytrząsarki w wyniku pęknięcia naczynia lub wycieku. Upewnić się, że w przypadku skażenia nikt nie jest zagrożony. Natychmiast dezynfekować zanieczyszczone części.

WSKAZÓWKA Materiały mogą zostać uszkodzone w wyniku zastosowania niewłaściwej metody dezynfekcji lub środka dezynfekującego. Upewnić się, że dana metoda lub środek do dezynfekcji nie uszkodzą materiałów. W razie wątpliwości skontaktować się z producentem danego środka do dezynfekcji. Przestrzegać wskazówek bezpieczeństwa oraz instrukcji użycia stosowanych środków do dezynfekcji.

- Przetrzeć wszystkie elementy i powierzchnie 70-procentowym etanolem, w zależności od wymaganego stopnia dezynfekcji. Nie zwilżać miejsc z odkrytymi układami elektronicznymi.
- 2. Pozostawić wszystkie elementy do wyschnięcia na powietrzu.

WSKAZÓWKA W wytrząsarkach z regulacją temperatury należy pozostawić otwartą pokrywę, aby detergent i woda mogły odparować.

Na użytkowniku spoczywa wyłączna odpowiedzialność za osiągnięcie założonego przezeń stopnia odkażenia.

# 4.4. Odkażanie

OSTRZEŻENIE Niebezpieczeństwo wynikające z niewłaściwego obchodzenia się z substancjami niebezpiecznymi. Nie dotykać skażonych części. Dotknięcie skażonych części grozi skażeniem. Skażony materiał może dostać się do wytrząsarki w wyniku pęknięcia naczynia lub wycieku. Upewnić się, że w przypadku skażenia nikt nie jest zagrożony. Natychmiast odkazić zanieczyszczone części.

WSKAZÓWKA Materiały mogą zostać uszkodzone w wyniku zastosowania niewłaściwej metody odkażania lub środka odkażającego. Upewnić się, że metoda odkażania lub zastosowany środek nie spowoduje uszkodzenia materiałów. W razie wątpliwości skontaktować się z producentem danego środka do odkażania. Przestrzegać wskazówek bezpieczeństwa oraz instrukcji użycia stosowanych środków do odkażania.

Thermo Fisher Scientific zaleca następujący sposób.

- Przetrzeć wszystkie elementy i powierzchnie 70-procentowym etanolem. Nie zwilżać miejsc z odkrytymi układami elektronicznymi.
- 2. Pozostawić wszystkie elementy do wyschnięcia na powietrzu.

WSKAZÓWKA W wytrząsarkach z regulacją temperatury należy pozostawić otwartą pokrywę, aby detergent i woda mogły odparować.

Na użytkowniku spoczywa wyłączna odpowiedzialność za osiągnięcie założonego przezeń stopnia odkażenia.

## 4.5. Autoklawowanie

**WSKAZÓWKA** Pod żadnym pozorem nie przekraczać dopuszczalnych wartości temperatury i czasu autoklawowania. Chemiczne dodatki w parze są niedopuszczalne.

Przed autoklawowaniem:

- Zdjąć wszystkie elementy wyposażenia.
- Dokładnie wypłukać wszelkie ślady środków chemicznych lub detergentów. Na koniec dokładnie spłukać wodą destylowaną.

Informacje na temat autoklawowalności znajdują się w poniższej tabeli:

| Produkt                                                              | Autoklawowalny | Dane techniczne |
|----------------------------------------------------------------------|----------------|-----------------|
| Wytrząsarka                                                          | Nie            | -               |
| Platforma                                                            | Tak            | 121 °C, 20 min. |
| Uchwyt do kolb (bez tulejek sprężyn)                                 | Tak            | 121 °C, 20 min. |
| Śrubokręt                                                            | Nie            | -               |
| Uchwyt na kolby do płytek deepwell i mikropłytek                     | Tak            | 121 °C, 20 min. |
| Mata samoprzylepna                                                   | Nie            | -               |
| Stojak na zlewki                                                     | Tak            | 121 °C, 20 min. |
| Uchwyt do rozdzielacza                                               | Tak            | 121 °C, 20 min. |
| Stojak na probówki – części metalowe                                 | Tak            | 121 °C, 20 min. |
| Stojak na probówki – części z tworzywa sztucznego                    | Nie            | -               |
| Stojak na probówki – wkładki piankowe                                | Nie            | -               |
| Regulowany uchwyt do naczyń – części metalowe                        | Tak            | 121 °C, 20 min. |
| Regulowany uchwyt do naczyń – mata antypoślizgowa                    | Nie            | -               |
| Taca uniwersalna – taca metalowa                                     | Tak            | 121 °C, 20 min. |
| Taca uniwersalna – mata gumowa                                       | Nie            | -               |
| Uchwyt do stojaka na probówki z regulacją kąta – części              | Tak            | 121 °C, 20 min. |
| metalowe                                                             |                |                 |
| Uchwyt do stojaka na probówki z regulacją kąta – części              | Nie            | -               |
| z tworzywa sztucznego                                                |                |                 |
| Uchwyt do stojaka na probówki z regulacją kąta – wkładki<br>piankowe | Nie            | -               |

Tabela 58: Autoklawowalność materiałów

Zapewnić niezbędną sterylność zgodnie z własnymi wymogami.

Wygląd i barwa elementów poddanych autoklawowaniu może się nieznacznie zmienić.

# 4. 6. Kalibracja temperatury

Wartość zadana temperatury wytrząsarki z regulacją temperatury może być kalibrowana za pomocą miernika temperatury o wymaganej dokładności pomiaru w celu zapewnienia pełnej odtwarzalności inkubowanego (tylko grzanie) lub chłodzonego (chłodzenie i grzanie) procesu wytrząsania.

#### 4. 6. 1. Sprawdzone procedury kalibracji temperatury

Przed przystąpieniem do kalibracji temperatury wytrząsarki oraz w trakcie jej przeprowadzania należy dokładnie przestrzegać instrukcji. Wszelkie zakłócenia lub odchylenia od zalecanej najlepszej praktyki mogą spowodować, że temperatura próbki nie ustabilizuje się, a proces kalibracji nie powiedzie się.

Sprawdzone procedury kalibracji temperatury to:

- Użyć kolby o pojemności 250 ml.
- Napełnić kolbę dokładnie 100 ml wody.
- Całkowicie zamknąć pokrywę i nie otwierać jej przez cały czas trwania kalibracji.
- Odczekać odpowiednią ilość czasu, aby zapewnić pełną stabilizację temperatury próbki.
- Zapewnić niezmienność warunków środowiskowych, takich jak temperatura i wilgotność, podczas procesu kalibracji. Nawet niewielkie zmiany, takie jak otwarcie drzwi lub okna albo zmiana ustawień klimatyzatora, mogą wpłynąć na wynik trwającego procesu kalibracji.
- Zaleca się kalibrację wytrząsarki raz w roku.

#### 4. 6. 2. Przeprowadzanie kalibracji temperatury

Aby przeprowadzić kalibrację, należy postępować w następujący sposób:

- 1. Kalibrację można rozpocząć na trzy sposoby:
  - » Po zakończeniu procedury ustawień podstawowych opisanej w rozdziale "Ustawienie podstawowe" na stronie 54 użytkownik ma możliwość przeprowadzenia kalibracji temperatury zamiast zakończenia procedury ustawień podstawowych.
  - » Wytrząsarka wyświetla przypomnienie o konieczności corocznej kalibracji.
  - » Można wówczas rozpocząć kalibrację, naciskając ikonę Ustawienia na pasku nawigacyjnym, a następnie przycisk Kalibracja na wyświetlonym ekranie Kalibracja temp.
  - » Można nacisnąć ikonę Ustawienia na pasku nawigacyjnym, a następnie nacisnąć przycisk Kalibracja, aby rozpocząć proces kalibracji.

WSKAZÓWKA Przypomnienie o kalibracji można wyłączyć, klikając pole wyboru Wyłącz komunikaty o kalibracji na stronie Ustawienia.

2. Zaczekać, aż pojawi się ekran Kalibracja temp. pokazany na Rysunek 107.

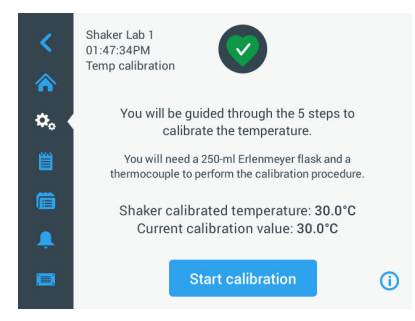

Rysunek 107: Kalibracja: Ekran startowy

3. Nacisnąć przycisk Rozpocznij kalibrację, aby rozpocząć proces.

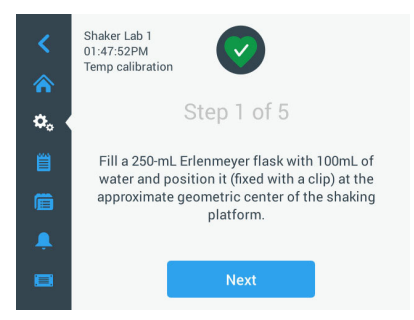

Rysunek 108: Kalibracja: Polecenie napełnienia kolby Erlenmeyera

- Postępować zgodnie z instrukcjami wyświetlanymi na ekranie: Napełnić kolbę Erlenmeyera o pojemności 250 ml 100 ml wody.
- Umieścić kolbę w uchwycie do kolb i zamocować uchwyt do kolb mniej więcej pośrodku platformy wytrząsającej.
- Zawiesić sondę urządzenia do pomiaru temperatury o wymaganej dokładności pomiaru w kolbie. Sonda powinna być zanurzona w cieczy, ale nie powinna dotykać dna ani ścianek kolby.
- 7. Zamknąć kolbę, aby uniknąć rozlania płynu.
- 8. Zamknąć pokrywę platformy wytrząsającej.

9. Nacisnąć przycisk Dalej, aby kontynuować.

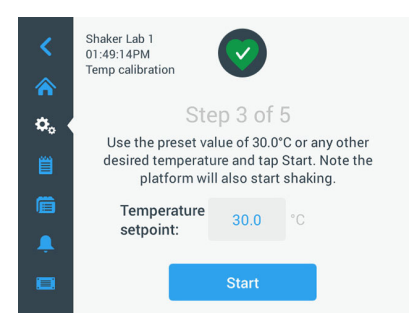

Rysunek 109: Kalibracja: Monit o rozpoczęcie kalibracji

WSKAZÓWKA Wytrząsarka rozpoczyna proces wytrząsania natychmiast po naciśnięciu przycisku Start.

 Postępować zgodnie z instrukcjami wyświetlanymi na ekranie: Nacisnąć przycisk Start, aby zastosować ustawioną temperaturę lub nacisnąć pole Wartość zadana temperatury i wprowadzić inną żądaną temperaturę przed naciśnięciem przycisku Start.

Ekran pokazuje nagrzewanie (lub schładzanie) komory wytrząsarki do wybranej temperatury kalibracji.

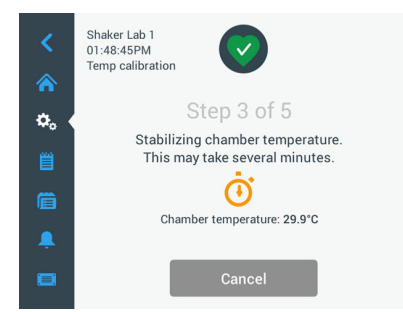

Rysunek 110: Kalibracja: Stabilizowanie komory do temperatury kalibracji

 Odczekać co najmniej dwie i pół godziny (150 minut), aby pomiar temperatury w komorze osiągnął stan stabilny.

Stan stabilny sygnalizowany jest komunikatem **Temperatura w komorze próbek ustabilizowała** się, jak pokazano na Rysunek 111 poniżej.

| <<br>* | Shake Lab 1<br>11:22:24AM<br>Temp Calibration                                                                                                    |  |  |  |  |  |  |
|--------|----------------------------------------------------------------------------------------------------|--|--|--|--|--|--|
| ÷.     | Step 4 of 5                                                                                                    |  |  |  |  |  |  |
| Ë      | Chamber temperature has stabilized. Compare<br>the temperature displayed below with what the<br>thermocouple inside the flask is reading. Tap the<br>edit button to adjust if necessary. |  |  |  |  |  |  |
|        | Chamber temperature: 30.0°C<br>Ambient temperature: 28.0°C                                                                                                    |  |  |  |  |  |  |
|        | Edit Finish 🕧                                                                                                    |  |  |  |  |  |  |

Rysunek 111: Kalibracja: Pomyślna stabilizacja komory do temperatury kalibracji

- 12. Postępować zgodnie z instrukcjami wyświetlanymi na ekranie:
  - » Po pojawieniu się ekranu przedstawionego na Rysunek 111 należy okresowo porównywać odczyty temperatury termopary. W przypadku stwierdzenia, że temperatura jest stabilna, można nacisnąć przycisk Edytuj, aby ją poprawić, lub przycisk Zakończ, aby zakończyć proces kalibracji.

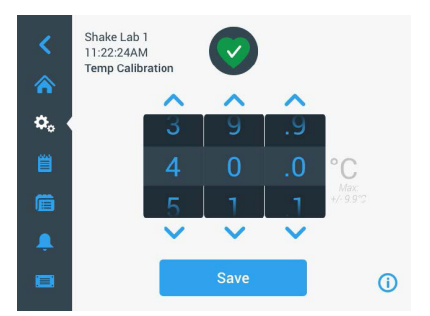

Rysunek 112: Kalibracja: Korekta wskazania temperatury wytrząsarki

- Skorygować temperaturę wskazywaną przez wytrząsarkę do wartości podanej przez miernik za pomocą wyświetlanego pokrętła.
- 14. Nacisnąć przycisk Zapisz, aby zapisać wprowadzone zamiany.

 Komunikat Kalibracja temperatury zakończona oznacza, że proces został pomyślnie zakończony.

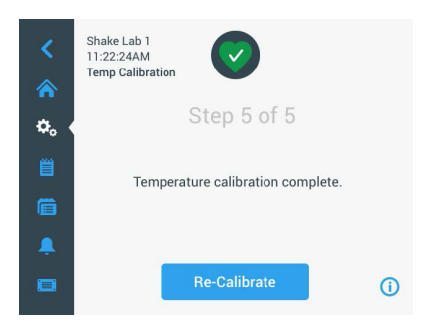

Rysunek 113: Kalibracja: Kalibracja temperatury ukończona pomyślnie

Aby powtórzyć proces kalibracji, nacisnąć przycisk Kalibruj ponownie.

#### 4. 6. 3. Zapytanie o kalibrację temperatury

W każdej chwili można sprawdzić aktualną temperaturę kalibracji:

- Nacisnąć ikonę Ustawienia na pasku nawigacyjnym, a następnie przycisk Kalibracja na wyświetlonym ekranie Kalibracja temp.
- Pojawia się ekran pokazany na Rysunek 107. Na tym ekranie wyświetlana jest aktualnie skalibrowana temperatura wytrząsarki.

WSKAZÓWKA Alternatywnie, w przypadku wytrząsarek z regulacją temperatury, można odczytać temperaturę kalibracji na ekranie, na którym ustawia się temperaturę. Przykład zamieszczono w rozdziale "Ustawianie temperatury" na stronie 64.

### 4. 7. Instalacja oprogramowania układowego

Po dotknięciu przycisku Oprogramowanie układowe na ekranie Pliki i Informacje (patrz "Pliki i informacje" na stronie 77) użytkownik zostanie poproszony o wprowadzenie kodu dostępu administratora, po czym pojawi się ekran Oprogramowanie układowe pokazany na Rysunek 114. Na tym ekranie można zainstalować nowe oprogramowanie układowe z pamięci USB.

W zależności od umowy serwisowej użytkownik może otrzymać od inżyniera serwisu łącze do pobrania nowego oprogramowania układowego. Oprogramowanie układowe należy instalować wyłącznie z autoryzowanych źródeł. Oprogramowanie z nieautoryzowanych źródeł może unieważnić gwarancję udzieloną przez firmę Thermofisher Scientific.

- 1. Pobrać plik ZIP za pośrednictwem łącza otrzymanego od inżyniera serwisu.
- 2. Rozpakować plik ZIP na pustą pamięć USB.

WSKAZÓWKA Upewnić się, że w pamięci USB jest wystarczająco dużo miejsca, aby można było rozpakować plik ZIP.

3. Jeśli wytrząsarka nadal pracuje, zatrzymać ją, naciskając przycisk Stop na wyświetlaczu.

 Potwierdzić ewentualne komunikaty alarmowe, jak opisano w rozdziale "Stan operacyjny" na stronie 66.

WSKAZÓWKA Przy próbie przeprowadzenia modernizacji podczas pracy wytrząsarki pojawi się następujący komunikat: Nie wolno przeprowadzać modernizacji, gdy wytrząsarka znajduje się w trybie wytrząsania. Komunikat ten zawiera przycisk Zatrzymaj wytrząsarkę, który umożliwia zatrzymanie cyklu i przeprowadzenie modernizacji.

- 5. Na pasku nawigacyjnym nacisnąć ikonę Pliki i informacje.
- Przewinąć do samego dołu ekranu Pliki i informacje, aby wyświetlić przycisk Oprogramowanie układowe.
- Nacisnąć przycisk Oprogramowanie układowe, aby otworzyć ekran Oprogramowanie układowe, który pokazuje aktualnie zainstalowane wersje oprogramowania układowego.
- Włożyć pamięć USB do jednego z portów USB wytrząsarki. Rozmieszczenie portów USB przedstawiono w rozdziale "Widok ogólny produktu" na stronie 44.
- 9. Wprowadzić kod dostępu administratora.

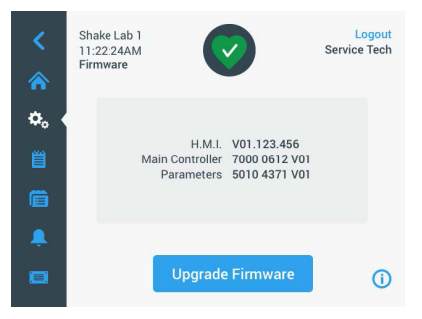

Rysunek 114: Ekran Oprogramowanie układowe (Firmware)

10. Nacisnąć przycisk Aktualizuj oprogramowanie układowe.

WSKAZÓWKA Jeśli wytrząsarka nie znajdzie pamięci USB, pojawi się monit, Włóż pamięć USB z oprogramowaniem układowym, które ma być zainstalowane, aby rozpocząć aktualizację. Należy włożyć pamięć USB lub sprawdzić, czy jest ona prawidłowo włożona do portu USB i usunąć problem.  Jeśli dostępna jest aktualizacja oprogramowania układowego, na ekranie Aktualizacja oprogramowania układowego wyświetlana jest lista pokazana na Rysunek 115. Nacisnąć element oprogramowania układowego, który ma zostać zaktualizowany.

| Firmware Upgrade           | × | Firmware Upgrade            | × |
|----------------------------|---|-----------------------------|---|
| Select firmware to upgrade | : | Select firmware to upgrade: |   |
| H.M.I.                     |   | Main Controller             |   |
| O Parameters               |   | O Parameters                |   |
| Select                     |   | Select                      |   |
|                            |   |                             |   |

Rysunek 115: Wybór elementu oprogramowania układowego do zainstalowania

WSKAZÓWKA Elementy oprogramowania układowego, które są najnowszymi wersjami, są zaznaczone na szaro i nie można ich wybrać. Jeśli nie ma żadnych elementów do uaktualnienia, pojawi się komunikat Obecnie brak jest dostępnych nowych aktualizacji oprogramowania.

- 12. Nacisnąć przycisk Wybierz.
- Jeśli na nośniku pamięci znajduje się więcej niż jedna wersja oprogramowania układowego, użytkownik zostanie poproszony o wybranie jednej z nich. Stuknąć żądaną wersję oprogramowania układowego, a następnie nacisnąć przycisk Wybierz.

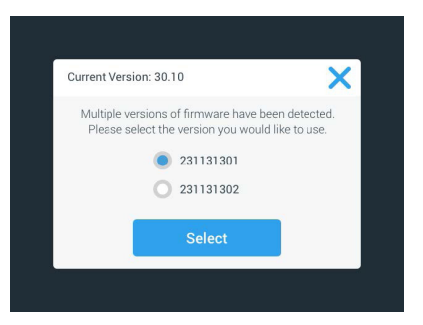

Rysunek 116: Wybór wersji oprogramowania układowego do instalacji

WSKAZÓWKA W przypadku braku pewności, którą wersję należy zainstalować, należy skontaktować się z inżynierem serwisu, który udostępnił łącze do pobrania.  Pojawia się lista elementów, dla których ma zostać przeprowadzona aktualizacja. Nacisnąć przycisk OK, aby rozpocząć aktualizację.

| Firmware Upgrade                       | >                                                                                                    |  |  |  |
|----------------------------------------|----------------------------------------------------------------------------------------------------|--|--|--|
| Current Version: 176                   | Upgrade Version: 254                                                                                            |  |  |  |
| This upgrade may tak<br>require a rebo | Parameter from 73 to 99<br>This upgrade may take several minutes and will<br>require a reboot of the interface. |  |  |  |
| Cancel                                 | ок                                                                                                    |  |  |  |

Rysunek 117: Lista elementów, dla których ma zostać przeprowadzona aktualizacja

WSKAZÓWKA Interfejs użytkownika zarządza współzależnościami: Po wybraniu elementu oprogramowania układowego, który ma zostać zaktualizowany, oprogramowanie automatycznie dodaje wszystkie wymagane elementy do instalacji.

WSKAZÓWKA W przypadku wybrania opcji H.M.I. z listy przedstawionej na Rysunek 115 w celu aktualizacji jedynie oprogramowania układowego GUI, wyświetlacz GUI nie będzie reagował na kolejne dotknięcia aktywnego obszaru interfejsu użytkownika przez okres do jednej minuty po rozpoczęciu aktualizacji oprogramowania układowego. Proszę <u>nie</u> wyłączać wytrząsarki w tym czasie, w przeciwnym razie aktualizacja nie może zostać ukończona pomyślnie. Po krótkim czasie wytrząsarka ponownie się uruchamia i znowu jest gotowa do użycia.

WSKAZÓWKA W przypadku wybrania dwóch lub trzech opcji z listy przedstawionej na Rysunek 115 w celu aktualizacji kilku komponentów oprogramowania układowego, wytrząsarka nie może być wyłączona w żadnym momencie podczas procesu aktualizacji.

 Pojawiają się różne komunikaty informujące o postępie instalacji, jak pokazano na Rysunek 118.

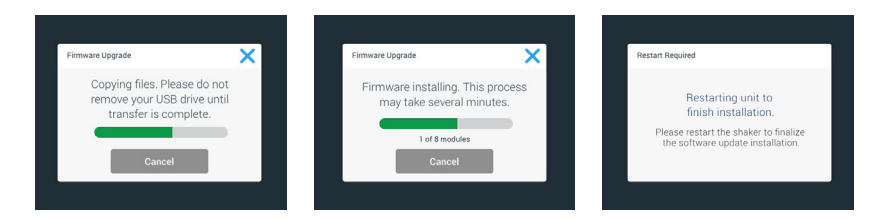

Rysunek 118: Komunikaty instalacyjne aktualizacji oprogramowania układowego

 Po otrzymaniu monitu o ponowne uruchomienie wytrząsarki należy wyłączyć i ponownie włączyć urządzenie wyłącznikiem sieciowym.

# 4.8. Wymiana platformy

Podstawową procedurę montażu platformy opisano w rozdziale "3. 3. 1. Montaż platformy" na stronie 89. Kompletną listę platform dla każdej wytrząsarki zamieszczono w rozdziale "1. 2. 1. Platformy" na stronie 18.

WSKAZÓWKA Wytrząsarki z regulacją temperatury mogą być eksploatowane tylko z fabrycznie zainstalowanymi platformami.

### 4.9. Serwis

Zalecamy coroczny przegląd wytrząsarki i jej akcesoriów przez autoryzowanego pracownika serwisu technicznego. Technik serwisowy przeprowadza następujące kontrole:

- instalacje elektryczne
- wybór miejsca ustawienia urządzenia
- system bezpieczeństwa
- zastosowane akcesoria
- zamocowanie uchwytów do kolb, platform i innych akcesoriów na wytrząsarce

Przed obsługą serwisową należy dokładnie oczyścić i odkazić wytrząsarkę i jej wyposażenie w celu zagwarantowania pełnej i rzetelnej kontroli.

Dla tych usług Thermo Fisher Scientific oferuje kontrakty dotyczące kontroli i serwisowania. Ewentualnie koniecznie do zrealizowania naprawy zostaną w ramach gwarancji wykonane bezpłatnie, zaś poza okresem gwarancyjnym za odpowiednią opłatą. Dotyczy to jedynie sytuacji, w których ingerencji w urządzenie dokonywali dotychczas wyłącznie pracownicy serwisu technicznego Thermo Fisher Scientific.

## 4. 10. Wysyłka i utylizacja

**OSTRZEŻENIE** Możliwość wystąpienia szkód zdrowotnych spowodowanych przez substancje zakaźne. Po zakończeniu eksploatacji wytrząsarki i jej akcesoriów w celu utylizacji urządzenia należy dokonać ich czyszczenia, a w razie potrzeby również dezynfekcji lub odkażania. W przypadku pytań należy skontaktować się z Działem Obsługi Klienta Thermo Fisher Scientific.

Podczas utylizacji wytrząsarki należy przestrzegać przepisów obowiązujących w danym kraju. W celu utylizacji urządzenia należy skontaktować się z Działem Obsługi Klienta Thermo Fisher Scientific. Dane kontaktowe znajdują się na ostatniej stronie niniejszej instrukcji lub w internecie pod adresem <u>www.thermoscientific.com</u>.

Przestrzegać informacji dotyczących transportu i wysyłki ("Transport" na stronie 52 i "Wysyłka" na stronie 59).

# 5. Przyczyny i usuwanie błędów

| Nr        | Nazwa                                                                              | Rozwiązania                                                                                                    | lkona   |
|-----------|------------------------------------------------------------------------------------|----------------------------------------------------------------------------------------------------|---------|
| Błąd      |                                                                                    |                                                                                                    |         |
| 11999     | Wystąpił błąd wewnętrzny.                                                          | Wystąpił błąd wewnętrzny. Zrestartować urządzenie poprzez<br>wyłączenie i ponowne włączenie wyłącznika sieciowego. Jeżeli<br>komunikat błędu jest nadal wyświetlany, należy skontaktować się<br>z technikiem serwisowym. |         |
| Komunikat | y ostrzegawcze                                                                     |                                                                                                    |         |
| 3         | Należy przeprowadzić kalibrację<br>temperatury. Minął 1 rok.                       | Upłynął roczny okres ważności. Ponownie przeprowadzić<br>kalibrację temperatury zgodnie z opisem w rozdziale "4. 6.<br>Kalibracja temperatury" na stronie 126.                                                           | CAL     |
| 4         | Przywrócenie zasilania i włączenie<br>automatycznego restartu.                     | Awaria zasilania podczas ostatniego zadania. Po przywróceniu<br>zasilania zadanie zostało automatycznie wznowione.                                                                                                    | Ę       |
| 6         | Nastąpiła awaria czujników<br>temperatury otoczenia.                               | Temperatura zmierzona przez czujnik temperatury otoczenia nie<br>jest wiarygodna.                                                                                                    | III     |
| 10        | Prędkość obrotowa dla wentylatora 1<br>powyżej wartości granicznej.                | Prędkość obrotowa dla wentylatora 1 jest powyżej granicy<br>wiarygodności.                                                                                                    |         |
| 11        | Prędkość obrotowa dla wentylatora 2<br>powyżej wartości granicznej.                | Prędkość obrotowa dla wentylatora 2 jest powyżej granicy<br>wiarygodności.                                                                                                    |         |
| 12        | Prędkość obrotowa dla wentylatora 3<br>powyżej wartości granicznej.                | Prędkość obrotowa dla wentylatora 3 jest powyżej granicy<br>wiarygodności.                                                                                                    |         |
| 13        | Prędkość obrotowa dla wentylatora 4<br>powyżej wartości granicznej.                | Prędkość obrotowa dla wentylatora 4 jest powyżej granicy<br>wiarygodności.                                                                                                    |         |
| 20        | Pokrywa jest od dłuższego czasu<br>otwarta.                                        | Proszę zamknąć pokrywę wytrząsarki, aby utrzymać temperaturę komory.                                                                                                    |         |
| Komunikat | y alarmowe                                                                         |                                                                                                    |         |
| 1         | Alarm zbyt wysokiej temperatury.                                                   | Temperatura komory przekroczyła górną wartość alarmową.<br>Proszę sprawdzić próbki, warunki otoczenia i/lub zmienić<br>ustawienia.                                                                                       | in      |
| 2         | Alarm zbyt niskiej temperatury.                                                    | Temperatura komory przekroczyła dolną wartość alarmową.<br>Proszę sprawdzić próbki, warunki otoczenia i/lub zmienić<br>ustawienia.                                                                                       | III     |
| 3         | Automatyczny restart po awarii<br>zasilania nie powiódł się.                       | Awaria zasilania podczas ostatniego zadania. Automatyczny<br>restart nie mógł zostać wykonany pomyślnie.                                                                                                    | Ċ       |
| 5         | Zbyt wolne przyspieszenie napędu.<br>Nie można osiągnąć żądanej<br>prędkości.      | Nie można było osiągnąć żądanej prędkości w wyznaczonym<br>czasie. Proszę sprawdzić ustawienia i/lub ładunek (akcesoria i<br>próbki) platformy.                                                                          | $\odot$ |
| 7         | Pomiar prędkości obrotowej<br>przy wentylatorze 1 zglasza<br>nieoczekiwany postój. | Wyłączyć, a następnie ponownie włączyć urządzenie. Jeżeli<br>komunikat blędu jest nadal wyświetlany, należy skontaktować się<br>z technikiem serwisowym.                                                                 | •2      |

| Nr | Nazwa                                                                              | Rozwiązania                                                                                                    | Ikona    |
|----|------------------------------------------------------------------------------------|----------------------------------------------------------------------------------------------------|----------|
| 8  | Pomiar prędkości obrotowej<br>przy wentylatorze 2 zgłasza<br>nieoczekiwany postój. | Wyłączyć, a następnie ponownie włączyć urządzenie. Jeżeli<br>komunikat blędu jest nadal wyświetlany, należy skontaktować się<br>z technikiem serwisowym.                                                                                                    | •        |
| 9  | Pomiar prędkości obrotowej<br>przy wentylatorze 3 zgłasza<br>nieoczekiwany postój. | Wyłączyć, a następnie ponownie włączyć urządzenie. Jeżeli<br>komunikat blędu jest nadal wyświetlany, należy skontaktować się<br>z technikiem serwisowym.                                                                                                    | •        |
| 10 | Pomiar prędkości obrotowej<br>przy wentylatorze 4 zgłasza<br>nieoczekiwany postój. | Wyłączyć, a następnie ponownie włączyć urządzenie. Jeżeli<br>komunikat blędu jest nadal wyświetlany, należy skontaktować się<br>z technikiem serwisowym.                                                                                                    |          |
| 12 | Błąd podczas uruchamiania napędu -<br>brak sygnału prędkości obrotowej.            | Platforma wytrząsarki jest zablokowana. Upewnić się, że wokól<br>platformy jest wystarczająco dużo miejsca i/lub zmniejszyć<br>obciążenie (akcesoria i próbki) na platformie. Następnie<br>ponownie nacisnąć START na wytrząsarce. Jeżeli komunikat<br>blędu jest nadal wyświetlany, należy skontaktować się<br>z technikiem serwisowym.                                                                              |          |
| 24 | Błąd pomiaru prędkości obrotowej<br>podczas pracy.                                 | Wykryto nietypową zmianę prędkości. Proszę sprawdzić<br>ładunek (akcesoria i próbki) i/lub uchwyty do kolb na platformie<br>wytrząsarki. Następnie ponownie nacisnąć START na<br>wytrząsarce. Jeżeli komunikat blędu jest nadal wyświetlany,<br>należy skontaktować się z technikiem serwisowym.                                                                                                    |          |
| 26 | Pomiar prędkości wskazuje na<br>nieoczekiwane zatrzymanie podczas<br>pracy.        | Upewnić się, że wokół platformy jest wystarczająco dużo miejsca<br>i/lub zmniejszyć obciążenie (akcesoria i próbki) na platformie.<br>Upewnić się, że znajdujący się z tylu wytrząsarki bezpiecznik nie<br>został wyzwolony ("Bezpiecznik" na stronie 47).<br>Następnie ponownie nacisnąć START na wytrząsarce. Jeżeli<br>komunikat blędu jest nadal wyświetlany, należy skontaktować się<br>z technikiem serwisowym. | ٢        |
| 82 | Pomiar natężenia prądu silnika<br>wskazuje na przeciążenie.                        | Wykryto nadmierne natężenie prądu w silniku. Nie załadowywać<br>ani nie rozładowywać platformy podczas pracy urządzenia.<br>Zmniejszyć prędkość lub dostosować obciążenie (akcesoria<br>i próbki) na platformie.                                                                                                    | <b>0</b> |
| 83 | Natężenie prądu silnika poza<br>dopuszczalnym zakresem.                            | Wykryto nadmierne natężenie prądu w silniku. Nie załadowywać<br>ani nie rozładowywać platformy podczas pracy urządzenia.<br>Zmniejszyć prędkość lub dostosować obciążenie (akcesoria<br>i próbki) na platformie.                                                                                                    | <b>0</b> |

Tabela 59: Lista komunikatów o błędach, ostrzeżeniach i alarmach

WSKAZÓWKA Jeśli pojawi się komunikat o błędzie, który nie jest wymieniony w tej tabeli, należy skontaktować się z serwisantem.

# GPL (General Public License, licencja publiczna)

Część oprogramowania urządzenia wykorzystuje oprogramowanie open source opublikowane na licencji GPL, LGPL lub innej licencji open source. Dokładniej chodzi o biblioteki wymienione w tabeli. Kod źródłowy zastosowanych bibliotek (biblioteki stron trzecich) można otrzymać od firmy Thermo Fisher Scientific, jeżeli zostało to przewidziane w danej licencji. Stosowne warunki licencyjne użytego oprogramowania open source są częścią udostępnionego pakietu kodów źródłowych.

#### Biblioteki stron trzecich

| Biblioteka | Wersja | Wykorzystanie<br>poprzez | Licencja                                                           |
|------------|--------|--------------------------|--------------------------------------------------------------------|
| Qt         | 5.8    | BSP                      | LGPLv3                                                             |
| Log4Cplus  | 1.2.0  | Арр                      | Publiczna Licencja<br>Apache v2 /<br>Dwuklauzulowa<br>Licencja BSD |
| boost      | 1.72.0 | Арр                      | Licencja Boost 1.0                                                 |
| json11     | 1.0.0  | Арр                      | Licencja MIT                                                       |

-----

https://www.gnu.org/licenses/lgpl-3.0.de.html https://www.gnu.org/licenses/lgpl-3.0.en.html

# Indeks

#### A

Autoklawowanie 125 Automatyczny restart 73

#### В

Bezpieczna prędkość obrotowa 117 Bezpiecznik 47

#### С

Czas 75 Czas trwania wyciszenia 70 Części metalowe 123 Części plastikowe 123 Czyszczenie 123

#### D

Dane techniczne 11 Dezynfekcja 124 Dyrektywy 43 Dziennik zdarzeń 84

#### Е

Ethernet 47

#### G

Głośność 69 GPL (General Public License, licencja publiczna) 137 Graficzny interfejs użytkownika 60

#### Н

Hasła ostrzegawcze i symbole 6

#### J

Jasność 73 Język 74

#### Κ

Kalibracja temperatury 126 Komunikaty alarmowe 69 Konserwacja 121

#### L

Łałdowanie 116

#### М

Maksymalna prędkość obrotowa 118 Miejsce ustawienia 50 Montaż dystrybutora gazu 113 Montaż platformy 89 Montaż regulowanego uchwytu do naczyń 99 Montaż stojaka na probówki 96 Montaż stojaków na zlewki 101 Montaż tacy uniwersalnej 105 Montaż uchwytów do kolb i naczyń laboratoryjnych 92 Montaż uchwytu do kolby kwadratowej 94 Montaż uchwytu do rozdzielacza 102 Montaż uchwytu do stojaka na probówki z regulacja kata 97 Montaż uchwytu na kolby do płytek deepwell i mikropłytek 98

#### Ν

Nazwa urządzenia 76 Normy 43

### 0

Obsługa 60 Odkażanie 124 Ostrzegawcze 69 Ρ

Parametry pracy 73 Pielęgnacja 121 Platformy 18 Platformy dwupoziomowe 91 Platformy uniwersalne 90 Pliki i informacje 77 Programy 78 Przyczyny i usuwanie błędów 135 Przyłącza 46 Przyłącze sieciowe 47

#### R

Region 76

#### S

Sprawdzanie akcesoriów 123 Symbole użyte w tej instrukcji 7

#### T

Transport 52 Tryb czasu 73 Tryb uśpienia 75

### U

Układanie i stosowanie maty adhezyjnej 106 USB 48 Ustawienia 68 Ustawienie podstawowe 54 Utylizacja 134 Użytkowanie zgodne z przeznaczeniem 115, 117

#### W

Wartość zadana temperatury 73 Widok ogólny produktu 44 Wykresy 85 Wyposażenie 17, 88 Wysyłka 59, 134 Wyświetlacz 73

# Z

Zadana prędkość obrotowa 73 Zakres dostawy 49 Załadunek 115 Zastosowanie zgodne z przeznaczeniem 5

# thermo scientific

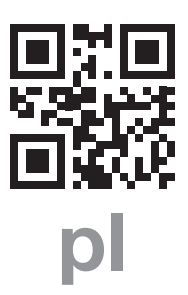

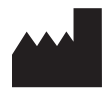

Wyprodukowano dla Thermo Electron LED GmbH Zweigniederlassung Osterode Am Kalkberg, 37520 Osterode am Harz Germany

Kraj pochodzenia: USA

CE

Thermo Scientific Solaris 2000 Thermo Scientific Solaris 2000 I Thermo Scientific Solaris 2000 R Thermo Scientific Solaris 4000 Thermo Scientific Solaris 4000 I Thermo Scientific Solaris 4000 R

70900190 stanowi oryginalną instrukcję obsługi. Niniejsza instrukcja obsługi jest tłumaczeniem oryginalnej instrukcji obsługi.

#### thermofisher.com/shaker

© 2019–2024 Thermo Fisher Scientific Inc. Wszystkie prawa zastrzeżone.

O ile wyraźnie nie zaznaczono inaczej, wszystkie znaki towarowe są własnością firmy Thermo Fisher Scientific Inc. i powiązanych z nią spółek. Nie wszystkie produkty są dostępne we wszystkich krajach. Szczegółowe informacje można uzyskać u lokalnych partnerów handlowych.

Ilustracje zawarte w niniejszej instrukcji służą wyłącznie jako odniesienie. Rzeczywiste ustawienia i języki mogą różnić się od przedstawionych w niniejszej instrukcji.

Australia +61 39757 4300

Austria +43 1 801 40 0

Belgia +32 53 73 42 41

Chiny +800 810 5118 lub +400 650 5118

Francja +33 2 2803 2180

Niemcy, bezpłatny numer krajowy 0800 1 536 376

Niemcy, numer międzynarodowy +49 6184 90 6000 Indie +91 22 6716 2200

Włochy +39 02 95059 552

Japonia +81 3 5826 1616

Holandia +31 76 579 55 55

Nowa Zelandia +64 9 980 6700

Kraje Europa Północnej/Kraje Bałtyckie/Wspólnota Niepodległych Państw +358 10 329 2200

Rosja +7 812 703 42 15 Hiszpania/Portugalia +34 93 223 09 18

**Szwajcaria** +41 44 454 12 12

Wielka Brytania/Irlandia +44 870 609 9203

USA/Kanada +1 866 984 3766

Pozostałe kraje azjatyckie +852 2885 4613

Pozostałe kraje +49 6184 90 6000

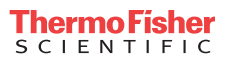